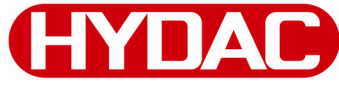

**HYDAD** INTERNATIONAL

# FCU 1000 Series **FluidControl Unit**

**Operating and Maintenance Instructions** 

English (translation of original instructions) Valid from firmware versions V 2.00 up Document no.: 3371346d

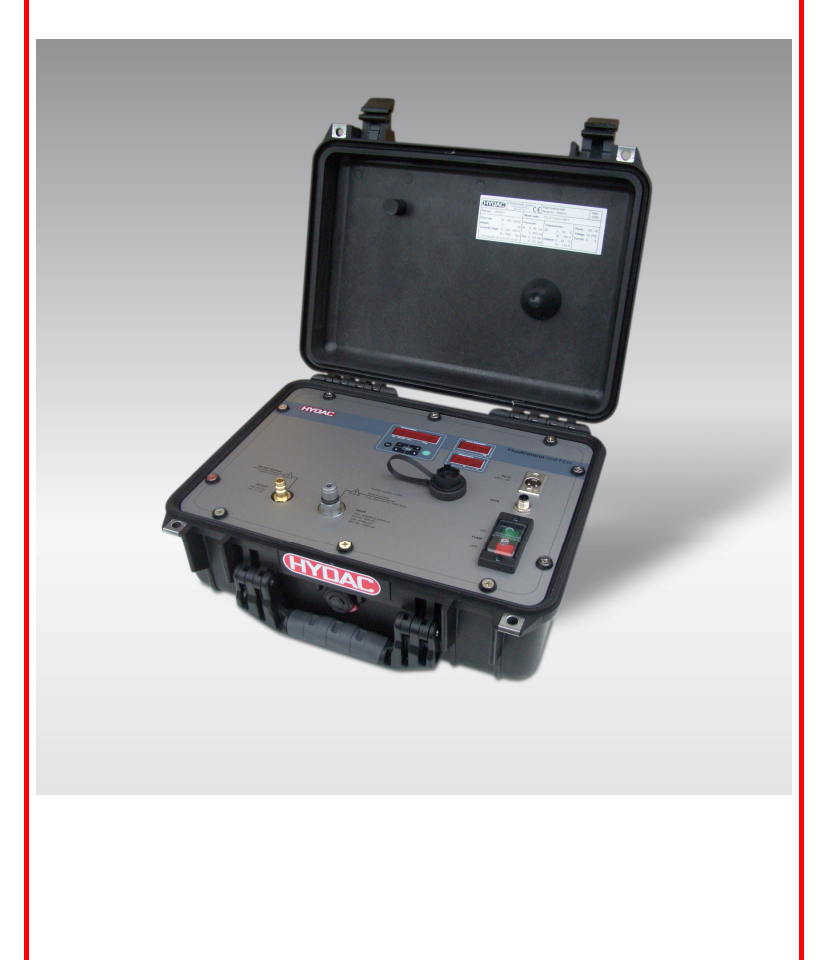

# Trademarks

The trademarks of other companies are exclusively used for the products of those companies.

# Copyright © 2010 by HYDAC FILTER SYSTMES GMBH all rights reserved

All rights reserved. This manual may not be reproduced in part or whole without the express written consent of HYDAC FILTER SYSTEMS GMBH. Contraventions are liable to compensation.

# **Exclusion of Liability**

We made every endeavor to ensure the accuracy of the contents of this document. However, errors cannot be ruled out. Consequently, we accept no liability for such errors as may exist nor for any damage or loss whatsoever which may arise as a result of such errors. We welcome any suggestions for improvements.

All details are subject to technical modifications.

Technical specifications are subject to change without notice.

HYDAC FILTER SYSTEMS GMBH Postfach 12 51 66273 Sulzbach / Saar

Germany

# **Documentation Representative**

Mr. Günter Harge c/o HYDAC International GmbH, Industriegebiet, 66280 Sulzbach / Saar Telephone: ++49 (0)6897 509 1511 Fax: ++49 (0)6897 509 1394 E-Mail: guenter.harge@hydac.com

# Contents

| Trademarks                                                                                                    | 2                                                               |
|----------------------------------------------------------------------------------------------------|-----------------------------------------------------------------|
| Documentation Representative                                                                                                    | 2                                                               |
| Contents                                                                                                    | 3                                                               |
| What's New — Document History                                                                                                    | 6                                                               |
| Preface                                                                                                    | 7                                                               |
| Technical Support                                                                                                    | 8                                                               |
| Modifications to the Product                                                                                                    | 8                                                               |
| Warranty                                                                                                    | 8                                                               |
| Using the Documentation                                                                                                    | 9                                                               |
| Safety Information and Instructions                                                                                                    | 10                                                              |
| Obligations and Liability                                                                                                    | 10                                                              |
| Explanation of Symbols and Warnings, etc.                                                                                                    | 11                                                              |
| Proper/Designated Use                                                                                                    | 11                                                              |
| Improper Use or Use Deviating from Intended Use                                                                                                | 12                                                              |
| Informal Safety Precautions                                                                                                    | 12                                                              |
| What to Do in Case of Emergency                                                                                                    | 12                                                              |
| Training and instruction of Personner                                                                                                    | 13                                                              |
| I ransporting the FCU                                                                                                    | 14                                                              |
| Storing the FCU                                                                                                    | 15                                                              |
| Decoding the model code label                                                                                                    | 16                                                              |
| Checking the scope of delivery                                                                                                    | 17                                                              |
| What the FCU 1000 can do                                                                                                    | 18                                                              |
| Restrictions on the use of the FCU 1000                                                                                                    | 19                                                              |
| Counting particles in the FCU 1000                                                                                                    | 20                                                              |
| How the FCU 1000 functions                                                                                                    | 21                                                              |
| User interface of the FCU 1000                                                                                                    | 22                                                              |
| Dimensions of the FCU 1000                                                                                                    | 23                                                              |
| Hydraulic diagram                                                                                                    | 24                                                              |
| Using the BatteryPack (accessory)                                                                                                    | 25                                                              |
| Preparing the FCU for measurement                                                                                                    | 28                                                              |
| Connecting/disconnecting the FCU electrically                                                                                                  | 28                                                              |
| Connecting/disconnecting the OUTLET hose                                                                                                    | 29                                                              |
| Selecting the measurement point                                                                                                    | 30                                                              |
| Select the measurement method according to the pressure involved                                                                               | 31                                                              |
| Measuring up to max. 45 bar / 650 psi                                                                                                    | 32                                                              |
| Measuring in the range 5 to 345 bar / 217 to 5000 psi                                                                                          | 35                                                              |
|                                                                                                    | ~~                                                              |
| Measuring from unpressurized containers                                                                                                    | 38                                                              |
| Measuring from unpressurized containers<br>Operating the FCU                                                                                   | 38<br>40                                                        |
| Measuring from unpressurized containers<br>Operating the FCU<br>Display and keypad elements                                                    | <b>38</b><br><b>40</b><br>40                                    |
| Measuring from unpressurized containers<br>Operating the FCU<br>Display and keypad elements<br>Clicking through the display                    | <b>38</b><br><b>40</b><br>40<br><b>42</b>                       |
| Measuring from unpressurized containers<br>Operating the FCU<br>Display and keypad elements<br>Clicking through the display<br>ISO.SAE display | <b>38</b><br><b>40</b><br><b>4</b> 0<br><b>42</b><br><b>4</b> 2 |

| ISO.SAE display                                                | 43       |
|----------------------------------------------------------------|----------|
| Measured variables                                             | 44       |
| Measured variable "ISO"                                        | 44       |
| Measured variable "SAE"                                        | 44       |
| Measured variable "NAS"                                        | 44       |
| Measured variable "Water saturation"                           | 44       |
| Measured variable "Temperature"                                | 45       |
| Service variables                                              | 45       |
| Service variables "Flow"                                       | 45       |
| Service variables "Drive"                                      | 45       |
| FCU configuration menus                                        | 46       |
| Power Up Menu                                                  | 46       |
| DAT.TIM – date / time                                          | 47       |
| ADRESS - Bus address                                           | 47       |
| DEL.MEM – Delete Memory                                        | 48       |
| M.TIME – Measurement Time                                      | 48       |
| CALIB – Select calibration type                                | 49       |
| DFAULT – reset to factory settings                             | 49       |
| CANCEL                                                         | 50       |
| SAVE – store data                                              | 50       |
| Measuring Menu                                                 | 51       |
| RECORD - recording measurements                                | 52       |
| MEMORY – display free memory                                   | 53       |
| ED.MPNT – Change the name of measurement points                | 54       |
| TP.UNIT – change the temperature units °C / °F                 | 55       |
| CANCEL                                                         | 55       |
| SAVE - save data                                               | 55       |
| Performing a measurement                                       | 56       |
| Restrictions pertaining to use                                 | 56       |
| Internal measurement memory                                    | 56       |
| DATA - interface                                               | 57       |
| Connecting the FCU with CSI-B-2 kit                            | 57       |
| Pins used on the DATA interface (HYDAC Sensor Interface – HSI) | 57       |
| Connecting the FCU with HMG 510 / HMG 3000                     | 58       |
| USB interface                                                  | 59       |
| Copying measurements onto a USB data stick                     | 59       |
| Data transmission failed - "ERROR COPY"                        | 61       |
| Bluetooth interface                                            |          |
| Installing the Bluetooth LISB adaptor                          | 63       |
| Guarantee and liability for the USR adapter                    | 62       |
| Connecting the FCU via Bluetooth                               | <br>63   |
| Evaluating stored records                                      | ۵۵<br>۸۵ |
| Directories to store the records by macrosset asists           | 04       |
| Directories to store the records by measurement points         | 04       |
| Record life file containing the massurements                   | 04<br>65 |
|                                                                | 65       |

en

| The measurements are shown as dates                           | .67 |
|---------------------------------------------------------------|-----|
| Measurement value readouts with FluMoS                        | 68  |
| Preparing the FCU for transport                               | .69 |
| Performing maintenance                                        | .72 |
| Cleaning the FCU                                              | .72 |
| Rinsing the FCU                                               | .72 |
| Clean the suction strainer.                                   | .75 |
| Checking the high pressure adaptor                            | .78 |
| Cleaning / changing the sieve in the high pressure adapter    | .79 |
| Cleaning / changing the strainer in the high pressure adapter | .80 |
| FCU status messages / error messages                          | .81 |
| Restart / Resetting the FCU                                   | .84 |
| Disposing of the FCU                                          | .84 |
| Spare Parts List                                              | .85 |
| Accessories for the FCU                                       | .86 |
| Overview - ISO 4406 / SAE AS 4059 and NAS 1638 classes        | 89  |
| ISO 4406:1999                                                 | .89 |
| ISO 4406 table                                                | .89 |
| Overview of the differences between ISO 4406:1987 and ISO     |     |
| 4406:1999                                                     | .90 |
| SAE AS 4059                                                   | .91 |
| SAE AS 4059 table                                             | .91 |
| Absolute particle count larger than a defined particle size   | 01  |
| Specifying a cleanliness class for each particle size         | 91  |
| Specifying the highest cleanliness code measured              | 92  |
| NAS 1638                                                      | .92 |
| Checking the measuring accuracy of the FCU                    | .93 |
| Calibrating the FCU                                           | .93 |
| Customer service                                              | .94 |
| Germany                                                       | .94 |
| USA                                                           | .94 |
| Australia                                                     | .94 |
| Brazil                                                        | .95 |
| Factory default settings                                      | .95 |
| Technical Data                                                | 96  |
| Model Code                                                    | .98 |
| Compatible USB sticks - overview                              | .99 |
| EC declaration of conformity1                                 | 00  |

# What's New — Document History

The index is featured on the cover sheet of the operating and maintenance manual and in the lower left corner of each page after the part number.

#### Index "a" - from firmware version V 1.10

- Change to the items delivered
- Change of Bluetooth device name to "FCU1310"

#### Index "b" — from firmware version V 2.00

- Change to the items delivered
- "USB connection" chapter added
- Additions made to user interface chapters
- Additions made to "BatteryPack" chapter

#### Index "c"

- Index adapted

#### Index "d"

- Restrictions on use of fluid with flash point < 55°C added
- Spare parts list adapted
- "Transporting FCU" updated
- Filling the hose lines before measuring is no longer necessary.

# Preface

For you, as the owner of a product manufactured by us, we have produced this manual, comprising the most important instructions for its **operation** and **maintenance**.

It is intended to help you become acquainted with the ins and outs of the product and use it properly.

You should keep it in the vicinity of the product so it is always at your fingertips.

Sometimes the information contained in the documentation cannot always keep up with changes made to the product as we attach considerable importance to keeping our products cutting-edge. Consequently, there might be deviations in technical details, illustrations and dimensions.

If you discover errors while reading the documentation or have suggestions or other useful information, please don't hesitate to contact us:

HYDAC FILTER SYSTEMS GMBH Technische Dokumentation Postfach 12 51 66273 Sulzbach / Saar

Germany

We look forward to receiving your input.

Our motto: "Putting experience into practice"

#### **Technical Support**

If you have any questions, suggestions, or encounter any problems of a technical nature, please don't hesitate to contact us. When contacting us, please always include the model/type designation and article no. of the product:

++49 (0) 6897 / 509 - 846

Fax:

E-mail: filtersystems@hydac.com

#### **Modifications to the Product**

We would like to point out that changes to the product (e.g. purchasing options, etc.) may result in the information in the operating instructions no longer being completely accurate or sufficient.

When making modifications or performing repair work to components affecting the safety of the product, the product may not be put back into operation until it has been examined and released by a HYDAC representative.

Please notify us immediately of any modifications made to the product whether by you or a third party.

#### Warranty

For the warranty provided by us, please refer to the General Terms of Sale and Delivery of HYDAC FILTER SYSTEMS GMBH.

Refer to these at www.hydac.com ð General terms and conditions.

#### **Using the Documentation**

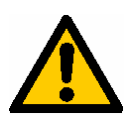

Please note that the method described above of locating specific information does not release you from your responsibility for carefully reading the entire manual prior to starting the unit up for the first time and carefully rereading the manual at regular intervals later on.

#### WHAT do I want to know?

I determine which topic I am looking for.

#### WHERE can I find the information I'm looking for?

The document has a table of contents at the beginning. I select the chapter I'm looking for and the corresponding page number.

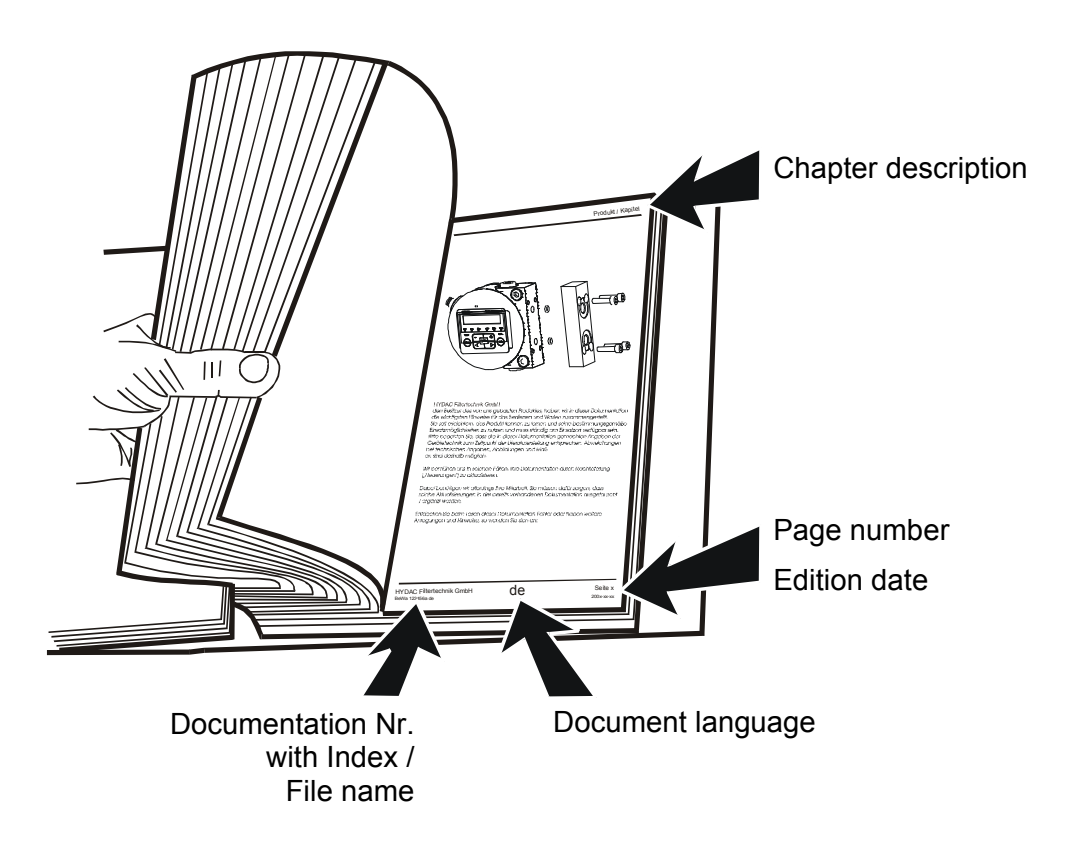

The documentation number with its index enables you to order another copy of the operating and maintenance instructions. The index is incremented every time the manual is revised or changed.

# **Safety Information and Instructions**

These operating instructions contain the key instructions for properly and safely operating the FCU.

#### **Obligations and Liability**

The basic prerequisite for the safe and proper handling and operation of the FCU is knowledge of the safety instructions and warnings.

These operating instructions in general, and the safety precautions in particular, are to be adhered by all those who work with the FCU.

Adherence is to be maintained to pertinent accident prevention regulations applicable at the site where the product is used.

The safety precautions listed here are limited solely to using the FCU.

The FCU has been designed and constructed in accordance with the current state of the art and recognized safety regulations. Nevertheless, hazards may be posed to the life and limb of the individual using the product or to third parties. Risk of damage may be posed to the product or other equipment and property.

The FCU is only to be used as follows:

- Only for proper or designated use.
- Only when in safe, perfect condition.

Immediately remedy any malfunctions that might impair safety.

Our General Terms and Conditions apply. They are made available to the owner upon concluding purchase of the unit at the latest. Any and all warranty and liability claims for personal injuries and damage to property shall be excluded in the event they are attributable to one or more of the following causes.

#### Explanation of Symbols and Warnings, etc.

The following designations and symbols are used in this manual to designate hazards, etc.:

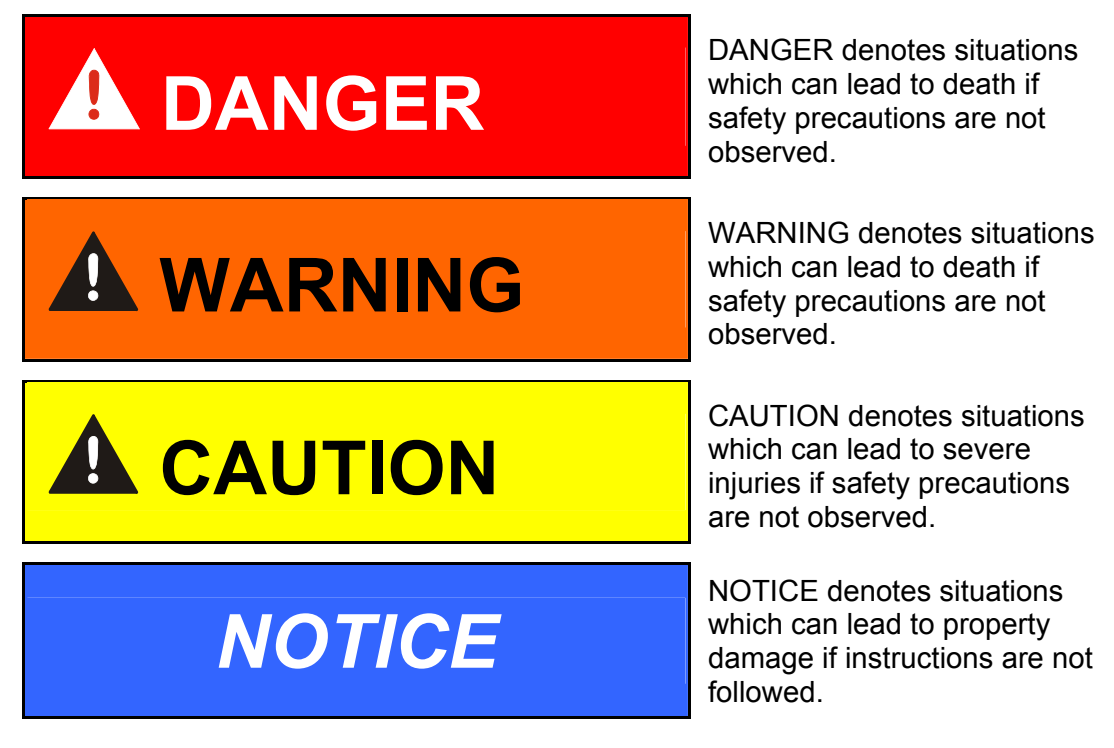

#### **Proper/Designated Use**

The fluid control unit, FCU, was developed to intermittently monitor solid particle contamination, temperature und % saturation level in hydraulic systems.

Analyzing the size and quantity of contamination enables quality standards to be verified and documented and the requisite optimization measures to be implemented.

Any other use shall be deemed to be improper and not in keeping with the product's designated use.

Proper or designated use of the product extends to the following:

- Typical application: Short-time measurement of system cleanliness
- Maintaining adherence to all the instructions contained herein.
- Performing requisite inspection and maintenance work.

#### Improper Use or Use Deviating from Intended Use

Improper use may result in hazards like the following:

- Use of the FCU 1000 for permanent monitoring (i.e. continuous operation)
- Improper connection of the FCU pressure or return hoses.
- It is not permitted to operate the FCU1000 on a measurement point where the pressure exceeds 345 bar.
- Operation of the FCU on board networks without central "Load Dump" fuse.

#### **Informal Safety Precautions**

Always keep the operating and maintenance instructions near the measurement device.

In addition to the manual, the general and local regulations concerning accident prevention and protection of the environment should be available and observed.

Ensure that all information relating to safety and potential hazards of the FCU are kept in a legible condition. Replace them if necessary.

Check the hoses and connectors for leaks on a daily basis.

The product is to be checked once a day for visible external damage and for the proper functioning of the safety devices.

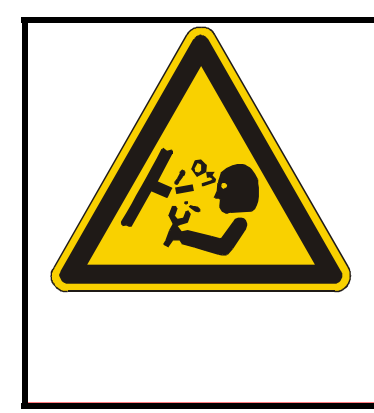

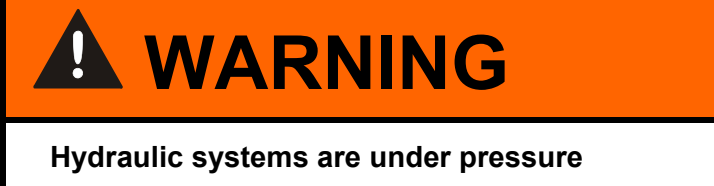

Danger of bodily injury

 Depressurize the system before performing any work on it.

#### What to Do in Case of Emergency

In the event of an emergency, disconnect the FCU from the power supply and from the hydraulic system.

#### **Training and Instruction of Personnel**

The owner is obliged to only let persons work on the FCU, who:

- are familiar with the fundamental occupational safety and accident prevention regulations and have been properly instructed in the use of the FCU.
- have read and understood these operating instructions.

Only properly trained and instructed personnel may work with the FCU.

The areas of responsibility of your staff must be established in a clear-cut manner.

Staff who are still being trained may only work on the FCU when supervised by a suitably experienced person.

| Activity                                               | Individuals | Individuals<br>undergoing<br>training | Inαινιαuals with<br>technical training/<br>engineering<br>background | Electrician | Supervisor with the appropriate authority |
|--------------------------------------------------------|-------------|---------------------------------------|----------------------------------------------------------------------|-------------|-------------------------------------------|
| Packing<br>Transportation                              |             | x                                     | x                                                                    |             | x                                         |
| Start up                                               |             |                                       | X                                                                    | X           | X                                         |
| Operation                                              |             | X                                     | X                                                                    | X           | X                                         |
| Troubleshooting/<br>locating the source of malfunction |             |                                       | x                                                                    | х           | x                                         |
| Remedying of mechanical faults                         |             |                                       | X                                                                    |             | X                                         |
| Remedying of electrical faults                         |             |                                       |                                                                      | X           | X                                         |
| Maintenance                                            |             | X                                     | X                                                                    | X           | X                                         |
| Repair work                                            |             |                                       |                                                                      |             | X                                         |
| Decommissioning/storage                                |             | X                                     | X                                                                    | X           | X                                         |

# **Transporting the FCU**

Transport the FCU only when it is closed position; carry it flat or by the handle.

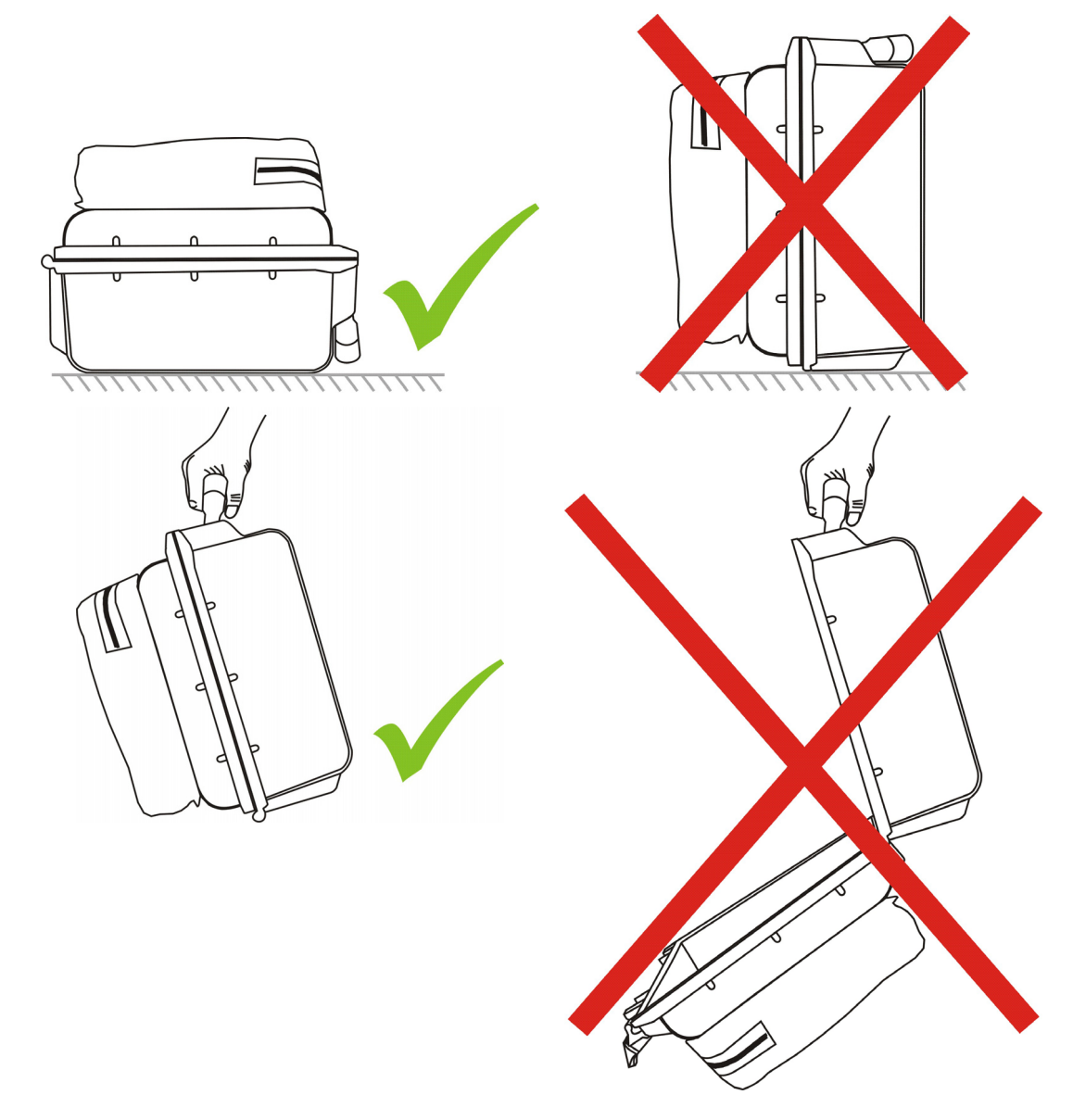

BeWa\_FCU1000\_3371346d en-us 2010-11-24.doc

# Storing the FCU

Drain and rinse the FCU completely before putting it into storage. See page 72 for details on rinsing the FCU.

Observe the following storage conditions:

Storage temperature: -40 ... +80°C / -40 ... +176°F

Relative humidity: max. 90%, non-condensing

Store the FCU closed and in a horizontal position in a dry, clean place. If stored in an vertical position, the FCU must not be exposed to any shaking or vibration.

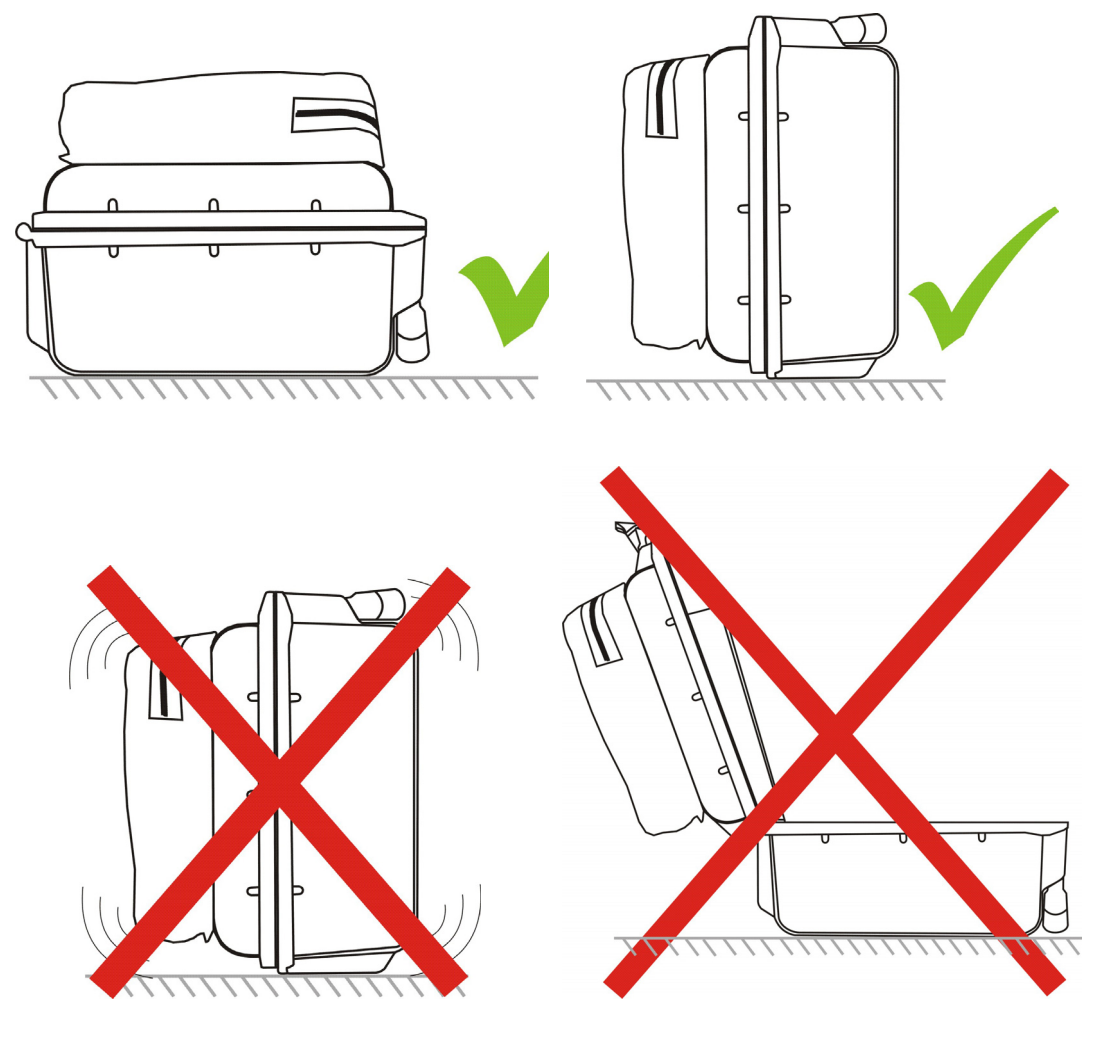

# Decoding the model code label

For identification of the FluidControl Unit, see the type label. The label shows product ID and major technical application data.

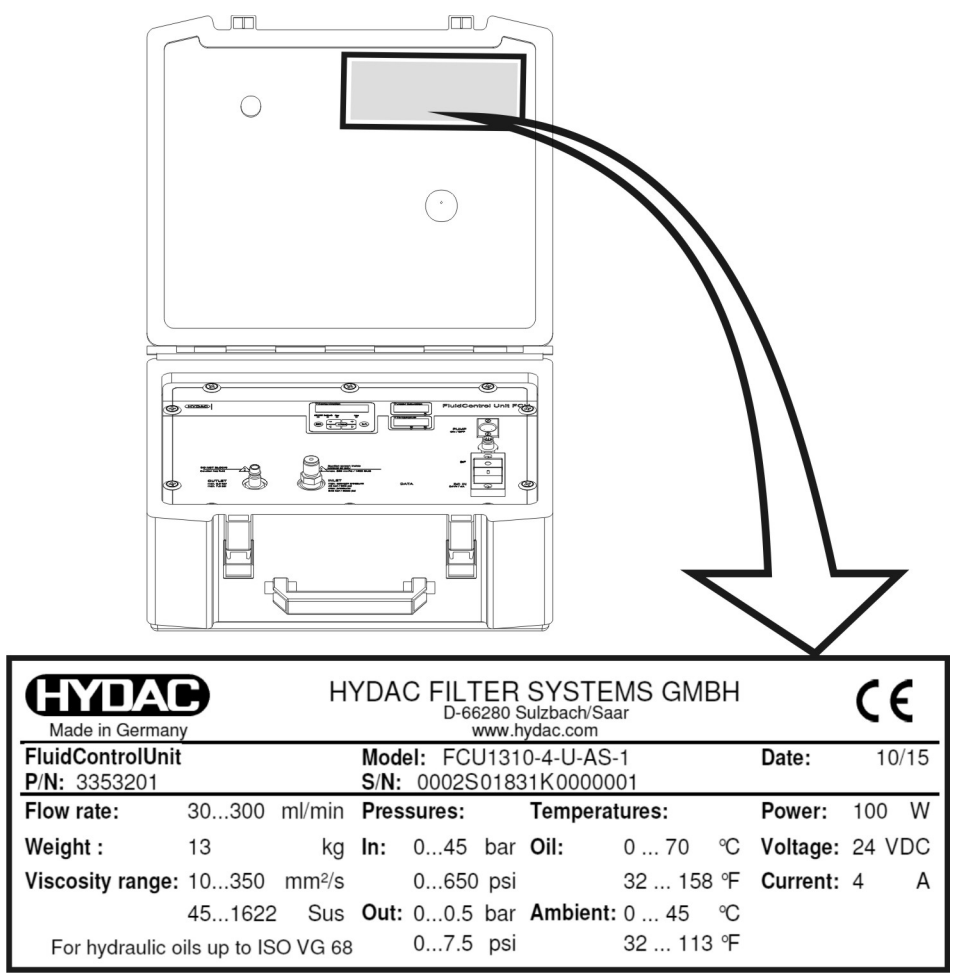

See page 98.for more details on the model code.

# Checking the scope of delivery

The FluidControl Unit FCU comes packed and ready for operation. Before commissioning the FCU, check the contents of the consignment to make sure everything is present.

| ltem | Qty | Description                                                                                    |
|------|-----|------------------------------------------------------------------------------------------------|
| 1    | 1   | FluidControl Unit FCU 1000 Series, including attachable bag for cables and hoses               |
| 2    | 1   | Power supply, primary: 90-240 V AC / secondary: 24 V DC, 5 A                                   |
| 3    | 4   | Connection cable (Europe, USA/Canada, UK, Australia, Japan)                                    |
| 4    | 1   | INLET suction hose, open end, clear-transparent, L = 0.3 m (11.81 inch)                        |
| 5    | 1   | INLET high pressure hose with test connector type 1620, color: clear-transparent, length = 2 m |
| 6    | 1   | High pressure adaptor                                                                          |
| 7    | 1   | OUTLET return hose, transparent, L = 2 m                                                       |
| 8    | 1   | Operating and maintenance instructions                                                         |
| 9    | 1   | Certificate of calibration                                                                     |
| 10   | 1   | CD-ROM with FluMoS Software                                                                    |
| 11   | 1   | Pocket for documents                                                                           |
| 12   | 1   | USB stick with operating and maintenance instructions (PDF file) in additional languages       |
| -    | 1   | "Getting started" guide                                                                        |

The following items are supplied:

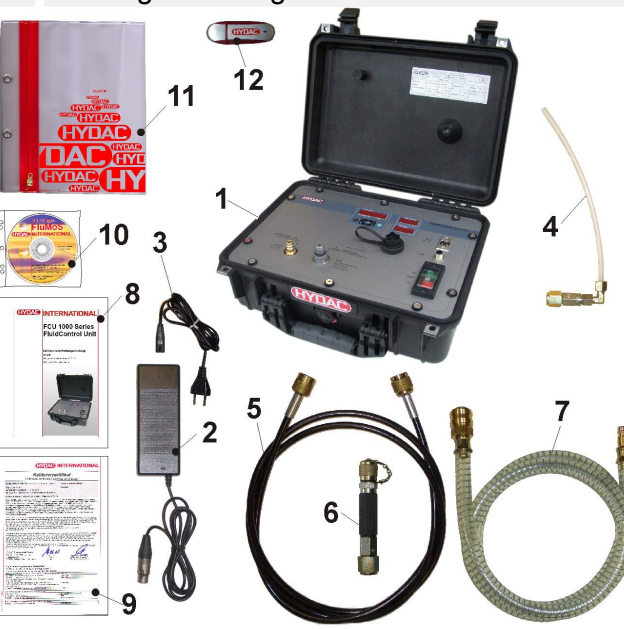

A Bluetooth adapter is a free gift and is not part of the delivery.

# What the FCU 1000 can do

The FCU 1000 is a portable service unit for hydraulic systems for intermittent measurement of the particulate contamination, the moisture content in % saturation and the temperature of the fluid.

The integral pump and hoses supplied can be used on:

- Control circuits
- Pressure circuits
- non-pressurized tanks

Applications for the FCU include the servicing and repair of mobile hydraulic systems.

The internal data memory enables measurements to be recorded together with a time-stamp.

The USB interface can be used to copy all measurements to a USB memory stick, for subsequent evaluation on a PC using Excel or the fluid monitoring software FluMoS Light.

Additional features include:

- Optical measurement of the degree of solid particle contamination
- Capacitive measurement of the relative humidity in % saturation.
- Resistive measurement of the temperature
- Applicable for hydraulic fluids (up to ISO VG 68) 10 ... 350 mm<sup>2</sup>/s / 16 ... 1622 Sus
- Automatic measurement and display of cleanliness ratings in accordance with:
  - ISO 4406:1987; NAS 1638
  - ISO 4406:1999; SAE AS 4059 (D)
- Measurement accuracy +/- 1/2 ISO code in the calibrated range
- Supply voltage of 24 V DC / 4 A for operation on mobile machine on-board power supplies
- Network adapter 90 240 V AC / 24 V DC 5 A included in the scope of delivery
- Operating pressure without high-pressure adapter max. 45 bar / max. 650 psi, Operating pressure with high-pressure adapter max. 345 bar / max. 5000 psi
- Integrated pump for the automatic control of oil flow

#### Restrictions on the use of the FCU 1000

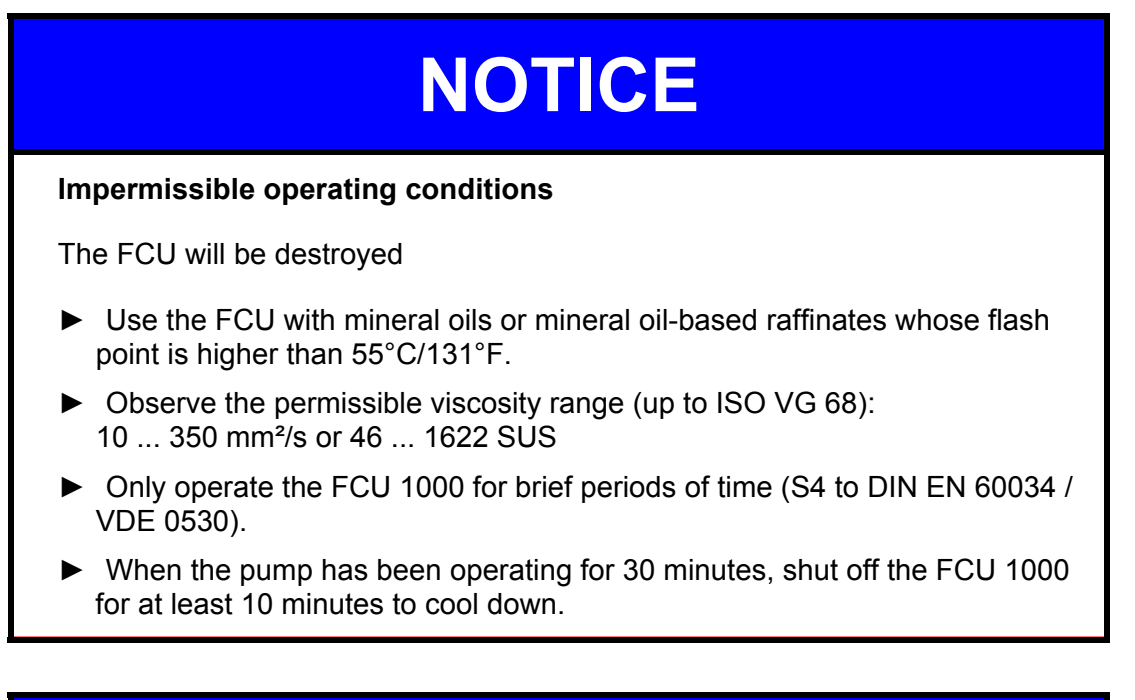

# NOTICE

#### Connection of the FCU to board networks

The FCU will be destroyed

 Use the FCU only on board networks which have a central "Load Dump" fuse.

The Load Dump with a maximum of 30 V DC must be installed and effective.

# **Counting particles in the FCU 1000**

The measuring principle of the light blocade procedure is shown in simplified form in the following sketch.

The light source transmits monochromatic light through the flow of oil to a photo detector, which produces a particular electrical signal. If a particle gets between the light source and the photo detector, then a shadow will be cast on the photo detector.

This shadow causes a change in the electrical signal generated by the photo detector. This change makes it possible to determine the size of the shadow cast by the particle and thus to gauge the size of the particle itself.

This procedure makes it possible to determine the cleanliness class according to ISO 4406:1987, ISO 4406:1999, NAS 1638 and SAE AS 4059.

The disruption factors of this measurement principle are foreign fluids and small gas bubbles that lead to refractions, thus causing them to be counted as particles as well.

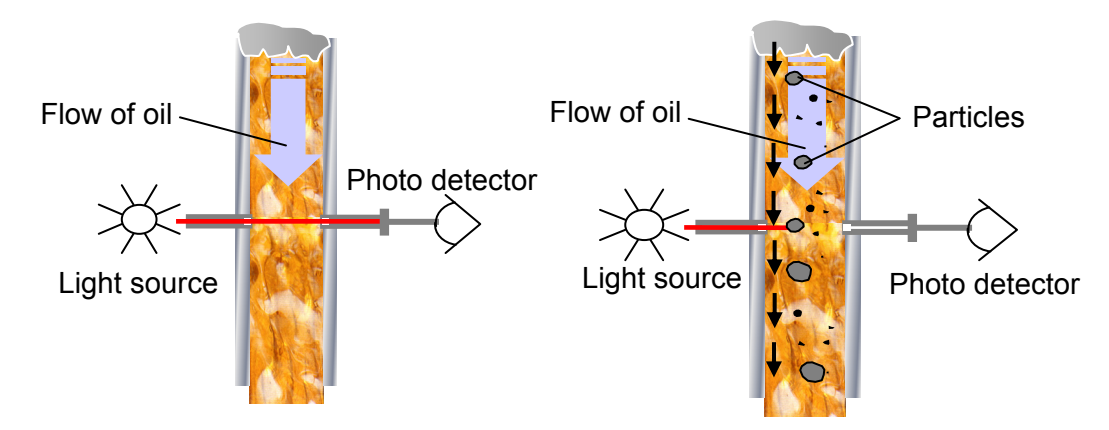

Each of the signal peaks corresponds to the shadow cast by one particle. The signal height or amplitude reflects the particle size. Thresholds are used to classify the particle sizes >2, >5, >15, >25  $\mu$ m or >4, >6, >14, >21  $\mu$ m<sub>(c)</sub>.

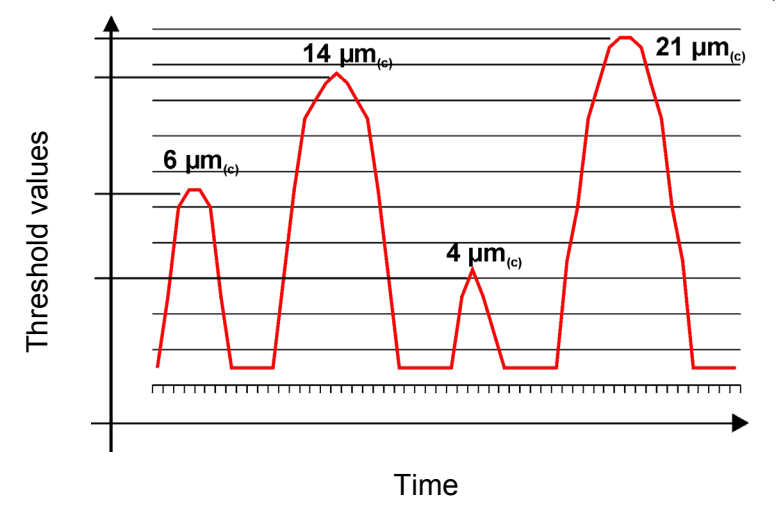

en

# How the FCU 1000 functions

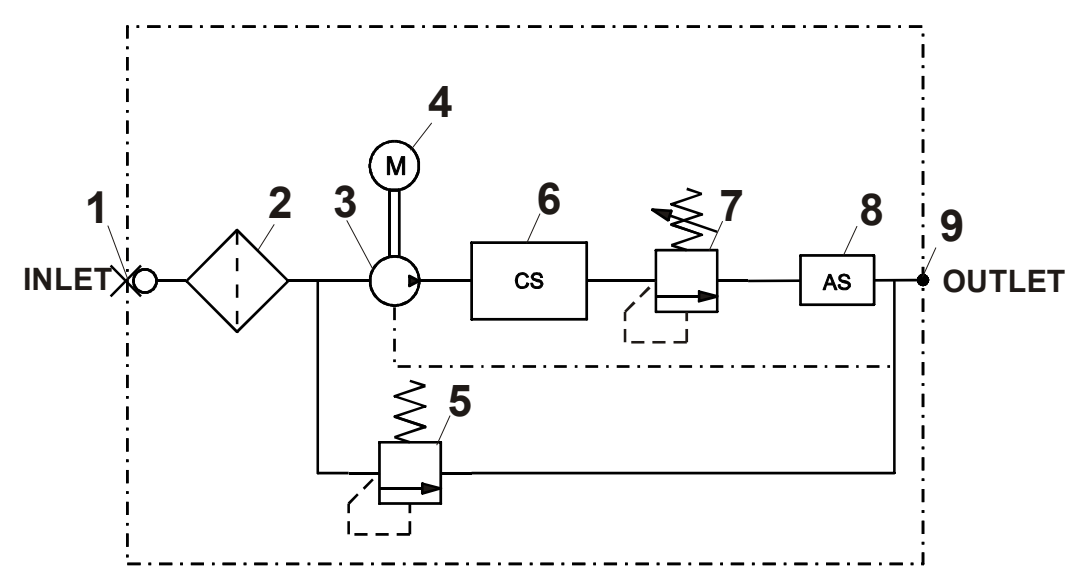

From the oil source (either a pressure port or a bottle sample), a continuous oil current is established through the INLET (1) connector by an electrically controlled gear pump (3).

A suction screen (2) protects the pump from coarse contamination.

The oil current to be analyzed flows through an optical sensor (6). The contaminant particles contained in the oil current cause the light beam to be darkened in a pulse-like manner. An electronic evaluation module classifies and counts these measurement signals according to particle diameter. The evaluation module continuously computes the SAE or ISO cleanliness classes. It computes for the reference volume of 100 ml based on the measurement signals of the optical sensor.

A defined pressure is generated in the oil flow via a counter balance valve (7). This serves to minimize air bubbles in the system, which could skew the measurement results.

The pressure relief valve (5) protects the pump and the measuring cell from excessive pressure.

The oil current leaves the OUTLET (9) connector and must be routed by the returnflow hose to a non-pressurized tank.

The electronic evaluation module monitors:

- the functioning of the particle sensor
- the oil flow
- the power supply voltage
- the functioning of the AquaSensor

When a malfunction occurs, an error message automatically appears in the display and interrupts the measurement. The evaluation module will recognize when the cause of error has been corrected, and the unit will reset automatically and resume the measurement operation.

#### User interface of the FCU 1000

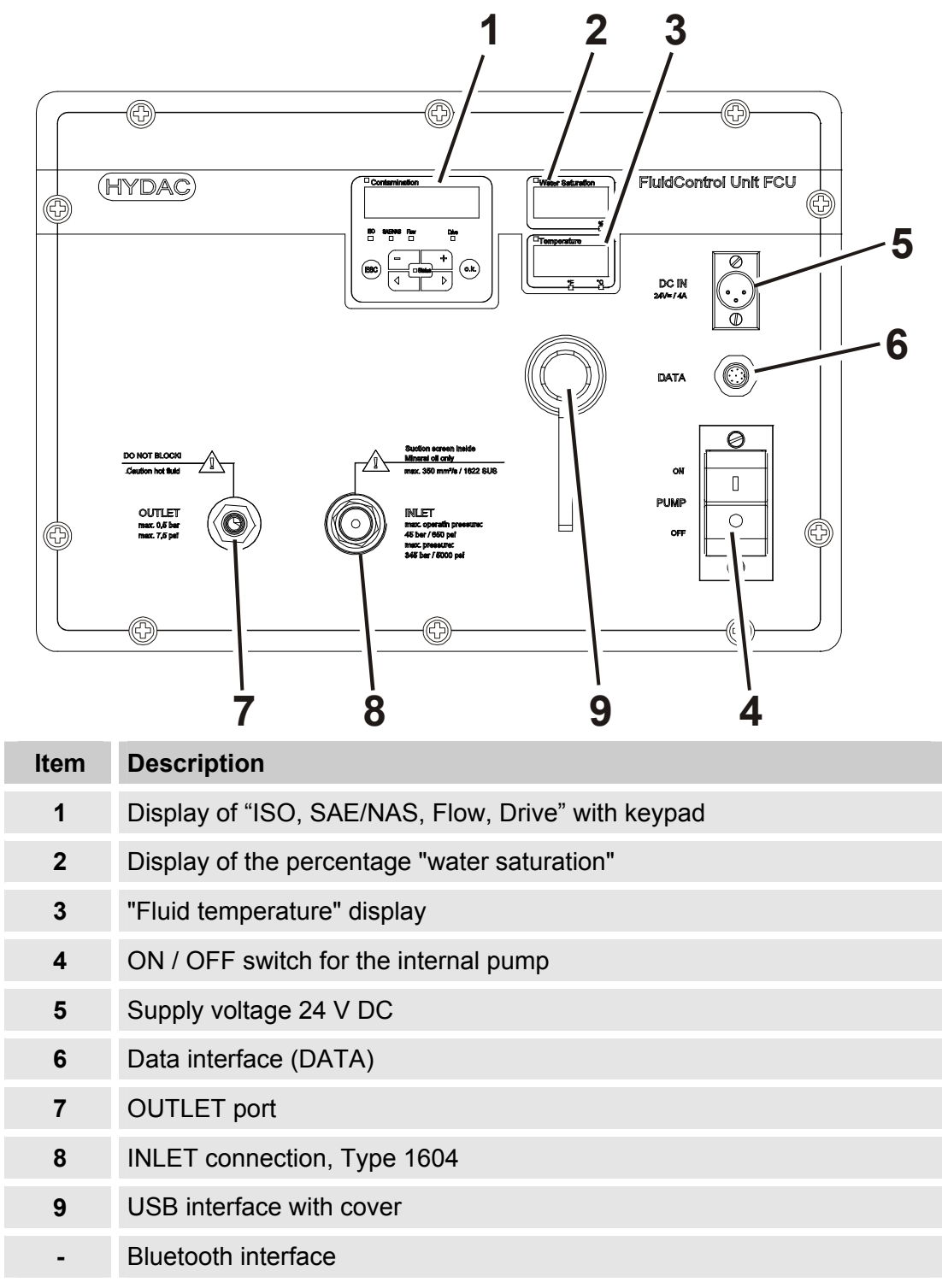

## **Dimensions of the FCU 1000**

FCU open:

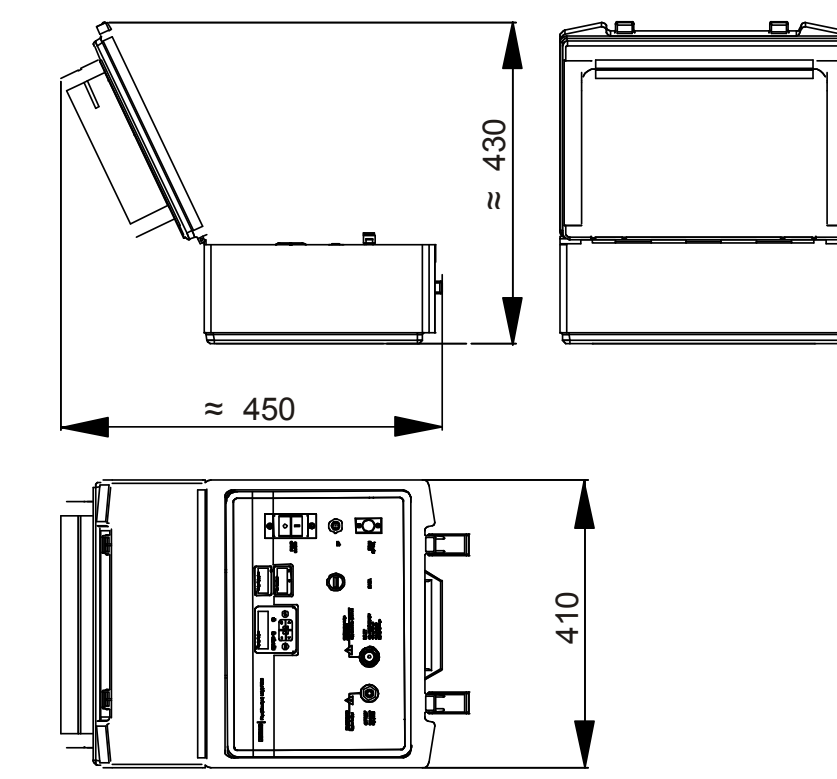

FCU closed:

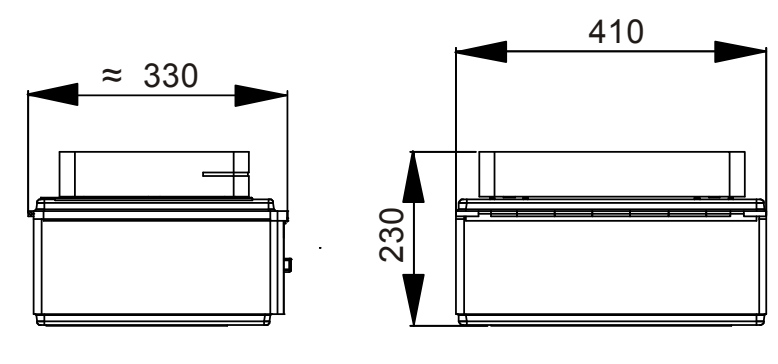

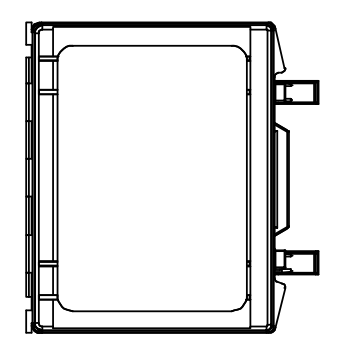

#### Hydraulic diagram

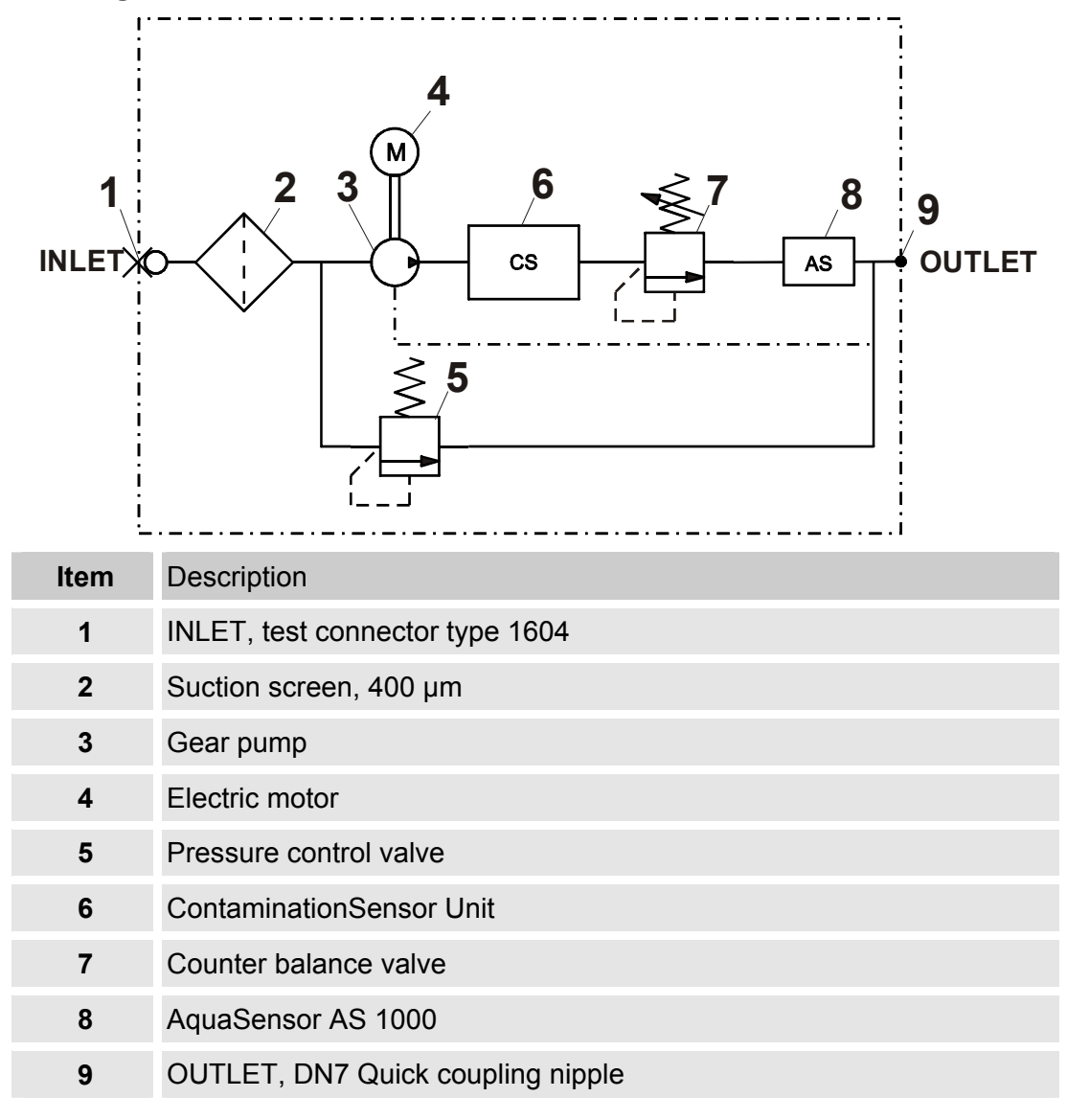

BeWa\_FCU1000\_3371346d en-us 2010-11-24.doc

# Using the BatteryPack (accessory)

With the BatteryPack, which is available as an accessory, you can make the FCU independent of the electrical supply network.

For technical details on the BatteryPack, see its instruction brochure.

With the locking pin (2), the BatteryPack (1) is held securely in the mounting rails (3) during transport.

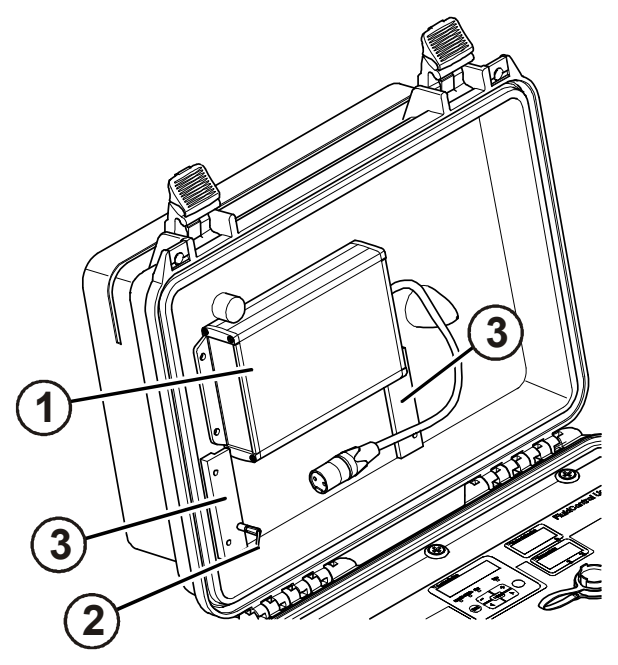

For operation with the BatteryPack, fit the connector into the FCU socket labeled "DC IN".

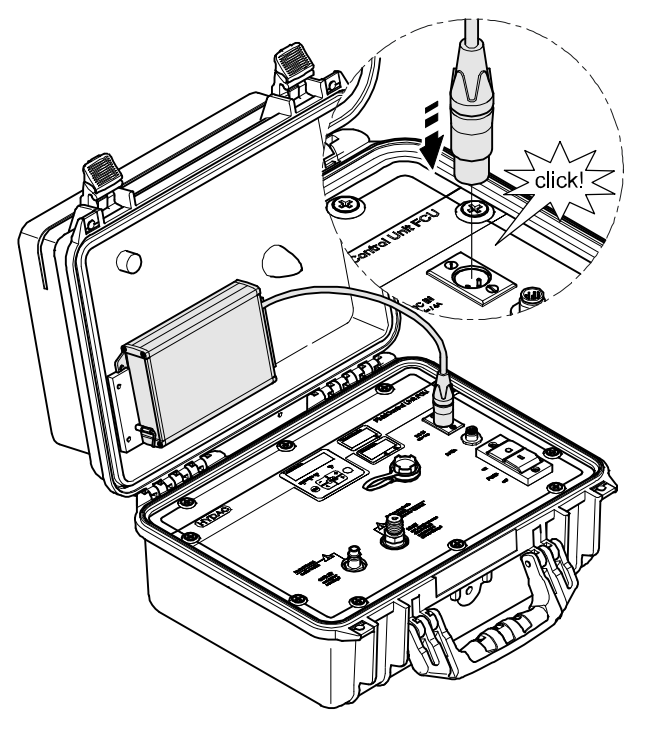

To fit the BatteryPack into its holder, proceed as follows:

1. Remove the connector (A) from the socket on the BatteryPack.

2. Slide the BatteryPack into the mounting rails from above.

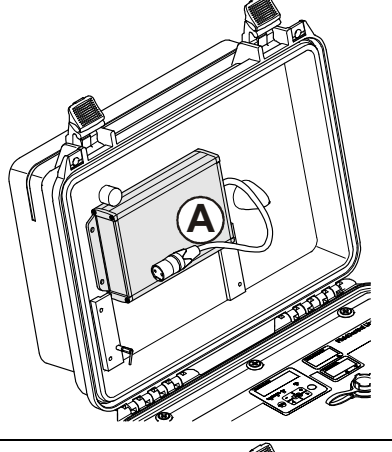

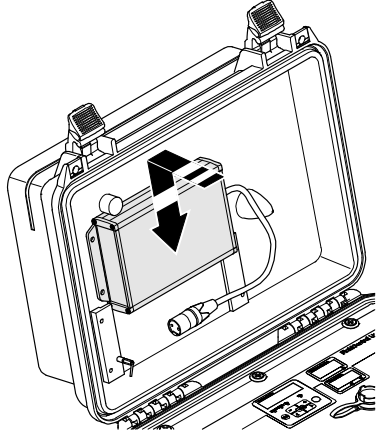

3. Pull the locking pin (1)

Slide the BatteryPack down until it touches the lower stop in the guide rails (2)

Release the locking pin (3). A spring will return the locking pin to its original position, thus securing the BatteryPack.

Check that the BatteryPack is firmly seated.

4. Insert the connector into the socket on the BatteryPack.

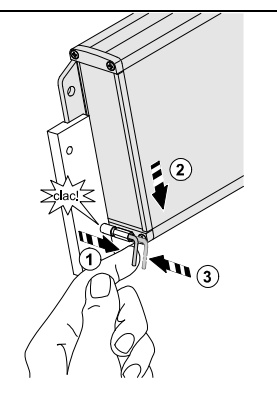

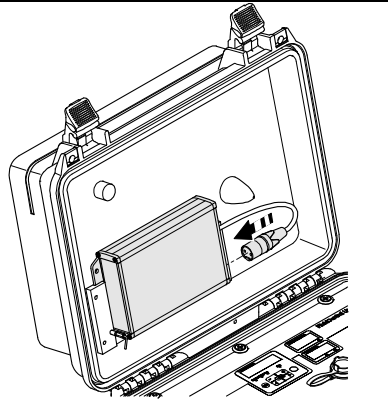

To remove it, proceed as follows:

1. Remove the connector from the socket.

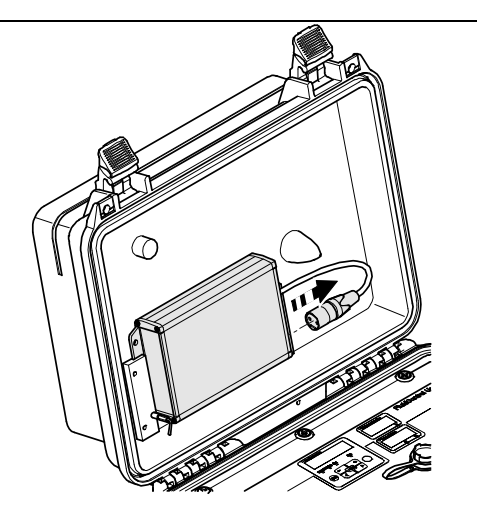

2. Pull the locking pin out to release the BatteryPack (1).

Slide the BatteryPack upwards (2).

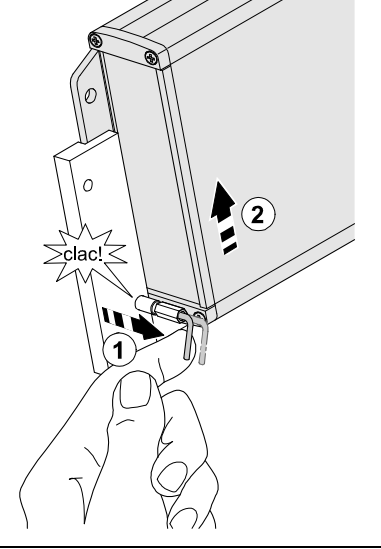

3. Pull the BatteryPack up and out of the mounting rails.

Then insert the connector back into the socket on the BatteryPack.

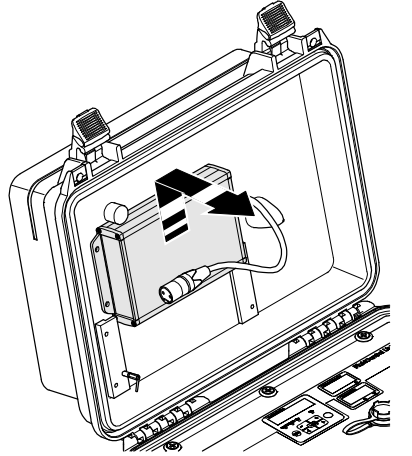

# Preparing the FCU for measurement

Before operation, the FCU must first be hydraulically and electrically connected, as described below.

#### Connecting/disconnecting the FCU electrically

The FCU has a 3-way plug to connect to a 24 VDC power supply. Insert the 3-pole connector from the power supply (included in the FCU delivery) into this. Plug the power supply into the main electricity supply.

- 1. After the unit is plugged in, HYDAC FCU 1### appears in moving letters, followed by the firmware version, which appears for 2 seconds.
- The internal sensors will then be checked.
   The display will show 2 5 E.N.5. Ωκ. as well as the sensor firmware.
- 3. The self-test with countdown follows:  $\forall R \mid T \quad \exists \exists$  to  $\forall R \mid T \quad \blacksquare$ .
- 3. The FCU is now ready.
- 4. As long as the pump is not running and no fluid is being pumped, the status LED will flash red, and the display will show *LHELK*. This means that there is no oil flow.

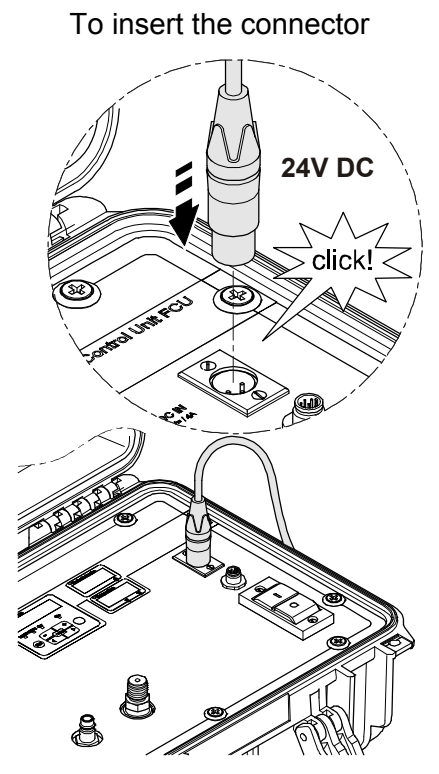

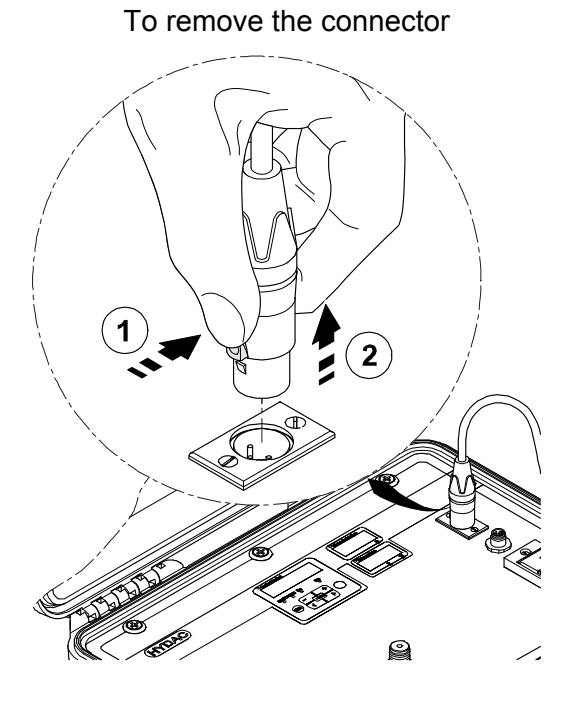

Insert the connector into the socket until it audibly snaps in.

Press the catch on the connector (1) and then pull the connector out (2).

### Connecting/disconnecting the OUTLET hose

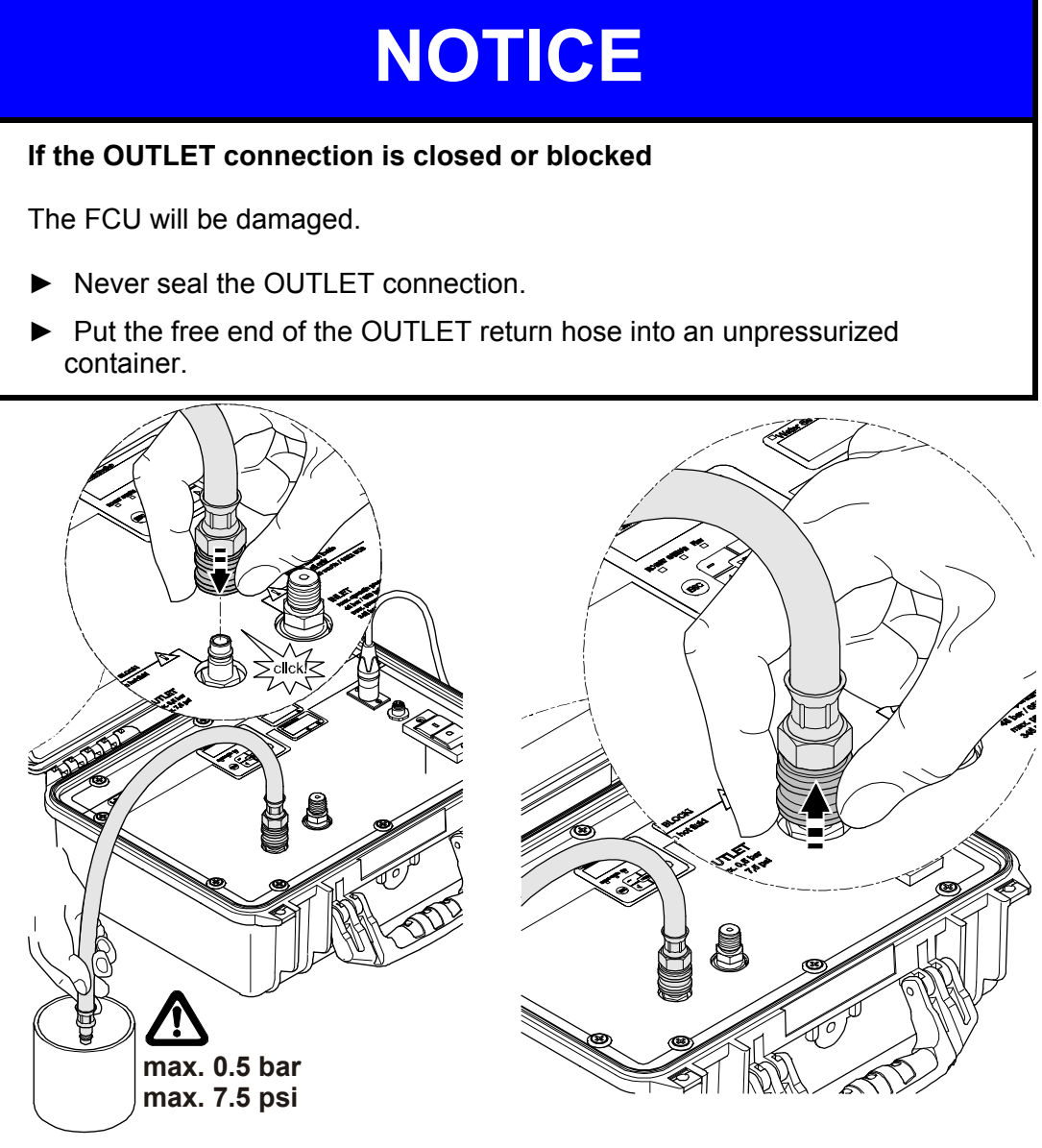

Plug in return hose

Take off return hose

Fit the quick-action coupling on the OUTLET return hose to the nipple. Make sure that the coupling audibly snaps into place. Make sure that the quick-action coupling is firmly seated.

Put the other end of the OUTLET return hose into an unpressurized container.

#### Selecting the measurement point

- O Select the measurement location so that the sample measured comes from a turbulent location, with a good flow. For example on a pipe bend. This ensures that a typical sample is analyzed.
- If the FCU is installed in near the measurement point, avoid delayed measurement results and sedimentation (particle deposits in the line).
- 3 While installing the INLET hose, make sure that no siphon results.

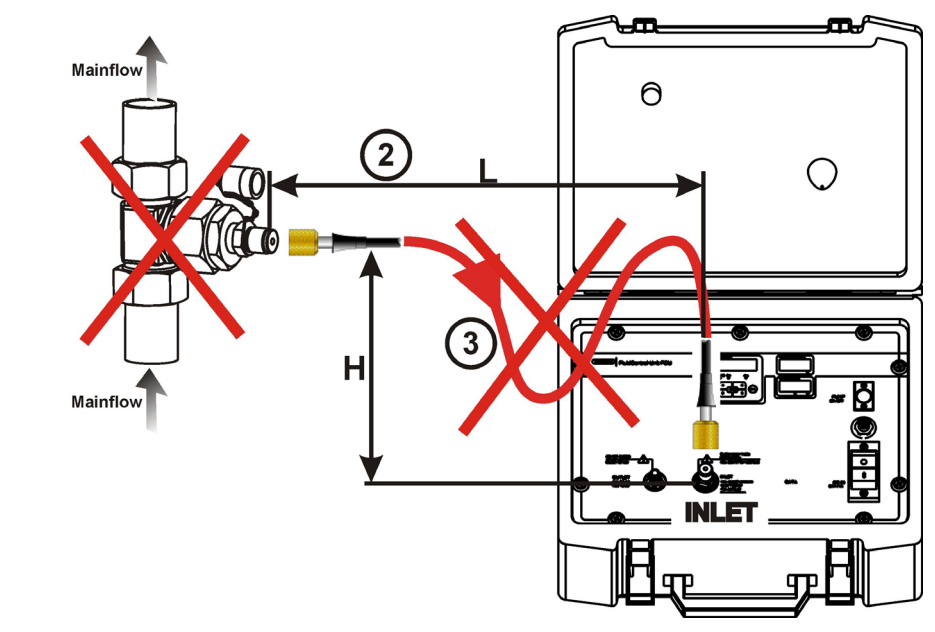

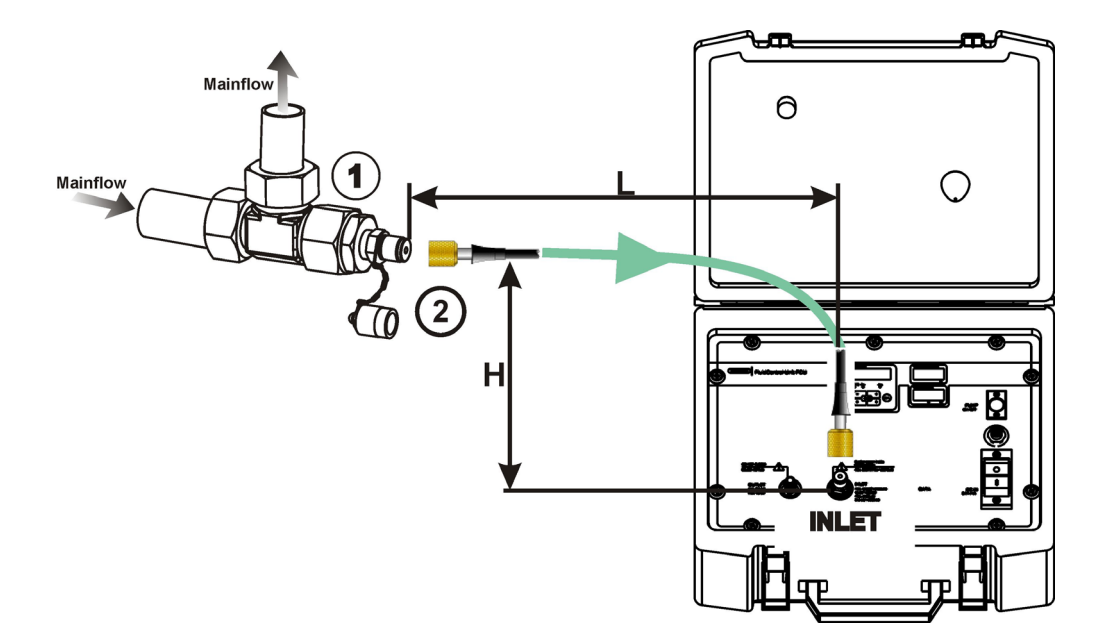

#### Select the measurement method according to the pressure involved

After you have selected the measurement location according to the abovementioned criteria, determine what the operating pressure is at that location.

Select the measurement method that is suitable for the pressure at the measurement point.

| Pressure at the measurement site. | Measurement method                                    | Details are<br>on page |
|-----------------------------------|-------------------------------------------------------|------------------------|
| 0 bar /<br>0 psi                  | Measuring from unpressurized containers               | 38                     |
| 1 … 45 bar /<br>14 … 650 psi      | Measuring up to max. 45 bar / 650 psi                 | 32                     |
| 15 345 bar /<br>217 5000 psi      | Measuring in the range 5 to 345 bar / 217 to 5000 psi | 35                     |

BeWa\_FCU1000\_3371346d en-us 2010-11-24.doc

# Measuring up to max. 45 bar / 650 psi

| K439                                                                                                    | Hydraulic systems are under pressure                                                                                                    |
|----------------------------------------------------------------------------------------------------|----------------------------------------------------------------------------------------------------|
|                                                                                                    | Danger of bodily injury                                                                                                    |
|                                                                                                    | The system must be depressurized before<br>starting work on it.                                                                                                    |
|                                                                                                    | If the pressurized connection is connected to the<br>hydraulic system, oil will flow through the FCU.                                                                                                    |
|                                                                                                    | Make sure that the specified sequence is followed.                                                                                                    |
|                                                                                                    |                                                                                                    |
|                                                                                                    | NOTICE                                                                                                    |
| If the operating press                                                                                                    | NOTICE<br>ure exceeds 45 bar / 650 psi                                                                                                    |
| If the operating press<br>The excess pressure w                                                                                                    | <b>NOTICE</b><br>ure exceeds 45 bar / 650 psi<br>ill be discharged via the OUTLET connection.                                                                                                    |
| If the operating press<br>The excess pressure w<br>Never seal the OUT                                                                                                    | <b>NOTICE</b><br>ure exceeds 45 bar / 650 psi<br>ill be discharged via the OUTLET connection.<br>'LET connection.                                                                                                |
| If the operating press<br>The excess pressure w<br>► Never seal the OUT<br>► Put the free end of the container.                                                                         | <b>NOTICE</b><br>ure exceeds 45 bar / 650 psi<br>ill be discharged via the OUTLET connection.<br>LET connection.<br>he OUTLET return hose into an unpressurized                                                  |
| <ul> <li>If the operating press</li> <li>The excess pressure w</li> <li>Never seal the OUT</li> <li>Put the free end of the container.</li> <li>When operating the pressure.</li> </ul> | <b>NOTICE</b><br>ure exceeds 45 bar / 650 psi<br>ill be discharged via the OUTLET connection.<br>LET connection.<br>he OUTLET return hose into an unpressurized<br>FCU, always observe the permissible operating |

Required hoses

- OUTLET return hose
- High-pressure hose

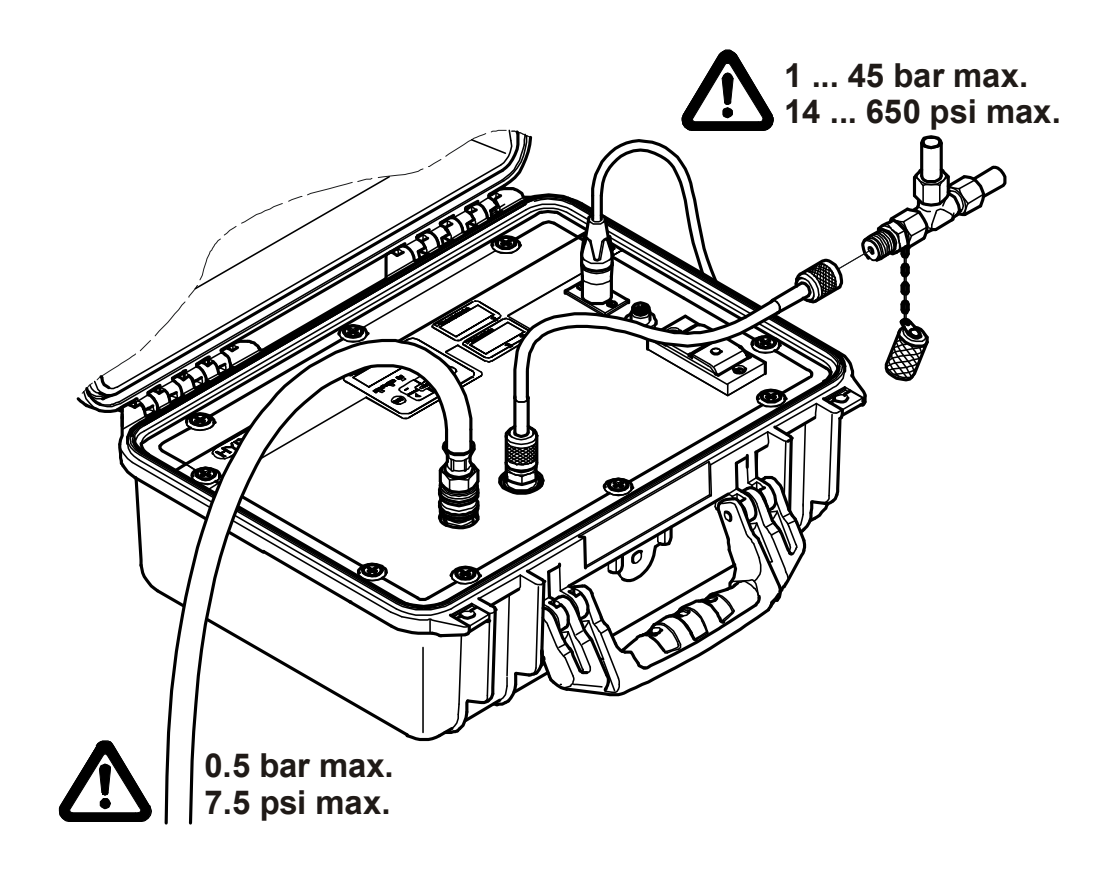

Make sure to follow the sequence specified here:Make sure to follow the sequence specified here:

- 1. Go through the steps in chapter "FCU für die Messung vorbereiten" on pages 28 to 31.
- 2. Check the pressure at the measurement point. The pressure there must be in the range of 1 to 45 bar / 14 to 650 psi.

If the pressure exceeds 45 bar / 650 psi, use the high-pressure adapter (see page 35).

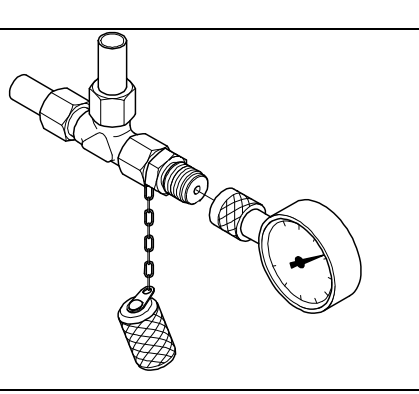

en

3. Connect the INLET pressure hose (black) to the INLET port (1) of the FCU.

Screw the measurement coupling clockwise (2) onto the connection and screw it finger tight.

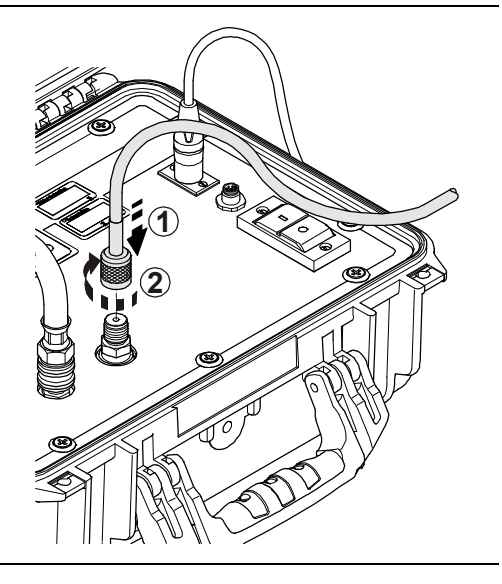

4. Switch on the internal pump.

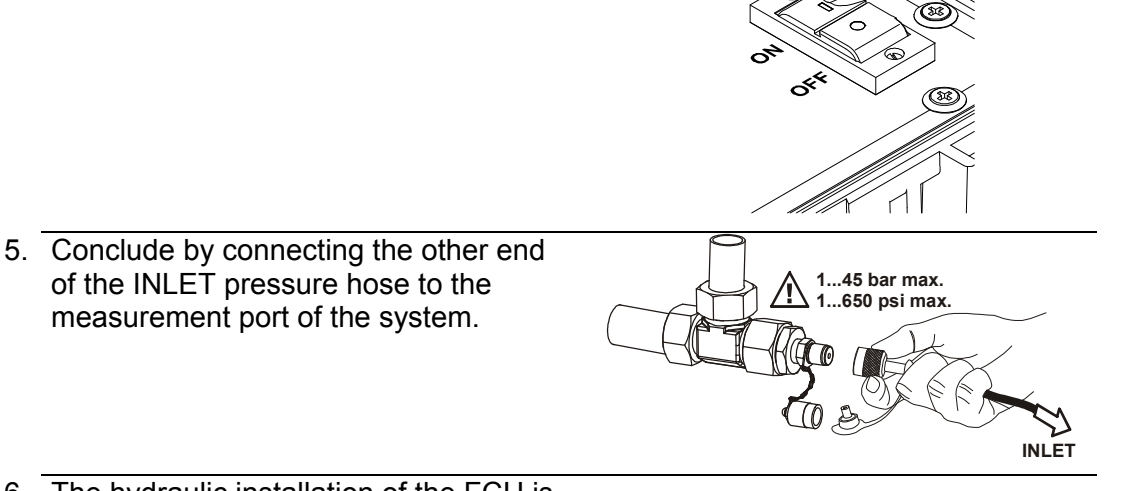

- 6. The hydraulic installation of the FCU is now complete.
- 7. The FCU will start with the measurement.

# Measuring in the range 5 to 345 bar / 217 to 5000 psi

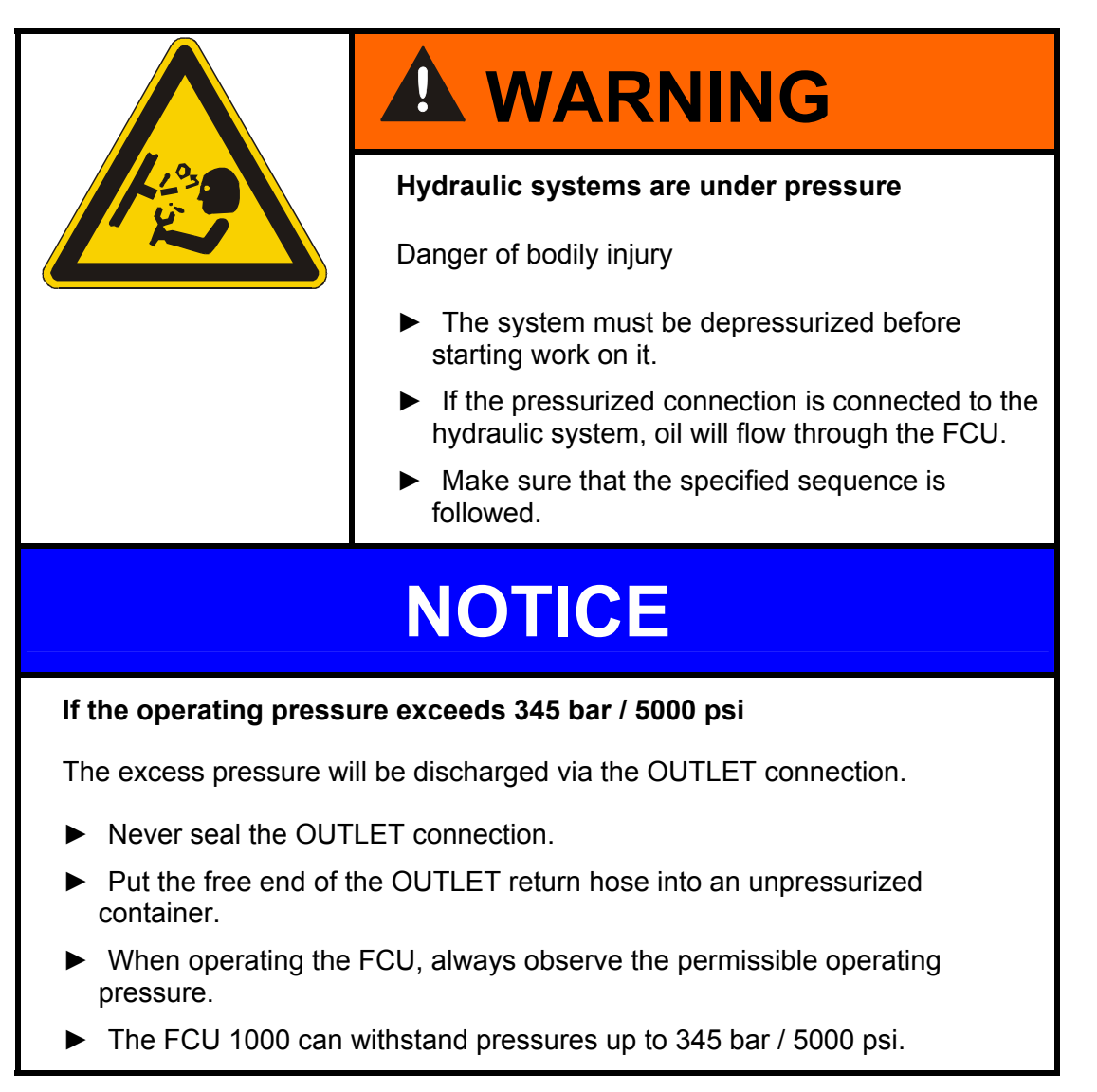

Required hoses / adapters:

- OUTLET return hose
- High pressure adaptor
- High-pressure hose

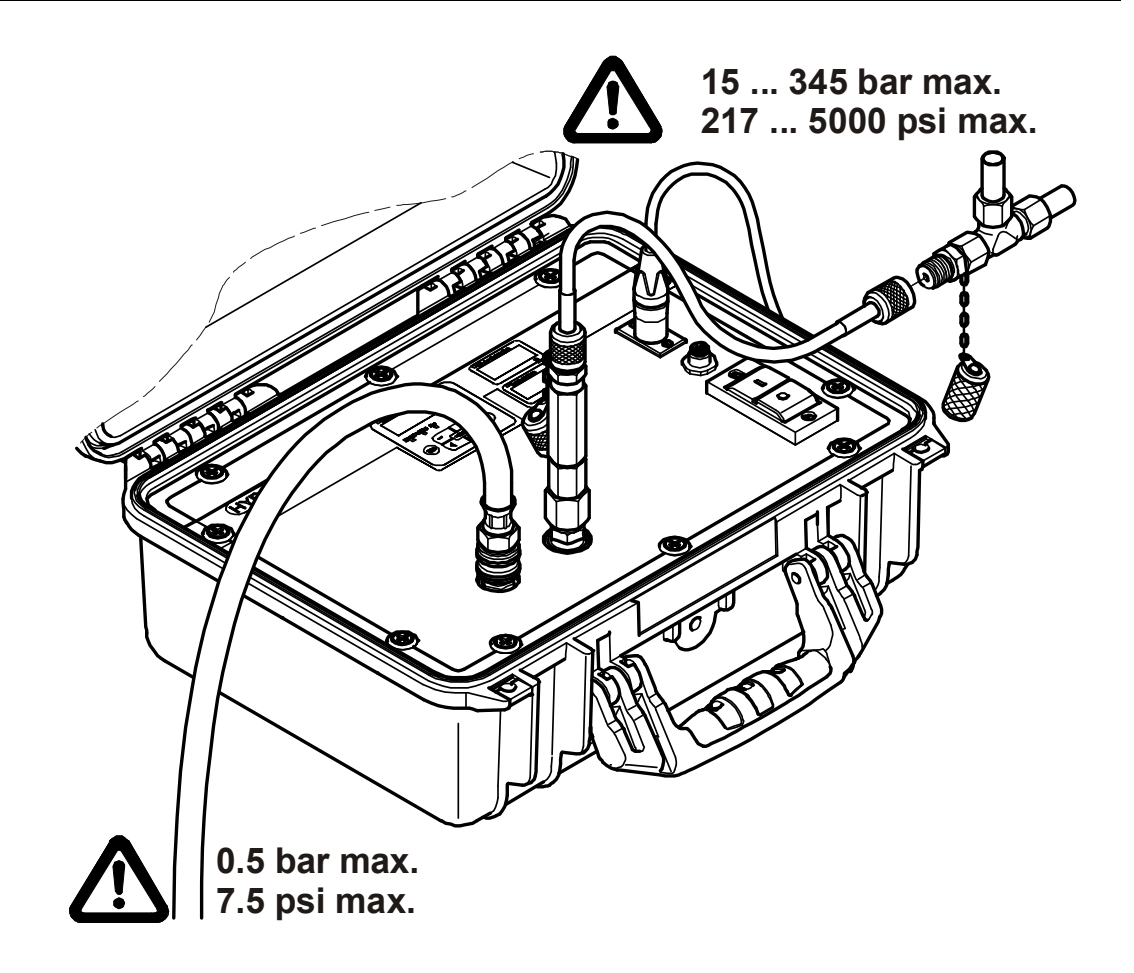

Make sure to follow the sequence specified here:Make sure to follow the sequence specified here:

- Go through the steps in chapter "Preparing the FCU for measurement" on pages 28 to 31.
- 2. Check the pressure at the measurement site. The pressure there must be in the range from 15 ... 345 bar / 217 ... 5000 psi.

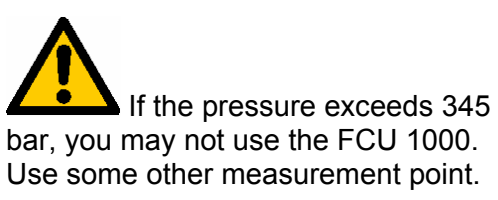

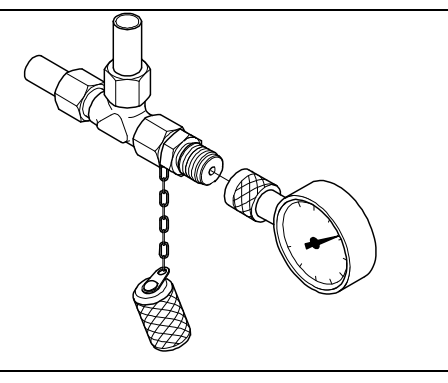

BeWa\_FCU1000\_3371346d en-us 2010-11-24.doc
3. Screw the high pressure adaptor onto the FCU's INLET connection.

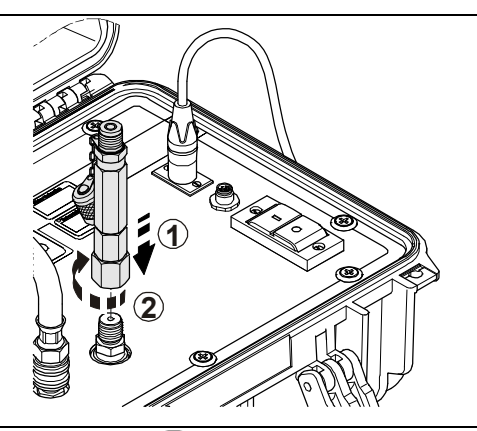

4. Connect the high pressure hose to the high pressure adaptor.

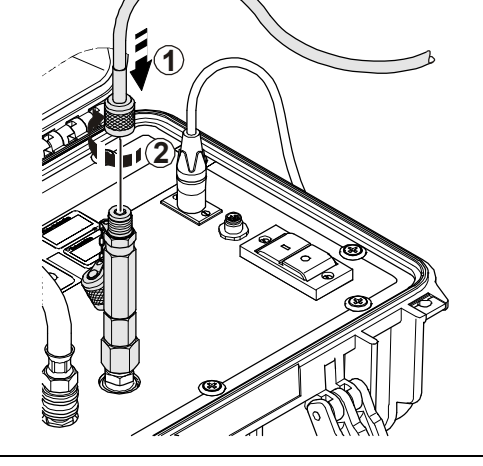

5. Switch on the internal pump, using the switch.

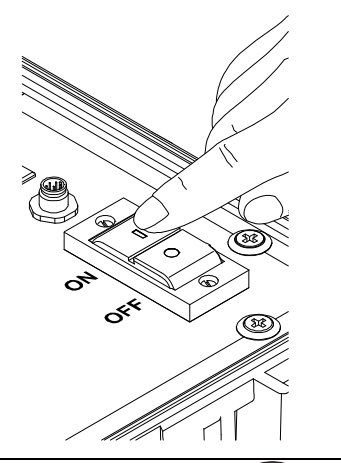

6. Connect the other end of the high pressure hose to the measurement point of the hydraulic system.

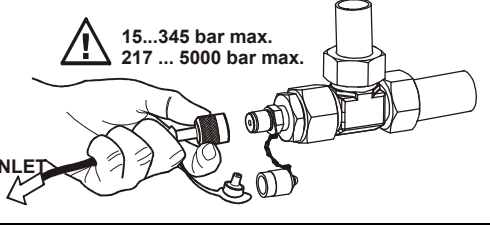

- 7. The hydraulic installation of the FCU is now complete.
- 8. The FCU will start with the measurement.

## HYDAC FILTER SYSTEMS GMBH

## Measuring from unpressurized containers

Required hoses

- OUTLET return hose
- Suction hose

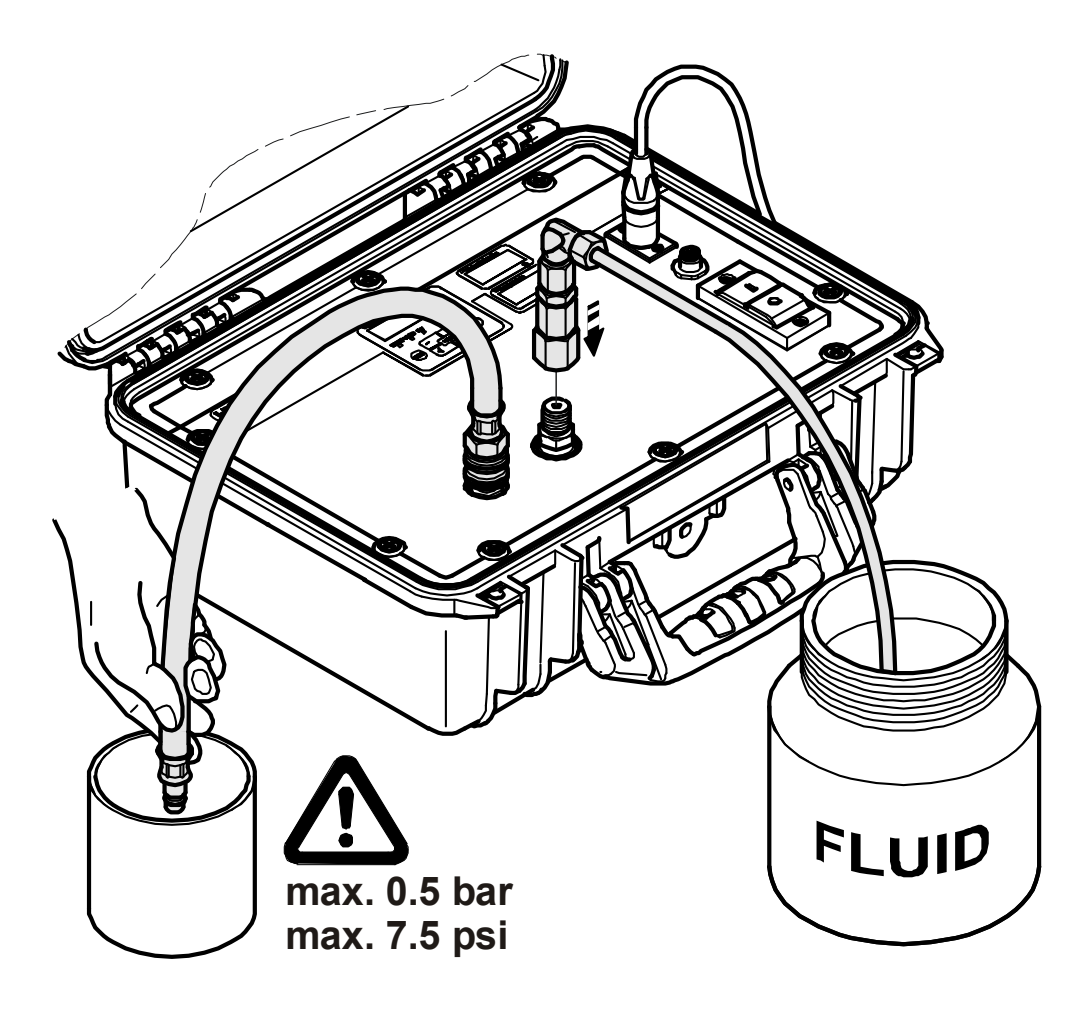

To guarantee valid and direct measurements, the FCU must be primed. To do this, you need approximately 120 ml of oil to completely fill the hydraulic circuit inside the FCU and INLET hose.

If the FCU is not primed, an air-oil mixture will flow through the FCU at the start of measurement. The sensor will interpret this air-oil mixture as particulate soiling and will thus falsify the measurement result.

For an initial test without priming the FCU and hoses, you need at least 300 ml of fluid.

Make sure that the following sequence is observed:

- 1. Go through the steps in chapter "FCU für die Messung vorbereiten" on pages 28 to 31.
- 2. Connect the suction hose (transparent) to the FCU INLET.

Put the other end of the transparent suction hose into an unpressurized container.

- 3. The hydraulic installation of the FCU is complete.
- 4. Switch on the internal pump.

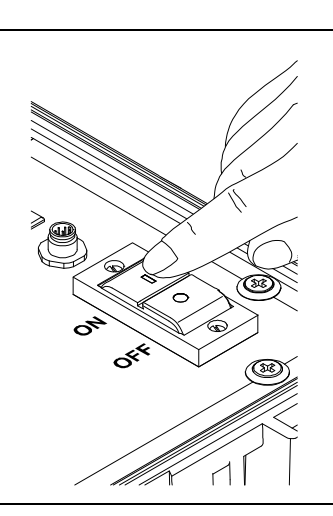

FLUID

5. The FCU will start with the measurement.

# **Operating the FCU**

If the FCU is powered up, then it can be used and parameters can be set. In the following, the individual controls and their use are described.

## Display and keypad elements

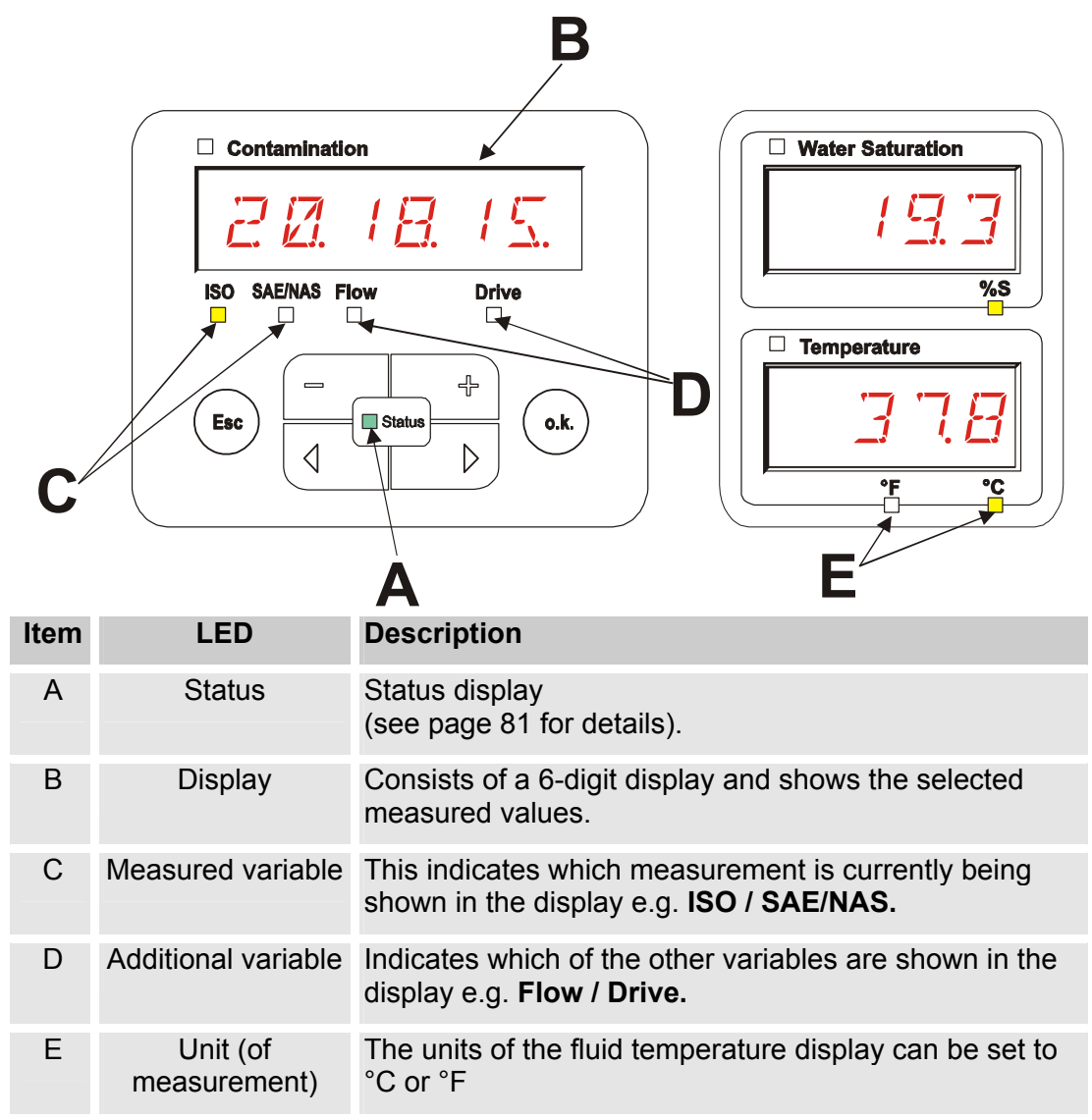

The keyboard consists of six buttons. These buttons are used to operate the FCU and to navigate through the menus (hierarchically structured).

| Keyboard | Description                                                                                                    |
|----------|----------------------------------------------------------------------------------------------------|
| o.k.     | <ul> <li>one level down</li> <li>confirm changed value (lowest level)</li> <li>confirm when changes are to be saved or canceled (top level)</li> </ul> |
| Esc      | <ul><li>one level up</li><li>no value change</li></ul>                                                                                                 |
|          | <ul> <li>Change values at the lowest levels<br/>(if you are at the lowest menu level, the display will flash)</li> </ul>                               |
|          | <ul> <li>scroll through display</li> <li>scroll through menu</li> <li>select digit</li> </ul>                                                          |

# Clicking through the display

| According to the calibration type (ERL / | ${\mathbb Z}$ ) in the power up menu, the following |
|------------------------------------------|-----------------------------------------------------|
| displays can be clicked through with the | buttons.                                            |

### ISO.SAE display

|    | Display                | Description         |
|----|------------------------|---------------------|
| Λ  | ISO SAEINAS Flow Drive | 3-digit ISO code    |
| L  | ISO SAE/NAS Flow Drive | SAE class A         |
|    | ISO SAE/NAS Flow Drive | SAE class B         |
|    | ISO SAE/NAS Flow Drive | SAE class C         |
| ΤΙ | ISO SAE/NAS Flow Drive | SAE class D         |
|    | ISO SAE/NAS Flow Drive | SAE Max.            |
|    | ISO SAE/NAS Flow Drive | Flow rate in ml/min |
| V  | ISO SAE/NAS Flow Drive | LED current in %    |

### **ISO.SAE** display

|    | Display                | Description          |
|----|------------------------|----------------------|
| Λ  | ISO SAE/NAS Flow Drive | 3-digit ISO code     |
| L  | ISO SAE/NAS Flow       | 2-5 μm channel NAS   |
|    | ISO SAE/NAS Flow Drive | 5-15 μm channel NAS  |
|    | ISO SAEINAS Flow Drive | 15-25 μm channel NAS |
| ΤΙ | ISO SAE/NAS Flow       | > 25 µm channel NAS  |
|    | ISO SAE/NAS Flow Drive | NAS Max.             |
|    | ISO SAE/NAS Flow Drive | Flow rate in ml/min  |
| V  | ISO SAE/NAS Flow Drive | LED current in %     |

## **Measured variables**

The measurements provide you with information about the purity of the oil in the system concerned. The measurement variables are calibrated. They indicate a measured value with an accuracy of +/- 1/2 ISO codes.

#### Measured variable "ISO"

| Display                | Description                                                                                                    |
|------------------------|----------------------------------------------------------------------------------------------------|
| ISO SAE/NAS Flow Drive | The measured value is updated depending<br>on the set measuring time. Display of the 3-<br>digit ISO code.<br>Example: ISO code 20.18.15 |

#### Measured variable "SAE"

| Display                | Description                                                                                                    |
|------------------------|----------------------------------------------------------------------------------------------------|
| ISO SAE/NAS Flow Drive | The measured value is updated depending<br>on the set measuring time. Display of a<br>channel in the SAE class.<br>Example: SAE class, channel A = 6.1 |

### Measured variable "NAS"

| Display                | Description                                                                                                    |
|------------------------|----------------------------------------------------------------------------------------------------|
| 15 132                 | The measured value is updated depending<br>on the set measuring time. Display of a<br>channel in the NAS class. |
| ISO SAE/NAS Flow Drive | Example: NAS class, channel 15-25 = 13.2<br>μm                                                                  |

## Measured variable "Water saturation"

| Display                                                                                                    | Description                                                                                                    |
|----------------------------------------------------------------------------------------------------|----------------------------------------------------------------------------------------------------|
| Water Saturation         I         I | The integrated AquaSensor continuously<br>measures the saturation. The measurement<br>is shown on the display as the relative water<br>content of the fluid, expressed as percentage<br>saturation.<br>Example: 19.3% relative humidity |

### Measured variable "Temperature"

| Display                                                | Description                                                                                                    |
|--------------------------------------------------------|----------------------------------------------------------------------------------------------------|
| □ Temperature<br>□ □ □ □ □ □ □ □ □ □ □ □ □ □ □ □ □ □ □ | The integrated AquaSensor continuously<br>measures the fluid temperature. The output<br>as Celsius °C or Fahrenheit °F can be<br>selected under TP.UNIT on page 55.<br>Example: Temperature = 37.8°C |

## Service variables

These values give you information about the determined flow and the light source power within the FCU. The service variables are not calibrated.

#### Service variables "Flow"

| Display                | Description                                                                |
|------------------------|----------------------------------------------------------------------------|
| 122                    | Here, you can see the averaged flow through the contamination sensor unit. |
| ISO SAE/NAS Flow Drive | Example: Flow rate = 120 ml/min                                            |

#### Service variables "Drive"

| Display                | Description                                                                                              |
|------------------------|----------------------------------------------------------------------------------------------------|
| <i>E D</i>             | Display of the light source efficiency (1-100%) with which the ContaminationSensor unit currently works. |
| ISO SAE/NAS Flow Drive | Example: Light source efficiency = 60%                                                                   |

## FCU configuration menus

| Menus          | Description                                                                                   | Details are<br>on page |
|----------------|-----------------------------------------------------------------------------------------------|------------------------|
| Power Up Menu  | The basic settings for the FCU                                                                | 46                     |
| Measuring Menu | Settings for the recording and storing of the measurements and naming the measurement points. | 51                     |

The sensor has two operating levels with corresponding menus.

### **Power Up Menu**

In this menu, the basic settings for the operation of the FCU are made.

| Selection                              | To do                                                                                               |
|----------------------------------------|----------------------------------------------------------------------------------------------------|
| Start the power up menu.               | Press any button and hold it down while switching on the supply voltage                             |
| Exit the power up menu without saving. | Scroll to <i>ERNEEL</i> and press ok, or the option will be selected automatically after 30 seconds |
| Exit the power up menu after saving.   | Scroll to 5 R V E and press                                                                         |

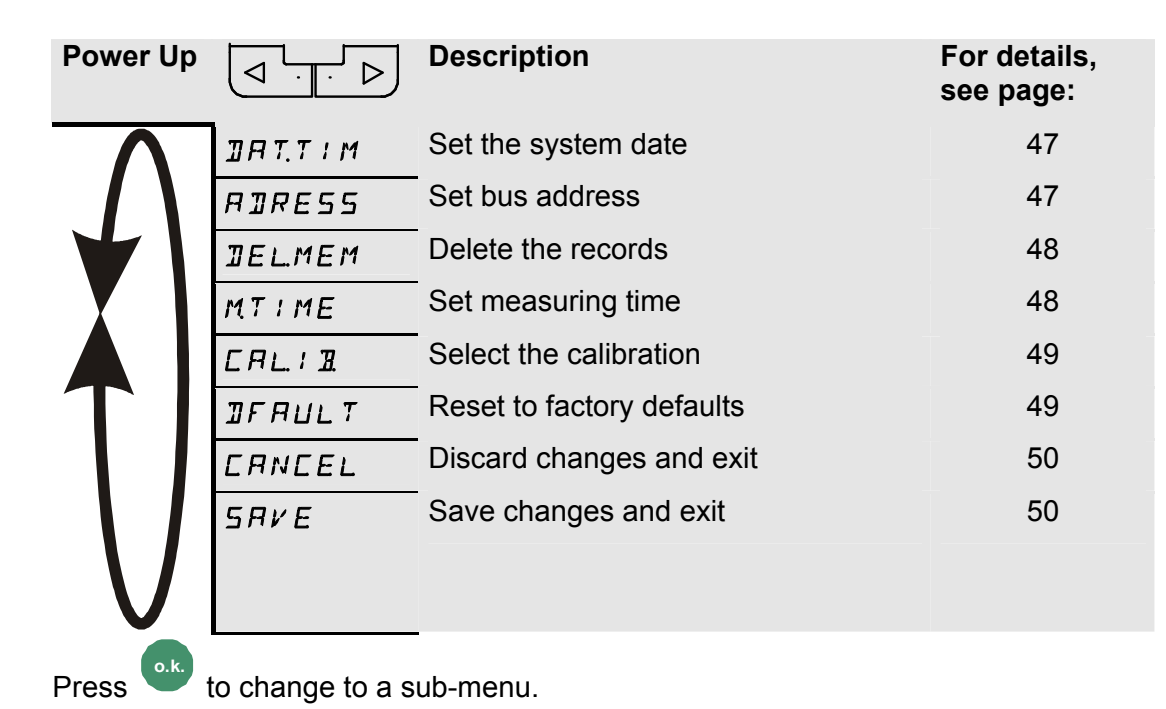

HH.MM

П

#### DAT.TIM – date / time

In this option you can set or alter the system date / time.

If the date has never been set, or if the battery is flat , the system date will be 2000-01-01 and the time will be 00:00.

The date format is YY.MM.DD => year / year / month / month / day / day.

The time uses 24 hour format HH.MM => hour / hour / minute / minute.

Use the following buttons to set the date and time:

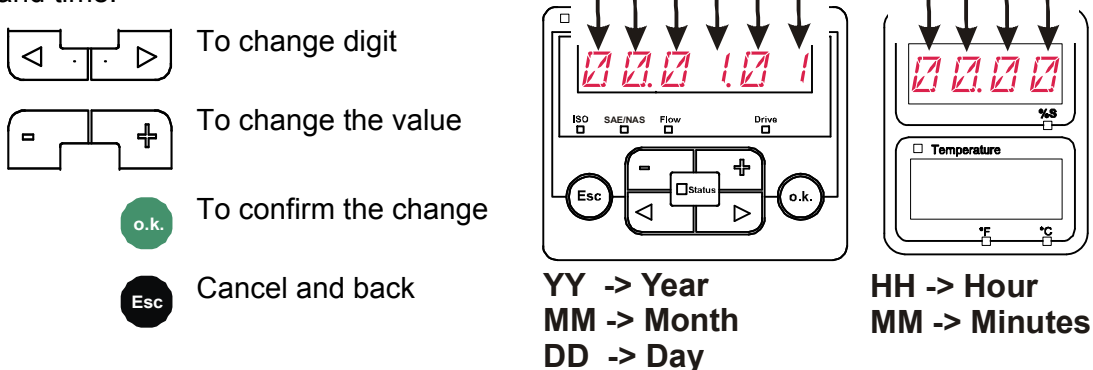

#### **ADRESS - Bus address**

With "ADRESS", you set the bus address to transmit the measurements over the data interface, using the HSI protocol.

There are 26 bus addresses available, from A - Z. Please note that each address may occur only once on any bus.

Use the following buttons to set the address:

To change digit

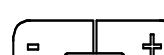

<

To change the value

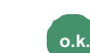

To confirm the change

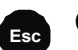

Cancel and back

The factory setting of the bus address is:

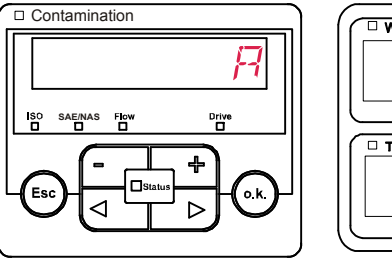

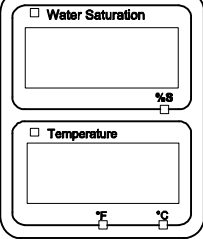

R

#### **DEL.MEM – Delete Memory**

Here, you permanently delete all of the measurement records in the internal memory.

Before deletion, back up all of the measurement records on the USB memory stick.

Push the following buttons to:

Confirm deletion

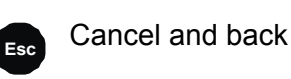

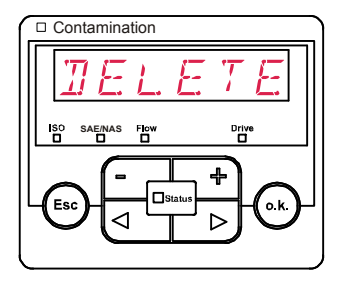

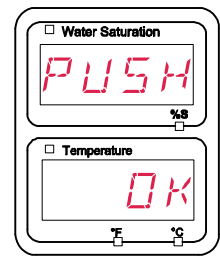

#### M.TIME – Measurement Time

Here, you set the duration of the measurement. Select the duration in the range from 10 to 300 seconds. This value is factory set to 20 seconds.

Use the following buttons to set the duration of the measurement.

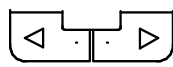

To change digit

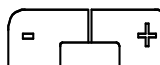

To change the value

To confirm the change

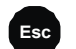

Cancel and back

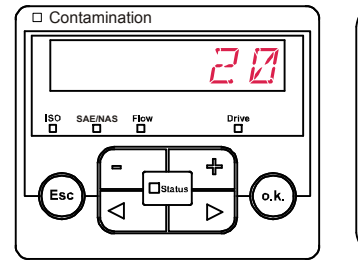

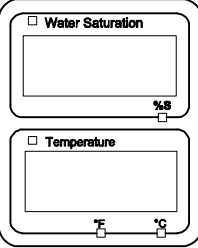

### CALIB – Select calibration type

Under CALIB, select the desired calibration type, either ISO.SAE or ISO.NAS.

The calibration type ISO.SAE is based on ISO4406:1999 / SAE.

The calibration type ISO.NAS is based on ISO4406:1987 / NAS.

Use the following buttons:

To change between the types of calibration

To confirm the change

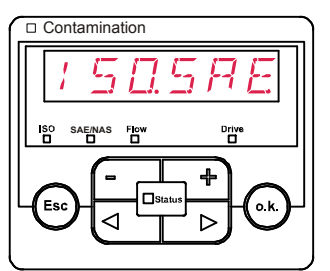

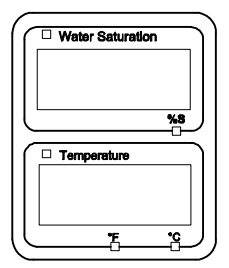

Cancel and back

## DFAULT – reset to factory settings

o.k

DEFAULT resets the FCU back to factory settings. For the factory settings, see page 49.

Use the following buttons:

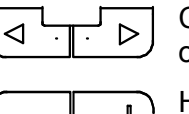

Change to the next option in the menu

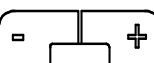

Has no function

To confirm the change

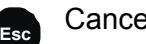

Cancel and back

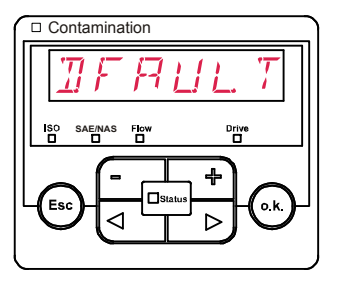

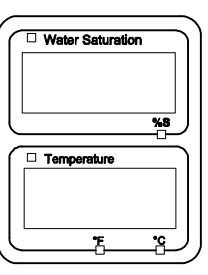

#### CANCEL

CANCEL discards all changes and exits the popup menu.

Use the following buttons:

option in the menuConfirm

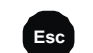

Cancel and back

Change to the next

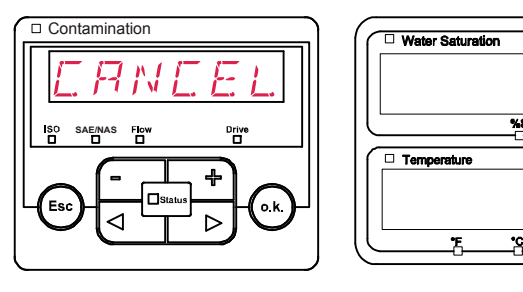

### SAVE – store data

SAVE stores all of your changes and exits the popup menu.

Use the following buttons:

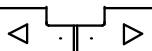

Change to the next option in the menu

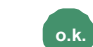

Confirm

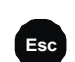

Cancel and back

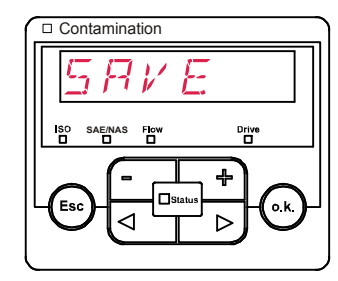

| ( 🗆 Wa    | ater Satural | ion |
|-----------|--------------|-----|
|           |              |     |
|           |              |     |
|           |              |     |
| $\square$ |              |     |
| 🗆 Te      | mperature    |     |
|           |              |     |
|           |              |     |
|           | •            | •   |

## **Measuring Menu**

The measuring menu allows you to change settings during operation.

| Selection                              | To do                                                                                                    |
|----------------------------------------|----------------------------------------------------------------------------------------------------|
| Start the measuring menu               | Press the ok button                                                                                                    |
| Exit the measuring menu without saving | Scroll to <i>ERNEEL</i> and press or wait<br>for 30 seconds with no further action and the<br>FCU will automatically switch to display<br>mode. |
| Save and exit the measuring menu       | Scroll to 5 R V E and press or                                                                                                    |
|                                        |                                                                                                    |

| Measuring<br>Menu: |         | Description                      | For details, see page |
|--------------------|---------|----------------------------------|-----------------------|
| $\wedge$           | RECORI  | Record measurements              | 52                    |
| 4                  | MEMORY  | Show free memory                 | 53                    |
|                    | EIMPNT  | Change measurement location name | 54                    |
|                    | TP.UNIT | Change temperature units         | 55                    |
|                    | ERNEEL  | Discard changes and exit         | 55                    |
| V                  | SRVE    | Save changes and exit            | 55                    |

#### **RECORD** - recording measurements

With this option you define under which of the 20 available measurement points the records should be saved.

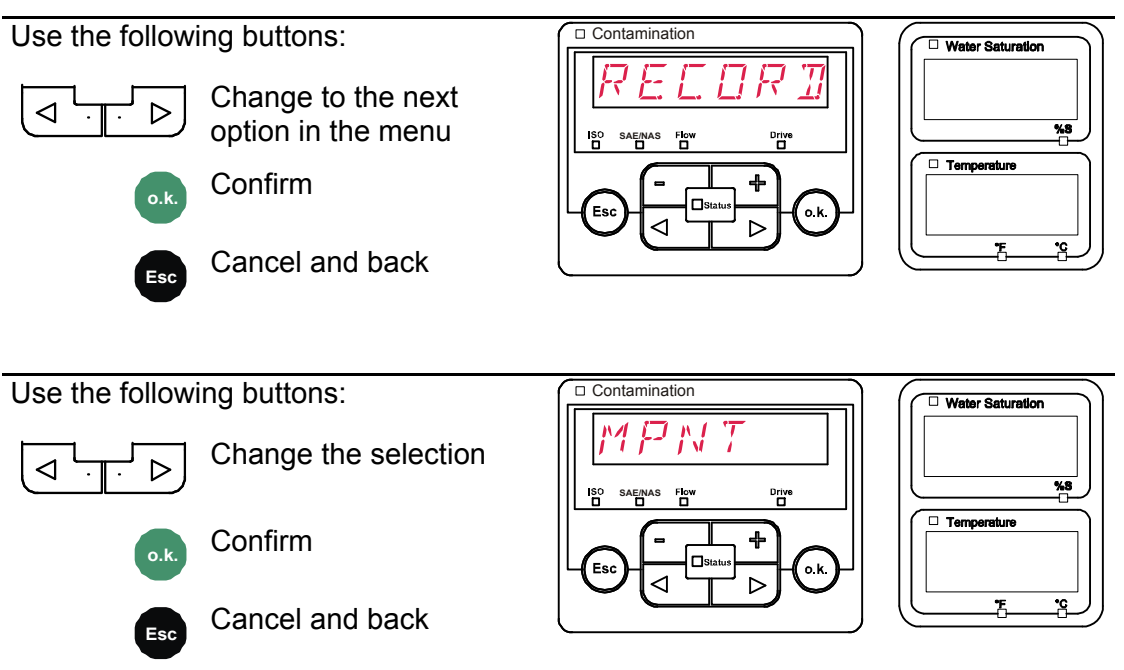

MNPT makes up to 20 freely definable measurement points available. On delivery, the measurement points are set to MNPT00 to MNPT19.

You can change these names at will, as described under ED.MNPT.

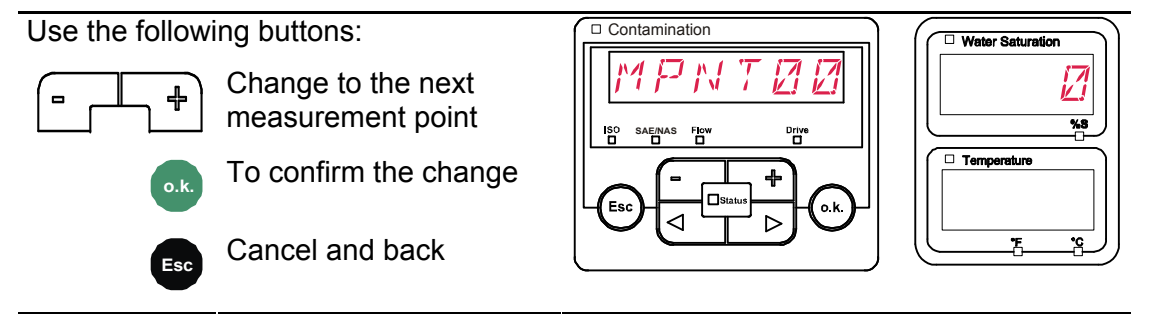

Select STP.STA to create a new file in the internal FCU memory, under which you

can create new measurement points. Press and the display will jump to SAVE.

Confirm again by pressing

Use the following buttons:

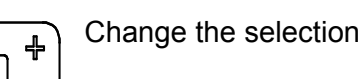

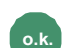

Confirm

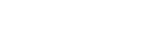

Cancel and back

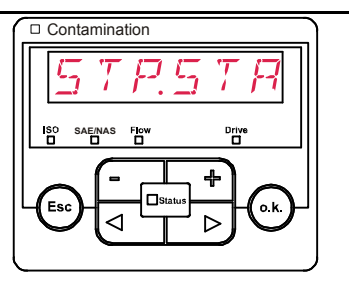

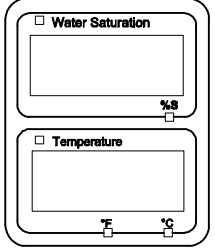

#### **MEMORY – display free memory**

Under MEMORY, you check the current free internal memory capacity of the FCU in %. If there is no more memory available, no measurement records can be saved.

Copy the measurement records that you have already read out as described on page 59**Fehler! Textmarke nicht definiert.**. Then delete those records in the internal memory with DEL.MEM as described on page 48.

For example: 97% free memory.

Use the following buttons:

To confirm the change

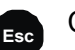

o.k

Cancel and back

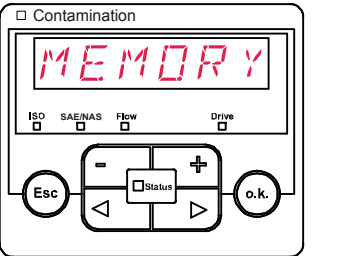

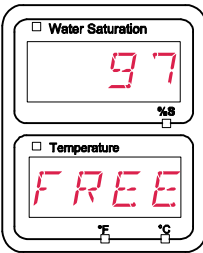

Water Saturation

#### ED.MPNT – Change the name of measurement points

Under ED.MPNT you can modify the names of the measurement points to meet your requirements.

You only have 6 characters available for the name. For example TEST01, DIGGER, CRANE etc.

Contamination

Use the following buttons:

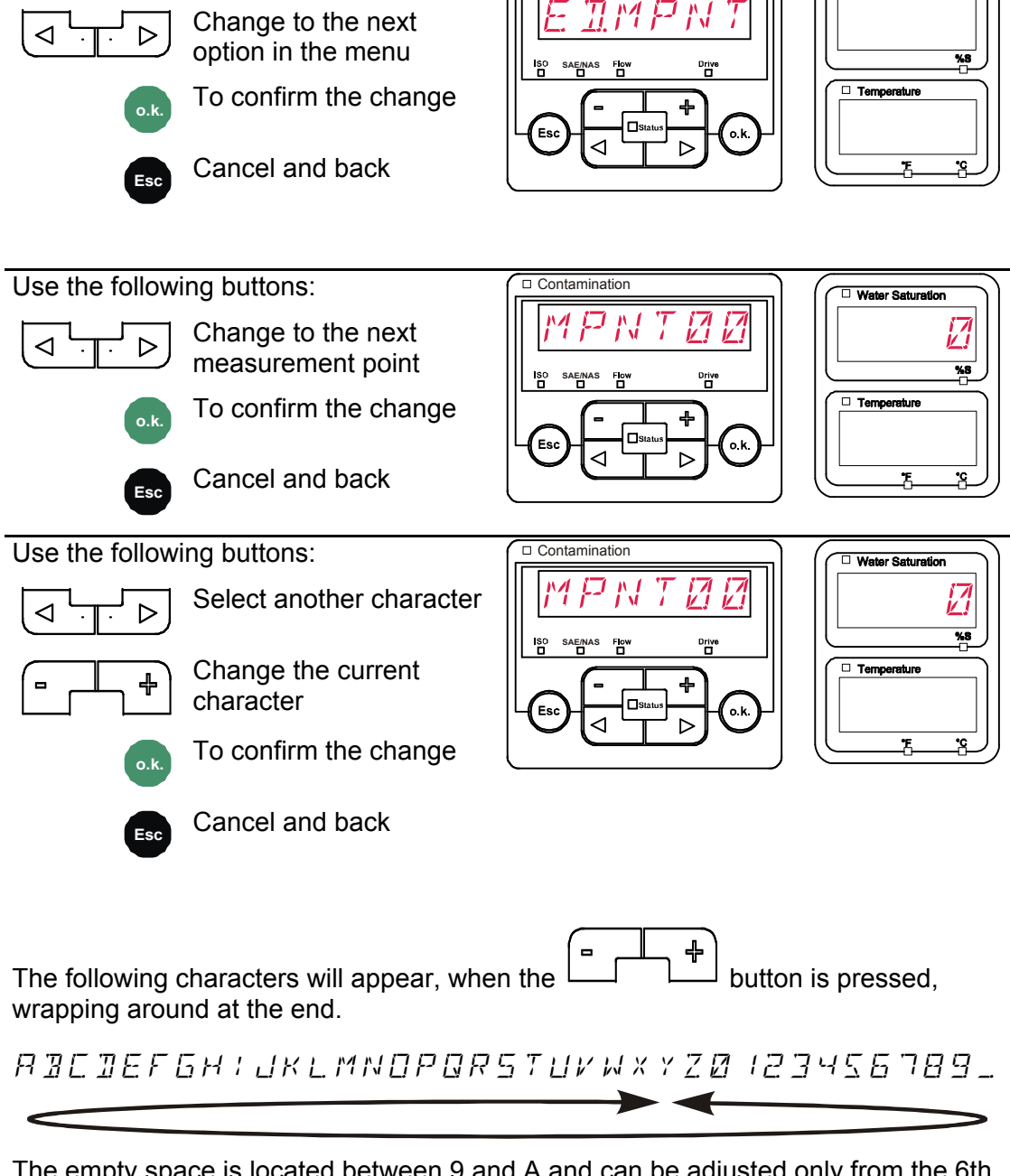

The empty space is located between 9 and A and can be adjusted only from the 6th position to the left. This means that you can enter a name with less than 6 characters.

### TP.UNIT – change the temperature units °C / °F

Under TP.UNIT you set the units to display the fluid temperature. You have the choice between Celsius °C and Fahrenheit °F.

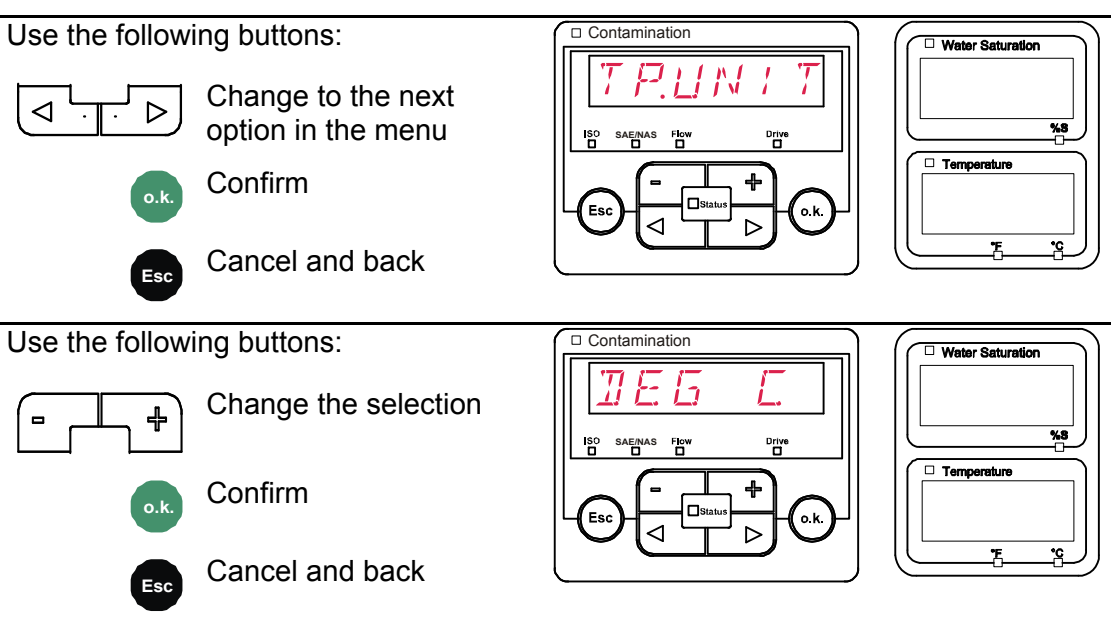

### CANCEL

With CANCEL, you discard all changes and exit the measuring menu.

Use the following buttons:

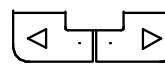

Change to the next option in the menu

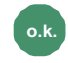

Confirm

Cancel and back

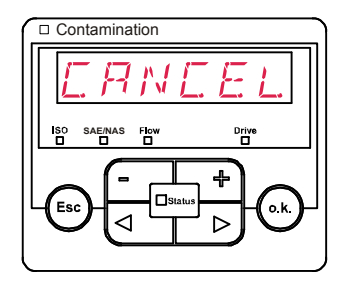

|   | Water Saturation |           |
|---|------------------|-----------|
|   |                  |           |
| Ľ |                  | <u>%8</u> |
|   | Temperature      |           |
|   |                  |           |
|   |                  |           |
|   | -                | •C /      |

#### SAVE - save data

With SAVE, you store all changes and exit the measuring menu.

Use the following buttons:

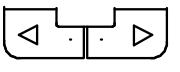

Change to the next option in the menu

Confirm

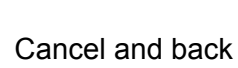

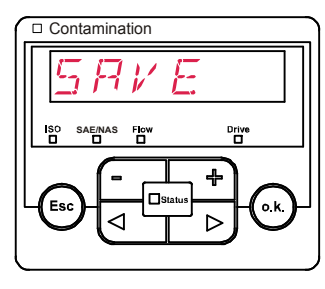

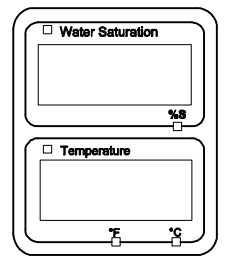

HYDAC FILTER SYSTEMS GMBH

## Performing a measurement

- 1. Check all the hydraulic and electrical connections to the FCU.
- 2. Now press the green "Pump ON" switch.
- The pump feeds oil to be analyzed through the FCU. After the set measurement duration, the result will be shown on the display, and the status LED will light up green, steadily.

### **Restrictions pertaining to use**

| NOTICE                                                                                                    |
|----------------------------------------------------------------------------------------------------|
| Impermissible operating conditions                                                                                                    |
| The FCU will be damaged                                                                                                    |
| <ul> <li>Only use the FCU with mineral oils or mineral oil-based raffinates.</li> <li>Observe the permissible viscosity range: 10 – 350 mm²/s or 46 – 1622 SUS (ISO VG 68)</li> </ul> |
| <ul> <li>Only operate the FCU 1000 for brief periods of time<br/>(S4 to DIN EN 60034 / VDE 0530).</li> </ul>                                                                          |
| After 30 minutes of operation, turn off the FCU 1000 for at least 10 minutes<br>to cool down.                                                                                         |

## Internal measurement memory

All measurements are kept in internal memory, with a reference to the measurement point, until deliberately deleted by using the DEL.MEM function.

The internal memory has a capacity of > 30000 lines = measurement records.

To hit the capacity limit of the internal memory, it is theoretically necessary, with a measurement interval of 20 seconds (factory set), to run the FCU for 7 days, 24 hours per day.

To transfer the data, the target system (e.g. PC or USB stick) has to have at least 10 MB of capacity free.

## **DATA** - interface

The FCU has a DATA interface to transfer the measurement data. The FCU communicates over this using the HSI protocol.

## Connecting the FCU with CSI-B-2 kit

The FCU 1000 can be connected to a PC using the CSI-B-2 kit.

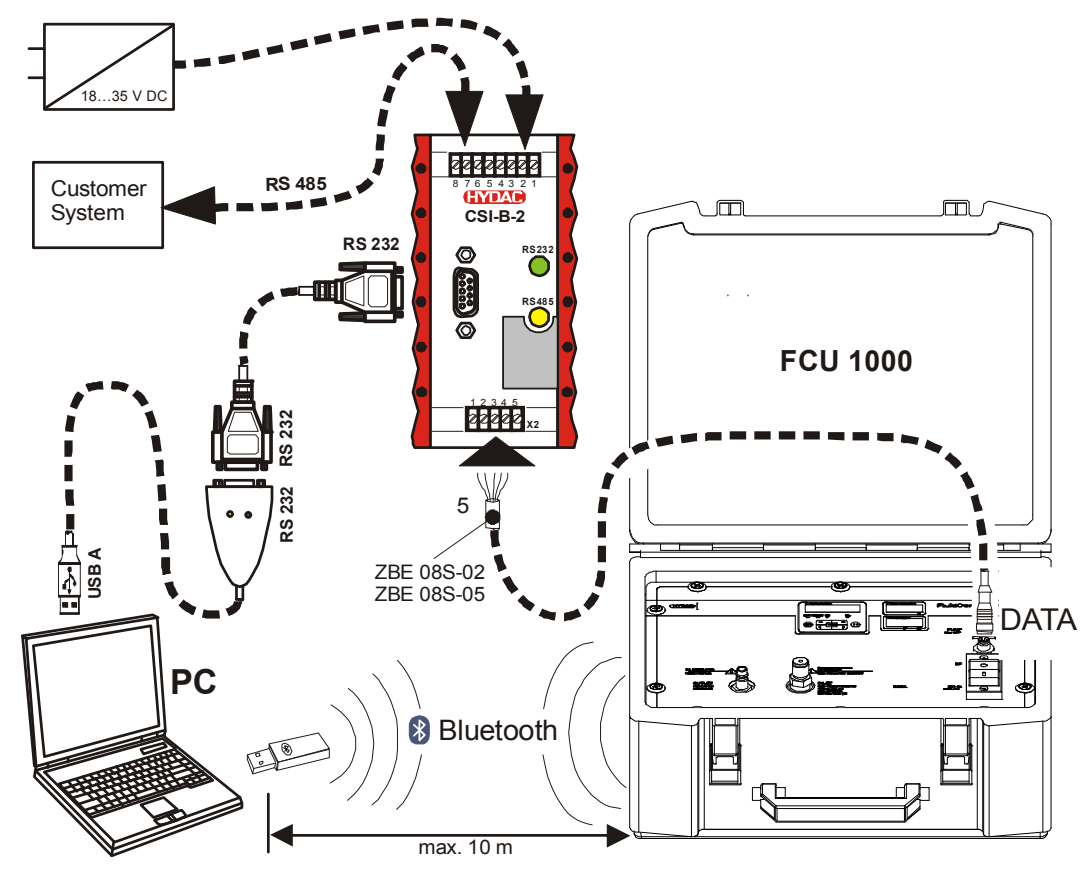

## Pins used on the DATA interface (HYDAC Sensor Interface – HSI)

The HSI interface has connection plug M12x1, 5-pole, in accordance with DIN VDE 0627.

| 25 Schirm<br>1 Shield | Pin | Assignment    |
|-----------------------|-----|---------------|
| Blindage              | 1   | Not connected |
|                       | 2   | Not connected |
|                       | 3   | Not connected |
| 3                     | 4   | GND           |
|                       | 5   | HSI           |

## Connecting the FCU with HMG 510 / HMG 3000

The following portable data recorders (HMGs) can be used to give a readout of the FCU 1000 via the DATA interface.

- HMG 510 (with firmware version 2, release 15 or higher)
- HMG 3000 (with firmware version 2, release 1 or higher)

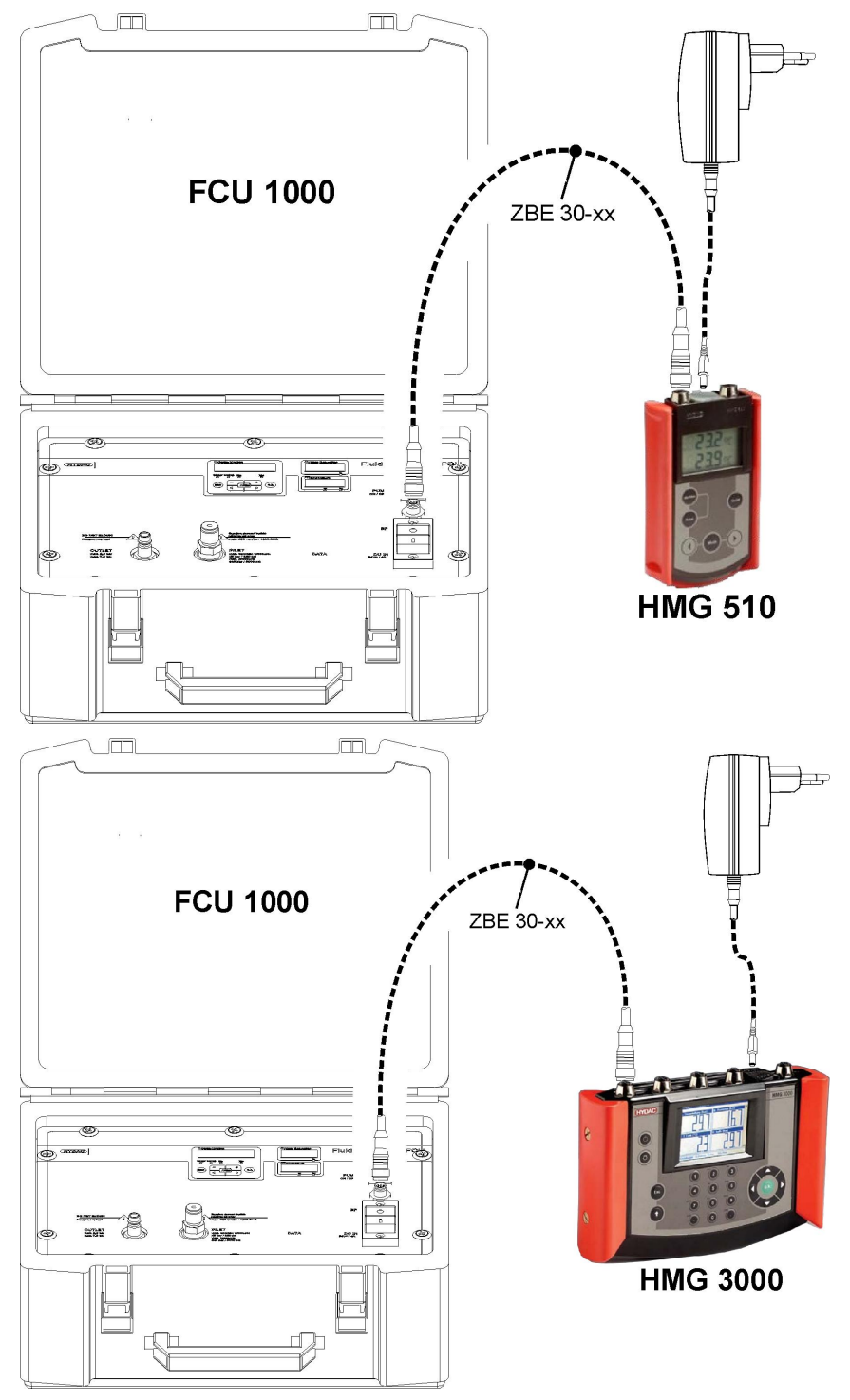

See the operating instructions for the HMG for further details.

## **USB** interface

#### Copying measurements onto a USB data stick

Compatibility with other USB memory sticks cannot be guaranteed as the FCU communicates directly with the microprocessor. This means that communication errors can't be corrected in software, as on a PC with an operating system.

We recommend using the HYDAC USB memory stick, which we successfully tested for many PC/operating system combinations.

On page 99. you will find an overview of additional tested USB sticks.

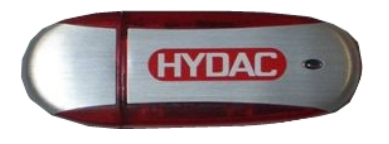

We accept no liability for the functionality and compatibility of the Bluetooth USB memory stick with your system. We do not offer support or replacements in this case.

(diagram similar) For HYDAC part-no., see page 86, chapter "Zubehör".

Saved measurements can be copied on the USB memory stick supplied with the unit. After copying to the USB stick, the data still exists in the internal memory.

During the download, no measurement data are stored in the internal memory. After another download, the measuring data for the duration of the download are missing.

You have to explicitly delete the data in the internal memory of the FCU. See the DEL.MEM menu option on page 48.

Before using the USB stick for the first time, we recommend that you format it. To do that, insert it into a free USB port on your PC. Then change to the file manager (e.g. Explorer) and format the stick in FAT32 format. You will find details of this in the documentation of your operating system.

There must be at least 10 MB of free memory available on the USB stick.

To save your measurements on the USB stick, proceed as follows:

Open the cover to the USB connection by turning it anticlockwise (1) and then lifting it (2).
 Insert the USB memory stick into the socket. Note that the stick only fits one way around. It must be easy to insert the USB stick into the socket.

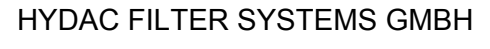

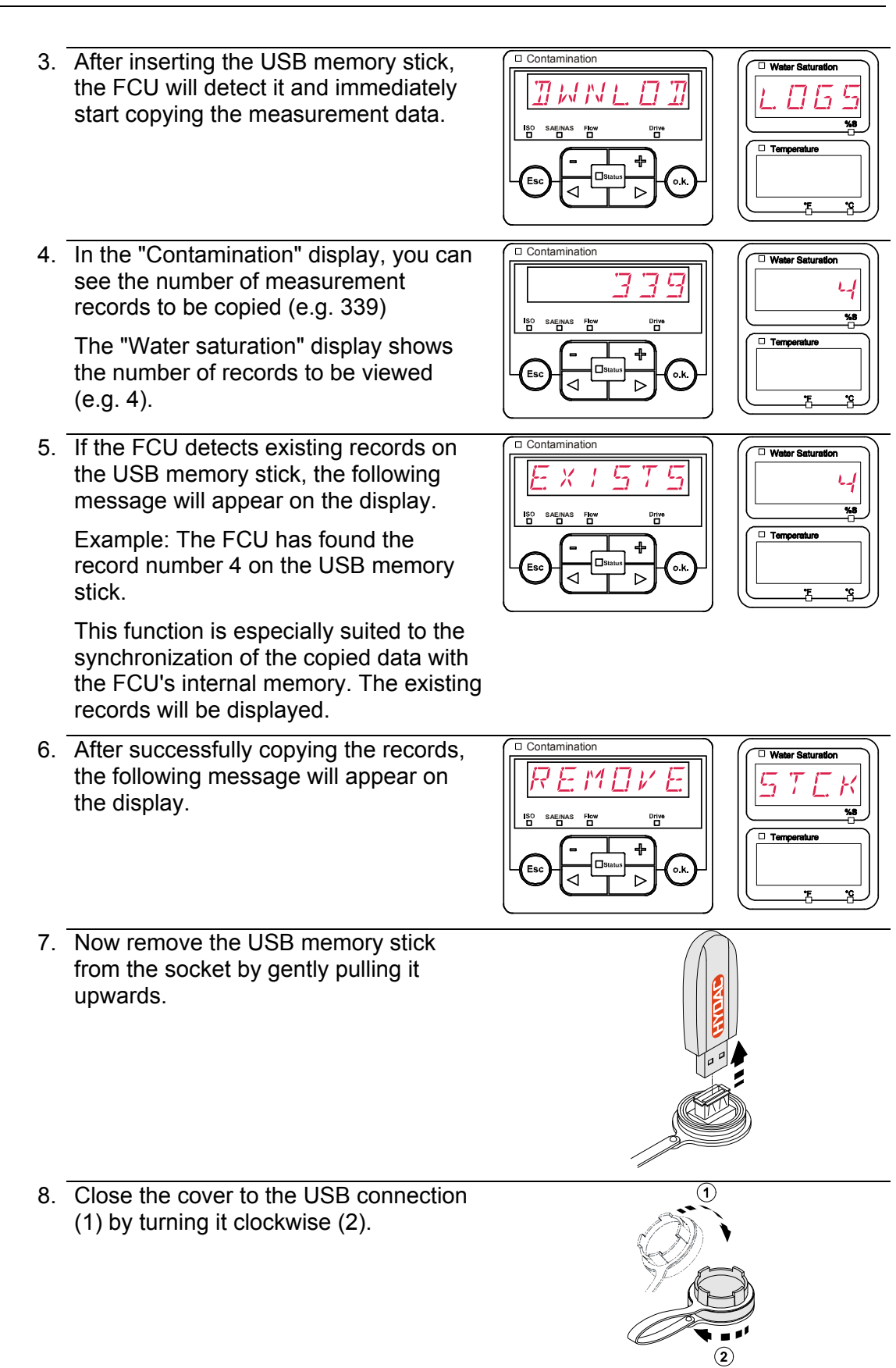

## Data transmission failed - "ERROR COPY"

If a fault occurs during the copy procedure, or if you remove the USB memory stick from the socket before the procedure is complete, the following message will be output on the display.

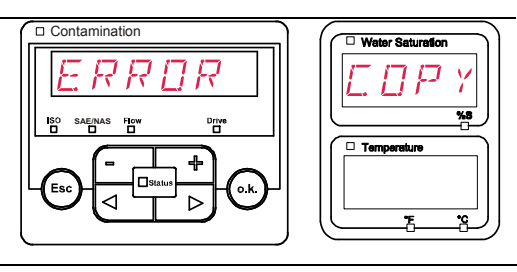

To remedy faults, proceed as follows:

| Step |      | Description                                      |                                     |  |  |
|------|------|--------------------------------------------------|-------------------------------------|--|--|
| 1.   |      | Insert the USB memory stick in you               | r PC and delete all data.           |  |  |
| 2.   |      | Put the USB stick back in the FCU automatically. | USB socket. The download will start |  |  |
| 3    | ->a. | If the error recurs                              | -> go to step 4.                    |  |  |
| 0.   | ->b. | If the error does not recur                      | -> go to step 11.                   |  |  |
| 4.   |      | Insert the USB stick in your PC and              | reformat it.                        |  |  |
| 5.   |      | Put the USB stick back in the FCU automatically. | USB socket. The download will start |  |  |
| 6    | ->a. | If the error recurs                              | -> go to step 7.                    |  |  |
| 0.   | ->b. | If the error does not recur                      | -> go to step 11.                   |  |  |
| 7.   |      | Use another compatible USB memory                | ory stick (see page 99).            |  |  |
| 8.   |      | Put the USB stick back in the FCU automatically. | USB socket. The download will start |  |  |
| a    | ->a. | If the error recurs                              | -> go to step 10.                   |  |  |
| 5.   | ->b. | If the error does not recur                      | -> go to step 11.                   |  |  |
| 10.  |      | Contact the HYDAC service department.            |                                     |  |  |
| 11.  |      | The download has been successfully completed     |                                     |  |  |

## Bluetooth interface

The FCU 1000 Bluetooth interface is based on Bluetooth Version 1.2, Class 3. This means that:

• Bluetooth Version 1.2:

is less sensitive to static disturbances (e.g. WLAN), the maximum data transfer rate is 732.2 kBit/s

• Class 3:

a maximum performance of 1mW or 0 dBm, reaches a maximum of 10 m outdoors. This distance is strongly influenced by disturbances and obstacles in its vicinity.

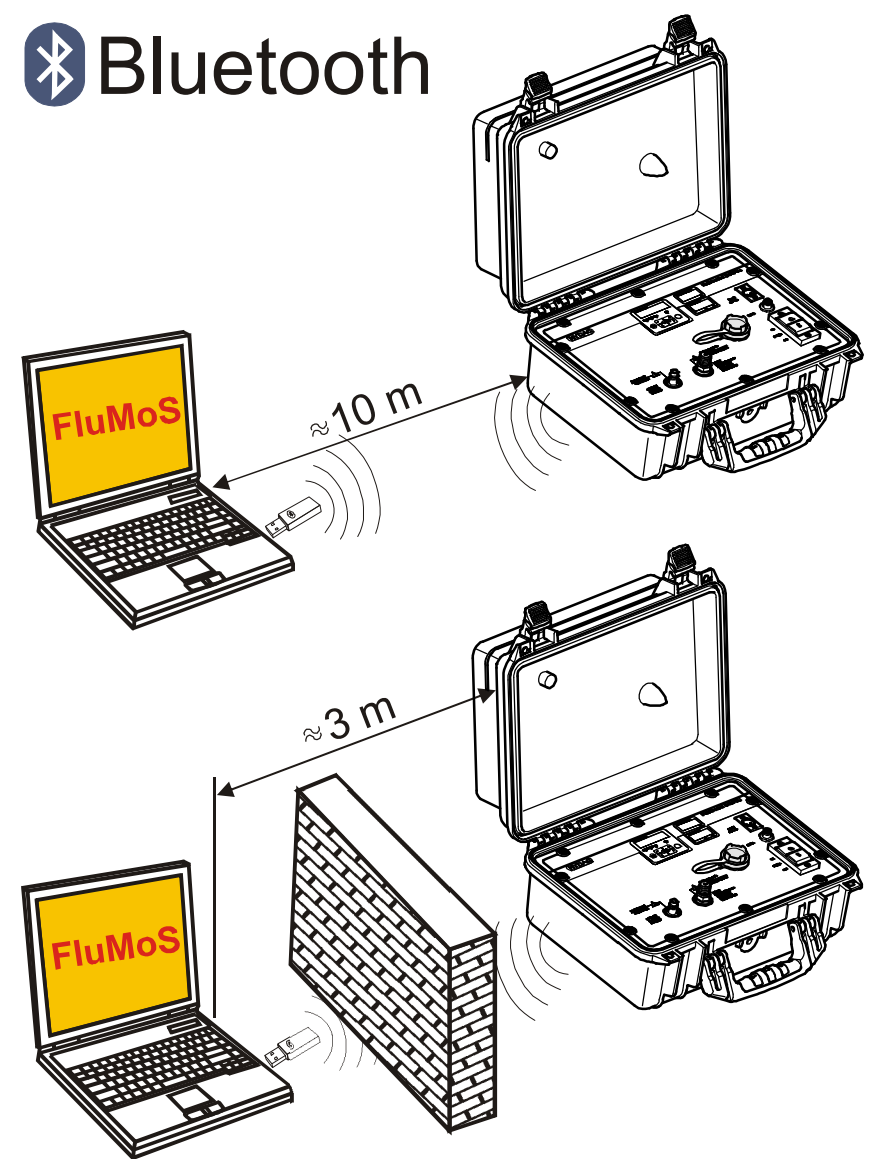

## Installing the Bluetooth USB adaptor

If the PC already has a Bluetooth interface, use only this to establish a connection to the FCU.

Prior to the installation of new Bluetooth software, we strongly recommend deinstalling all existing Bluetooth drivers. The parallel use of different Bluetooth interfaces leads to diver conflicts.

If problems should arise, consult the Bluetooth USB adaptor handbook or consult the manufacturer of your PC hardware.

We recommend using the HAMA USB adaptor "Nano", which we successfully tested for many PC/operating system combinations.

We cannot guarantee the functionality and compatibility of the Bluetooth USB adaptor with your system. We do not offer support or replacements in this case.

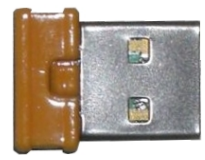

(looks something like this) For HYDAC part-no., see page 86, chapter "Zubehör".

#### Guarantee and liability for the USB adapter

Warranty and liability - for whatever legal reason - for the delivered item shall be excluded. This exclusion of liability does not apply in cases of intent and gross negligence. Moreover, it does not apply to defects which have been deceitfully concealed or in cases of culpable harm to life, physical injury and damage to health. We shall not be liable for loss not incurred by the supplied object itself, and in particular we will accept no liability for loss of profit or other financial loss incurred by the customer.

## **Connecting the FCU via Bluetooth**

The FCU 1000 is registered in the Bluetooth vicinity as device FCU 1310.

If the connection to the FCU is established via Bluetooth, the measured values can be read by FluMoS, for example. The HSI protocol is used to communicate with the FCU.

The data transfer through the Bluetooth connection depends on your PC hardware and on the installed software. There are a multitude of Bluetooth modules and software drivers on the market that do not completely fulfill the specifications of IEEEE 802.15.

#### The code for the security question is: 0000

## **Evaluating stored records**

The measurement records read out of the FCU and stored on the USB memory stick are defined as follows.

### Directories to store the records by measurement points

If measurements are to be stored under a measurement point MNPT, the FCU will automatically produce a directory for this measurement point and will put the record there.

| MPNTO8        |                                         |      | ×<br>          |
|---------------|-----------------------------------------|------|----------------|
| MPNT08        |                                         |      | - →            |
| 🛛 😋 • 🕤 • 🏚 🔎 | D 2 2 2 2 2 2 2 2 2 2 2 2 2 2 2 2 2 2 2 |      |                |
|               | ×                                       |      |                |
|               | ▲ <b>[ 1</b> 09_02_05.026               | 1 KB | 06.02.09 12:52 |
|               | 09_02_06.001                            | 3 KB | 06.02.09 12:52 |
|               | 09_02_06.002                            | 2 KB | 06.02.09 12:52 |
|               |                                         | 1 KB | 06.02.09 12:52 |
|               | 09_02_06.005                            | 1 KB | 06.02.09 12:56 |
|               |                                         |      |                |
| □ □ □ MNPT19  |                                         |      |                |

#### Record file names

The file names of the measurement records consist of date YY -> year, MM -> month, DD -> day, as well as a incremental number.

09 \_ 02 \_ 05 . 026 YY \_ MM \_ DD . incremental number

A new record is created:

- on request by STA.STP
- after a restart of the FCU (see page 84)
- after the data is downloaded to the USB stick

For each new record, the incremental number is increased by one.

#### Evaluating the file containing the measurements

The file containing the measurements has a file extension, for example "026". This extension may not be recognized by your PC. This means that you must tell your PC that, in future, you would like to open this file with MS Excel.

Open the file with MS excel by right-clicking on it and then selecting "Open". A window will open where you will be asked to choose which program should open the file.

In principle, you can do this for every extension from "000" to "999".

A measurement file consists of two parts:

#### Part Contents

- 1 General information about the data collected, sensors and equipment.
- 2 After the word **\*Data**,\* the actual measurement data is shown, line by line. The first line contains the column titles.

|    | А           | В            | С         | D     | Е     | F      | G     | Н     |        | J      | K    | L     | М          | N     |
|----|-------------|--------------|-----------|-------|-------|--------|-------|-------|--------|--------|------|-------|------------|-------|
| 1  | HYDAC FCU   | 310 V02.00 D | Data File |       |       |        |       |       |        |        |      |       |            |       |
| 2  |             |              |           |       |       |        |       |       |        |        |      |       |            |       |
| 3  | Start       |              |           |       |       |        |       |       |        |        |      |       |            |       |
| 4  | Interval    |              |           |       |       |        |       |       |        |        |      |       |            |       |
| 5  | DeviceCount | 1            |           |       |       |        |       |       |        |        |      |       |            |       |
| 6  |             |              |           |       |       |        |       |       |        |        |      |       |            |       |
| 7  | Device      | 0            |           |       |       |        |       |       |        |        |      |       |            |       |
| 8  | Name        | FCU1310      |           |       |       |        |       |       |        |        |      |       |            |       |
| 9  | SerNumber   |              |           |       |       |        |       |       |        |        |      |       |            |       |
| 10 | MeasPoint   |              |           |       |       |        |       |       |        |        |      |       |            |       |
| 11 | Port        |              |           |       |       |        |       |       |        |        |      |       |            |       |
| 12 | Address     |              |           |       |       |        |       |       |        |        |      |       |            |       |
| 13 | Protocol    |              |           |       |       |        |       |       |        |        |      |       |            |       |
| 14 | ChannelCoun | t.           |           |       |       |        |       |       |        |        |      |       |            |       |
| 10 | Channal     | 0            | 1         | 7     | 2     | 4      | E     | G     | 7      | 0      | 0    | 10    | 11         |       |
| 17 | LowerPange  | 0            | 9         | 2     | 7     | 4      | <br>  | 0     | ,<br>0 | 30     | 9    | 10    | -25        |       |
| 18 | LowerRange  | 0            | 25        | 24    | 23    | 14     | 14    | 14    | 14     | 300    | 100  | 100   | -23        |       |
| 19 | Unit        |              | 2.5       | 24    | 23    | 14     | 14    | 14    | 14     | ml/min | %    | %     | ۰ <u>۲</u> |       |
| 20 | 01112       |              |           |       |       |        |       |       |        |        |      |       |            |       |
| 21 | Comment     |              |           |       |       |        |       |       |        |        |      |       |            |       |
| 22 |             |              |           |       |       |        |       |       |        |        |      |       |            |       |
| 23 | *Data*      |              |           |       |       |        |       |       |        |        |      |       |            |       |
| 24 | Date        | Time         | State     | ISO 4 | ISO 6 | ISO 14 | SAE A | SAE B | SAE C  | SAE D  | Flow | Drive | Sat        | Temp  |
| 25 | 03.03.2009  | 12:45:21     | 2         | -0,1  | -0,1  | -0,1   | -0,1  | -0,1  | -0,1   | -0,1   | -1   | 41    | 20,92      | 26,67 |
| 26 | 03.03.2009  | 12:45:42     | 2         | -0,1  | -0,1  | -0,1   | -0,1  | -0,1  | -0,1   | -0,1   | -1   | 41    | 20,95      | 26,68 |
| 27 | 03.03.2009  | 12:46:03     | 0         | 13,7  | 11,7  | 7      | 4     | 3,4   | 0,7    | 0      | 192  | 41    | 20,93      | 26,68 |
| 28 | 03.03.2009  | 12:46:24     | 0         | 15,9  | 14,1  | 9      | 6,2   | 5,8   | 3,2    | 3,9    | 201  | 41    | 21         | 26,33 |
| 29 | 03.03.2009  | 12:46:46     | 2         | -0,1  | -0,1  | -0,1   | -0,1  | -0,1  | -0,1   | -0,1   | -1   | 41    | 20,99      | 26,44 |
| 30 | 03.03.2009  | 12:47:07     | 0         | 16,9  | 15,2  | 10,2   | 7,2   | 6,8   | 4,4    | 4,6    | 206  | 41    | 20,89      | 26,56 |
| 31 | 03.03.2009  | 12:47:28     | 0         | 18,6  | 16,7  | 12,2   | 8,8   | 8,4   | 6,4    | 7,3    | 208  | 41    | 20,8       | 26,48 |
| 32 | 03.03.2009  | 12:47:49     | 0         | 18,9  | 17    | 11,7   | 9,2   | 8,7   | 5,9    | 5,5    | 205  | 41    | 20,66      | 26,37 |
| 33 | 03.03.2009  | 12:48:10     | 0         | 18,9  | 17,1  | 13     | 9,1   | 8,8   | 7,1    | 8,8    | 204  | 41    | 20,68      | 26,27 |
| 34 | 03.03.2009  | 12:48:31     | 0         | 18,8  | 16,9  | 11,4   | 9,1   | 8,6   | 5,5    | 5,3    | 208  | 41    | 20,69      | 26,16 |

Faults are shown as negative values, e.g. -0.1 or -1.

The "State" status can take the following values:

| Fault<br>Code | Description           |    |                                                                                                   |
|---------------|-----------------------|----|---------------------------------------------------------------------------------------------------|
| 0             | Ready                 | => | Sensor / equipment is working                                                                     |
| 2             | Minor fault / warning | => | Sensor / equipment continues to work<br>A warning that is automatically reset by<br>the FCU.      |
| 3             | Moderate fault        | => | Sensor / equipment status us "fault"<br>Restart the FCU by switching it off and<br>then on again. |
| 4             | Serious fault         | => | The sensor or equipment is faulty.<br>Contact the HYDAC service<br>department.                    |

See page 81 for more information about the individual faults.

The values for SAE A-D or NAS 2-25 as well as the temperature units are defined by the FCU settings.

#### The measurements are shown as dates

On opening the file, all decimal numbers will be shown as dates. To resolve this, proceed as follows:

| 1. | Start Excel.                                                                 | X                                                                                                    |
|----|------------------------------------------------------------------------------|----------------------------------------------------------------------------------------------------|
| 2. | From the menu bar, select the "Open" command.                                | <b>2</b>                                                                                                    |
|    | Open the measurement file.                                                   |                                                                                                    |
| 3. | The                                                                          | Text conversion assistant - step 1 of 3                                                                                                    |
|    | text conversion assistant will open - step 1 of 3.                           | Original data type<br>Select the data type that best describes your data:                                                                                                    |
|    | Check the settings                                                           | Fixed width     Import starts in line:      Source of file: Windows (ANSI)                                                                                                    |
|    | Press the "Continue" button to accept the settings.                          | ↓ fimestampOStateOIS0 2 DIS0 5 DIS0 15 DNAS 2-5 DNAS 5-15 DNAS 15         ↓ fimestampOStateOIS0 2 DIS0 5 DIS0 107. DD7. 20203042D20. 74025. 710         ↓ 00184973702019. 3017. 4012. 608. 509. 307. 107. 20203042D20. 74022. 701         ↓ 00184974802019. 3017. 4012. 608. 509. 307. 608. 80203042D20. 74022. 701         ↓ 00184977102019. 4017. 4012. 608. 509. 307. 608. 80203042D20. 74025. 710         ↓         ▲         ▲         ▲         ▲         ▲         ▲         ▲         ▲         ▲         ▲         ▲         ▲         ▲         ▲         ▲         ▲         ▲         ▲         ▲         ▲         ▲         ▲         ▲         ▲         ▲         ▲         ▲         ▲         ▲         ▲         ▲         ▲         ▲         ▲         ▲         ▲         ▲         ▲         ▲         ▲                                                                                                    |
| 4. | Text conversion assistant step 2 of                                          | Text conversion assistant - step 2 of 3                                                                                                    |
|    | 3<br>Check the settings                                                      | Treat adjacent delimiters as a character     Delimiter     ✓ Tab stop    Semicolon    Comma                                                                                                    |
|    | Press the "Continue" button to accept the settings.                          | Preview of the marked data                                                                                                    |
|    |                                                                              | Finestamp         State         TSO         2         TSO         5         TSO         15         NAS         2-5         NAS         5-15         NAS         15-2         15           901849737         2         19.4         17.4         12.9         8.5         9.3         7.1           901849748         2         19.3         17.4         12.6         8.5         9.3         7.1           901849759         19.4         12.4         12.6         8.5         9.3         7.0           901849771         2         19.4         17.4         12.6         8.5         9.3         7.0           901849771         2         19.4         17.4         12.6         8.5         9.3         6.9         7.0           4         Abot         Continue >                                                                                                    |
| 5  | Taxt conversion assistant aton 2                                             | Text conversion assistant - step 3 of 3                                                                                                    |
| 5. | of 3                                                                         | Data format of the columns                                                                                                    |
|    | Press the "Continue" button.                                                 | C Text<br>C Date TM3 C Do not import columns                                                                                                    |
|    |                                                                              | Preview of the marked data                                                                                                    |
|    |                                                                              | Standard         Standard         Standard |
| 6. | Change the following settings                                                | Other text import settings                                                                                                    |
|    | Set the decimal separator to be a dot and the 1000s separator to be a comma. | Delimiter used for numeric data:<br>Decimal separator:                                                                                                    |
|    | Confirm the changes with the OK button.                                      | Reset OK Abort                                                                                                    |

\_

- ? × 7. Click on the "Finish" button, to Text co nversion assistant - step 3 of Data format of the columns complete the import of the CText measurement data. TMJ 💌 C Date C<sub>Do no</sub> MAS 2-5 NAS 5-15 . 5 12.6 Finish Continue >
- 8. Decimal numbers are now displayed correctly.

## Measurement value readouts with FluMoS

The fluid monitoring software FluMoS serves to read the measurements from the FCU 1000. From version 1.30 of FluMos Light, it is possible to display and evaluate the data on the USB memory stick.

FluMoS light is available as freeware on the CD included in the delivery or as a download.

You will find the link for the download on our homepage at www.hydac.com

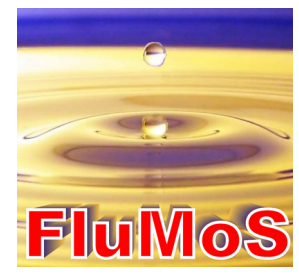

# Preparing the FCU for transport

| Hot fluid at the OUTLET                                                                     |
|---------------------------------------------------------------------------------------------|
| Danger of burns                                                                             |
| <ul> <li>Before removing the OUTLET hose from the<br/>FCU, allow it to cool off.</li> </ul> |

To prepare the FCU for transport, observe the following sequence:

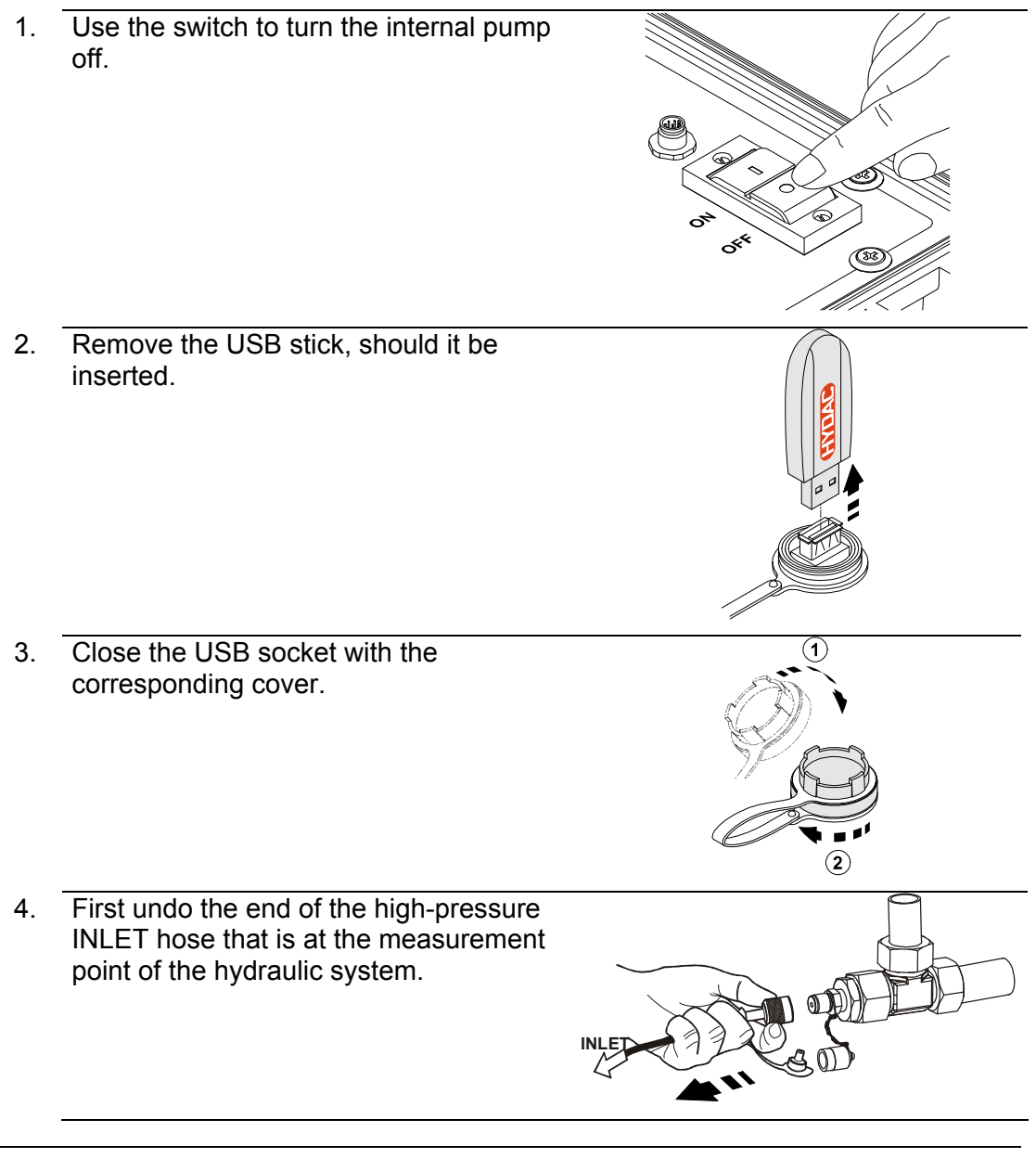

5. Remove the hose by turning the connector to the FCU INLET connection anticlockwise.

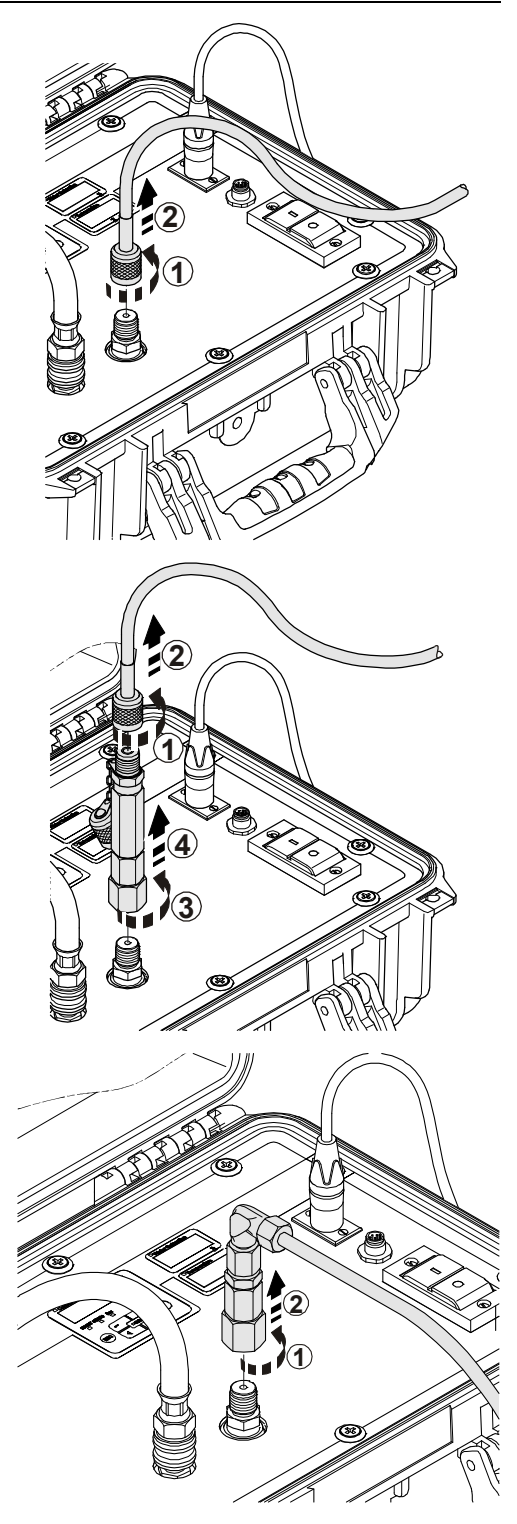

## HYDAC FILTER SYSTEMS GMBH

6. Undo the quick-action coupling on the OUTLET hose by lifting the outer ring.

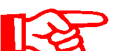

Empty the hose into an unpressurized container.

To let air into the hose, open it by using a thin object to press in the check valve on the quick-action coupling. This means that the fluid can then quickly drain out of the hose.

After emptying it, join the two ends of the hose together. In this way you can ensure that no more fluid will leak from the hose during transport.

7. Release the catch (1) and then pull the socket out of the connector (2).

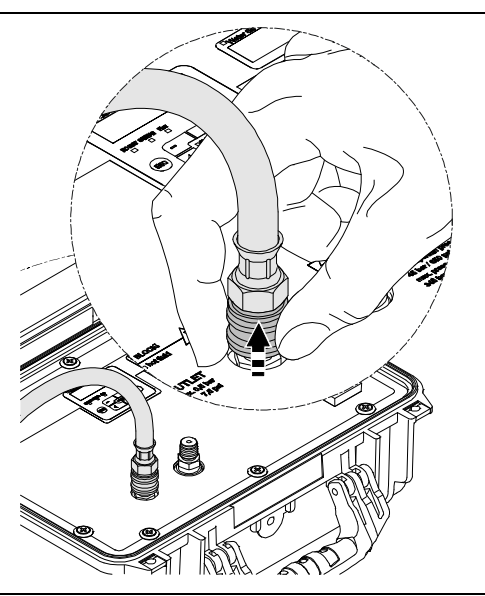

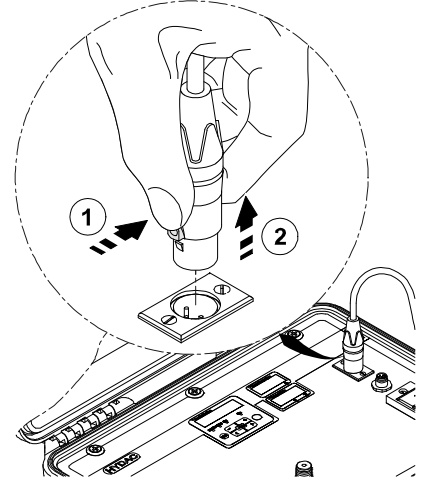

 Close the FCU using both catches. The catches must audibly engage.

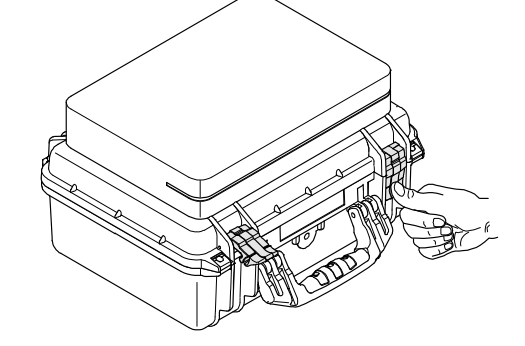

- 9. Stow the hose and the power supply in the bag.
- 10. The FCU is ready for transport.

## Performing maintenance

At the latest, conduct the required configuration maintenance and inspection work every six months, otherwise, whenever an error message or malfunction makes it necessary.

All operating media are to be protected/isolated in case the product is accidentally started up.

When performing any maintenance, servicing, inspection or repair work, disconnect the FCU from the power supply and ensure that it cannot be switched back on inadvertently.

Always check the product to see that it functions properly when performing maintenance and servicing work.

All fittings which have been removed must be checked to ensure that they have been properly secured.

### **Cleaning the FCU**

Clean the control panel with a clean, moist cloth. Do not use any chemical cleaning agent as these may damage the film attached to the surface of the FCU.

You can clean the outside of the closed FCU with a damp cloth.

### **Rinsing the FCU**

| NOTICE                                                                                                    |  |
|----------------------------------------------------------------------------------------------------|--|
| Impermissible flushing media                                                                                                    |  |
| The FCU will be destroyed                                                                                                    |  |
| Flush the FCU with low-viscosity mineral oils or mineral oil-based raffinates<br>(e.g. diesel) whose flash point is higher than 55°C/131°F. |  |
| Mineral turpentine or other degreasing media are not allowed.                                                                               |  |
|                                                                                                    |  |

Flush the FCU 1000 after each use, but at least daily, with cleaned mineral oil.

Rinse the FCU immediately if you measure unfiltered oil or oil with a viscosity > 200 mm<sup>2</sup>/s or if the readings seem unusually high or low.
Flush the FCU as described below:

- 1. Put approx. 0.5 liters of filtered oil into a clean container.
- 2. Connect the OUTLET return hose to the FCU and put the free end into a container for the used fluid.

**3.** Attach the suction hose to the FCU INLET connection.

Put the free end of the suction hose into the container with the filtered oil.

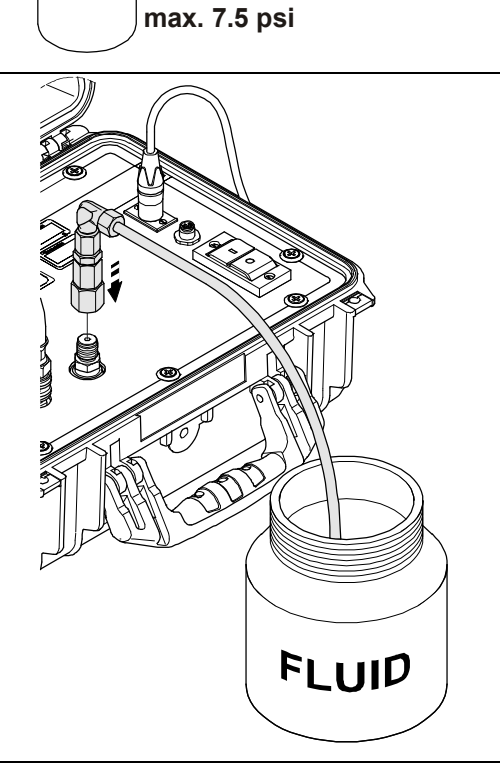

max. 0.5 bar

- Use the switch on the FCU to turn 4. its pump on. 5. Cleanliness values will be Contamination Saturatio displayed during the flushing procedure. SAE/NAS Flow ISC These measurements are not correct, but should decrease during the flushing procedure. Once the 0.5 liters have been 6. sucked up, switch off the pump. (\$18
- 7. The FCU is ready for operation.

### Clean the suction strainer.

| NOTICE                                      |
|---------------------------------------------|
| Operation without a suction sieve           |
| The FCU pump can be damaged                 |
| Never use the FCU without a suction screen. |

• Clean the suction screen regularly.

The sieve is fitted under the INLET connector and protects the pump from contamination by coarse particles.

Clean the suction screen regularly. If the FCU is blocked or there is no flow through, clean the sieve immediately.

To check/clean the sieve, proceed as follows:

- 1. Remove all of the hydraulic and electrical connections to the FCU.
- **2.** Loosen the inlet connector, with a 19 mm wrench, turning it anticlockwise.

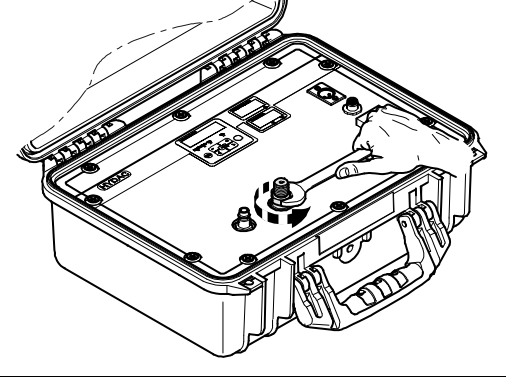

**3.** Unscrew the INLET connector manually, turning it anticlockwise.

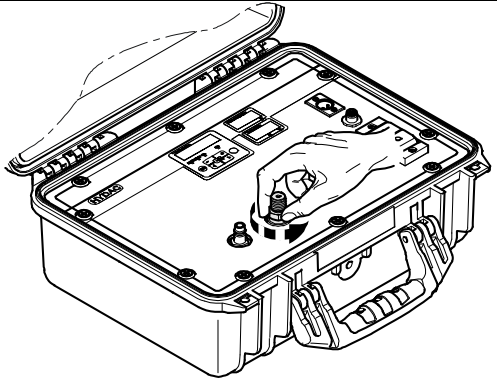

4. Put a finger in the opening ...

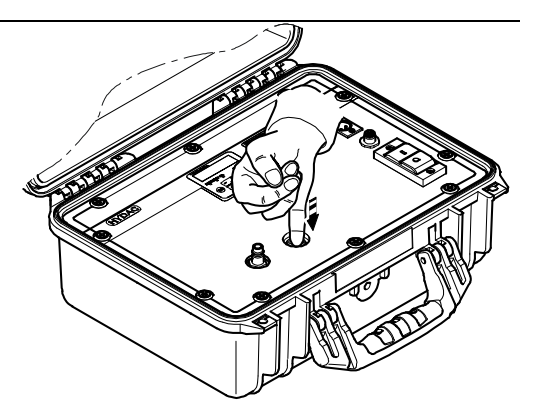

**5.** .. and pull out the suction screen upwards.

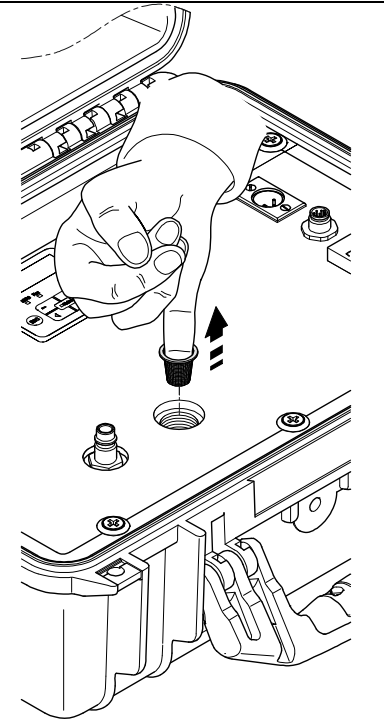

6. Clean the sieve by blowing it out with compressed air.

Before reassembly, check that the sealing ring for the connector is undamaged.

Replace it if necessary.

Before screwing it in place, wet the sealing ring (C) with some hydraulic fluid.

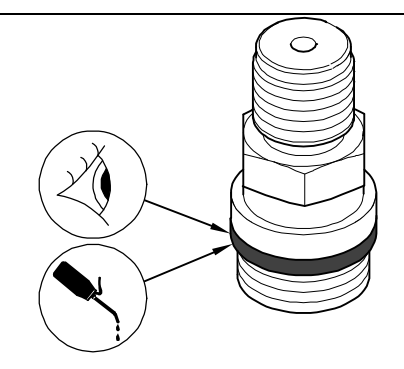

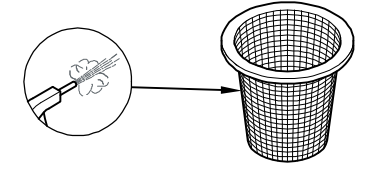

7. Put the sieve back into the opening. 8. Manually screw the INLET connector in clockwise. 9. Using a 19 mm wrench, tighten the INLET connector, turning it clockwise. Note the maximum torque of 25 Nm.

BeWa\_FCU1000\_3371346d en-us 2010-11-24.doc

en

### Checking the high pressure adaptor

In the high pressure adapter there is a 400  $\mu$ m sieve to protect the flow control valve. Clean this sieve at least every 6 months, or more frequently if heavy soiling makes it necessary.

The flow rate through the high-pressure adapter is regulated to approx. 0-55 to 0.7 l/min.

If the necessary flow rate is not reached, you must check the sieve in the adapter and clean it.

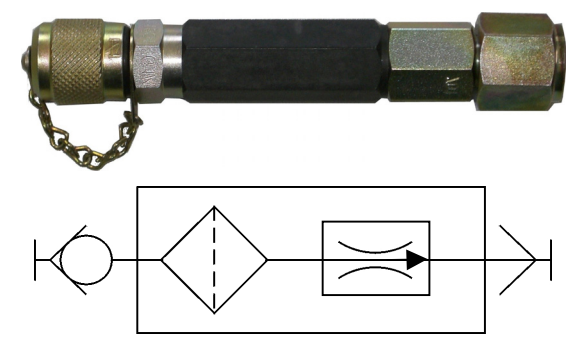

### Cleaning / changing the sieve in the high pressure adapter

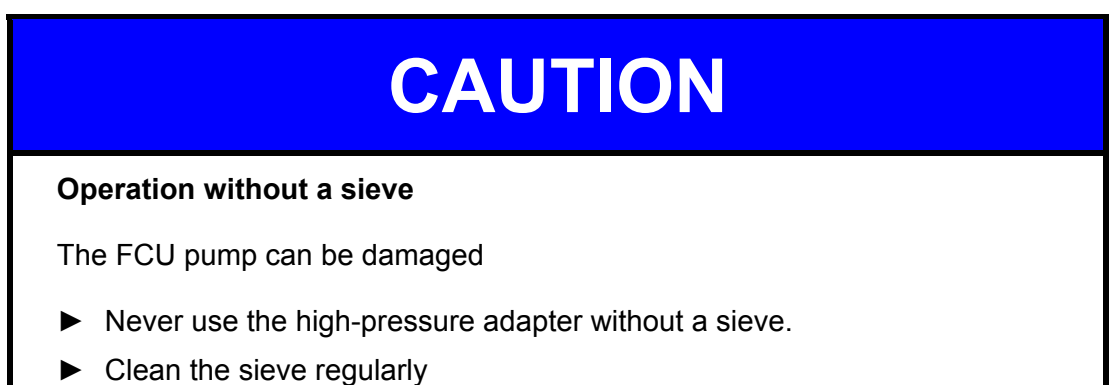

The sieve (B) in the high pressure adaptor must be cleaned regularly

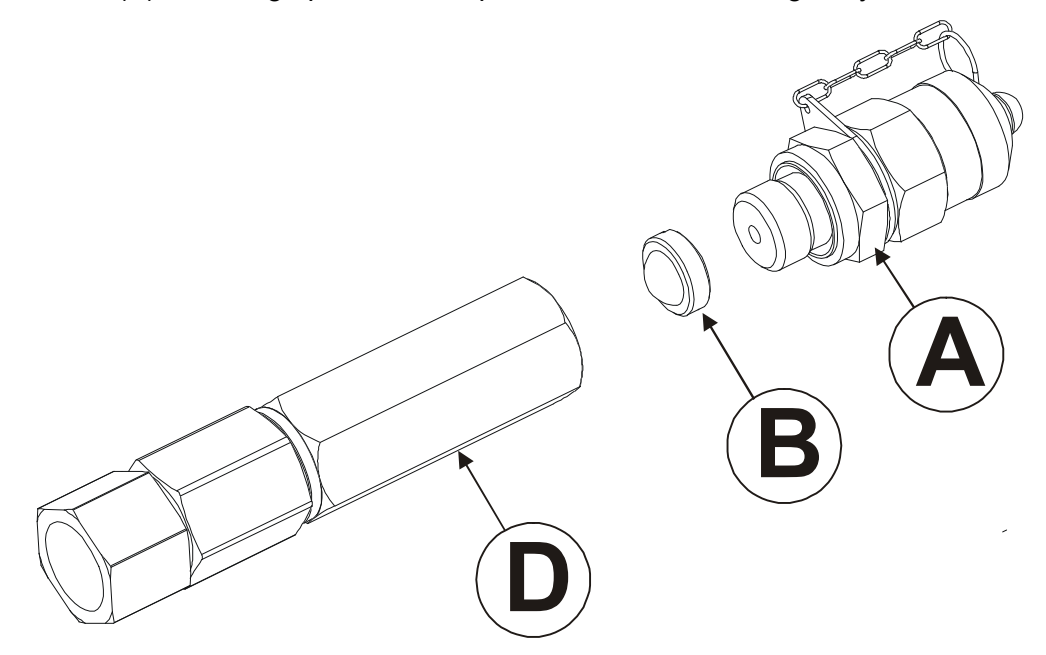

Remove the measurement coupling (A) from the threaded joint (D) with a 22 mm open-jaw wrench, anticlockwise. Then unscrew the sieve (B) anticlockwise with a screwdriver or the special tool (see accessories list 86).

Clean sieve (B) and then blow it out with compressed air.

To fit the sieve (B), screw it in, clockwise, to union (D) using a screwdriver or the special tool.

Then check the sealing ring on the coupling (A) for damage and replace if necessary.

Turn the coupling (A) in a clockwise direction and tighten to 25 Nm.

### Cleaning / changing the strainer in the high pressure adapter

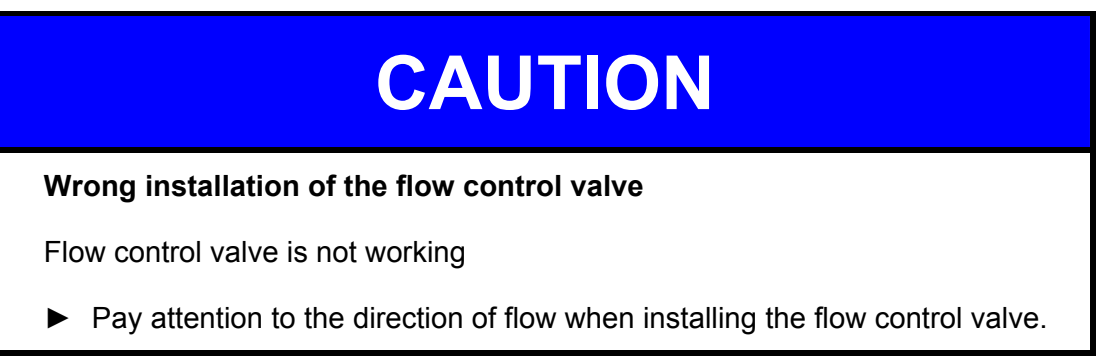

The flow control valve regulates the flow to approx. 0.55 to 0.7 l/min. If the necessary flow rate through the high-pressure adapter is not achieved, then the flow control valve will have to be cleaned or replaced.

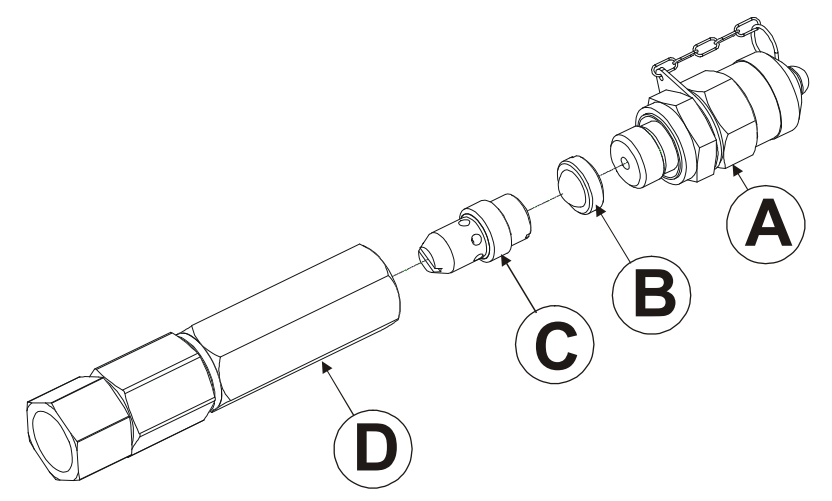

Remove coupling (A) using a 22 mm open-jaw wrench turning it anticlockwise out of the screw fitting (D).

Now unscrew the sieve (B) anticlockwise, with a screwdriver or the special tool (see accessories list on page 86).

Clean sieve (B) and then blow it out with compressed air.

Also unscrew the flow control valve (C) anticlockwise with a screwdriver or the special tool (see accessories list on page 86).

To install the new flow control valve (C), screw it firmly clockwise into the union (D) with a screwdriver or the special tool.

Screw the sieve (B) clockwise into union (D) using a screwdriver or the special tool.

Then check the sealing ring on the coupling (A) for damage. Replace it if necessary.

Turn the coupling (A) in a clockwise direction and tighten to 25 Nm.

## FCU status messages / error messages

The following error codes are possible. You will find these error codes in the measurement file.

| Fault<br>Code | Description           |    |                                                                                                   |
|---------------|-----------------------|----|---------------------------------------------------------------------------------------------------|
| 0             | Ready for operation   | => | Sensor / equipment is working                                                                     |
| 2             | Minor fault / warning | => | Sensor / equipment continues to work<br>A warning that is automatically reset<br>by the FCU.      |
| 3             | Moderate fault        | => | Sensor / equipment status us "fault"<br>Restart the FCU by switching it off and<br>then on again. |
| 4             | Serious fault         | => | The sensor or equipment is faulty.<br>Contact the HYDAC service<br>department.                    |

| LED       | Display<br>flashing code | Status                                                                                                    | To do                                                                                                    | Fault<br>Code |
|-----------|--------------------------|----------------------------------------------------------------------------------------------------|----------------------------------------------------------------------------------------------------|---------------|
| -         | ISO SAE/NAS Flow Drive   | FCU<br>no digits displayed<br>no function                                                                                                    | Check the power<br>supply to the FCU.<br>Contact the HYDAC<br>service department.                              | -             |
| Gree<br>n | Status                   | FCU ready for<br>operation                                                                                                    | You can make<br>further<br>measurements.                                                                       | 0             |
| Red       | ISO SAE/NAS Flow Drive   | The FCU is below its<br>measurement range<br>< ISO 9/8/7.<br>It is currently not<br>possible to determine<br>the cleanliness of the<br>oil or its flow rate. | You can make<br>further<br>measurements.                                                                       | 2             |
| Red       | ISO SAE/NAS Flow Drive   | It is not possible to<br>determine the flow<br>rate.<br>The FCU is in an<br>undefined state.                                                                 | Switch the pump<br>on.<br>Wait for a few<br>measurement<br>cycles until<br>measured values<br>are again shown. | 2             |

| LED | Display<br>flashing code                                                                                                    | Status                                                                                                    | To do                                                                                                    | Fault<br>Code |
|-----|----------------------------------------------------------------------------------------------------|----------------------------------------------------------------------------------------------------|----------------------------------------------------------------------------------------------------|---------------|
| Red | ISO SAE/NAS Flow       Drive         ISO SAE/NAS Flow       Drive         ISO SAE/NAS Flow       Drive         ISO SAE/NAS Flow       Drive         Status       Status                                                                                                    | The FCU is above its<br>range of<br>measurement<br>> ISO 25/24/23.<br>It is currently not<br>possible to determine<br>the cleanliness of the<br>oil or its flow rate. | Filter the oil to<br>improve its<br>cleanliness.                                                         | 2             |
| Red | ISO SAE/NAS Flow Drive                                                                                                    | No<br>ContaminationSensor<br>is attached.                                                                                                    | Switch the FCU off<br>and back on again.<br>If the fault recurs,<br>contact HYDAC<br>service department. | 3             |
| Red | ISO SAE/NAS Flow Drive                                                                                                    | The<br>ContaminationSensor<br>is causing a moderate<br>fault.                                                                                                    | Switch the FCU off.<br>If the fault recurs,<br>contact HYDAC<br>service department.                      | 3             |
| Red | ISO SAE/NAS Flow Drive                                                                                                    | The<br>ContaminationSensor<br>is causing a major<br>fault.                                                                                                    | Contact the HYDAC service department.                                                                    | 4             |
| Red | Water Saturation       Water Saturation       Water Saturation | The AquaSensor is<br>outside of its<br>measurement range.                                                                                                    | Wait for a few more<br>measurement<br>cycles.                                                            | 2             |
| Red | Water Saturation         N         %S         "E         "E         Status                                                                                                    | No AquaSensor is connected.                                                                                                    | Switch the FCU off<br>and then on again.<br>If the fault recurs,<br>contact HYDAC<br>service department. | 3             |

| LED | Display<br>flashing code                                                                                                    | Status                                      | To do                                                                                                    | Fault<br>Code |
|-----|----------------------------------------------------------------------------------------------------|---------------------------------------------|----------------------------------------------------------------------------------------------------|---------------|
| Red | Water Saturation       Value       %8       %8       ***       ***       ***       ***       ***       ***       ***       ***       ***       ***       ***       ***       *** | The AquaSensor is causing a moderate fault. | Switch the FCU off<br>and then on again.<br>If the fault recurs,<br>contact HYDAC<br>service department. | 3             |

| LED | Display<br>flashing code | Status /<br>To do                                                                                                    | Fault<br>Code |
|-----|--------------------------|----------------------------------------------------------------------------------------------------|---------------|
| Red | Contamination            | No sensors are<br>attached to the<br>FCU. /<br>Switch the FCU off<br>and then on again.<br>If the fault recurs,<br>contact HYDAC<br>service department. | 3             |
| Red | Contamination            | The FCU has a<br>moderate fault. /<br>Switch the FCU off<br>and then on again.<br>If the fault recurs,<br>contact HYDAC<br>service department.          | 3             |
| Red | Contamination            | The FCU has a<br>major fault. /<br>Contact the HYDAC<br>service department.                                                                             | 4             |

24V DC

## **Restart / Resetting the FCU**

To reset the FCU, remove the power supply to the FCU for 10 seconds.

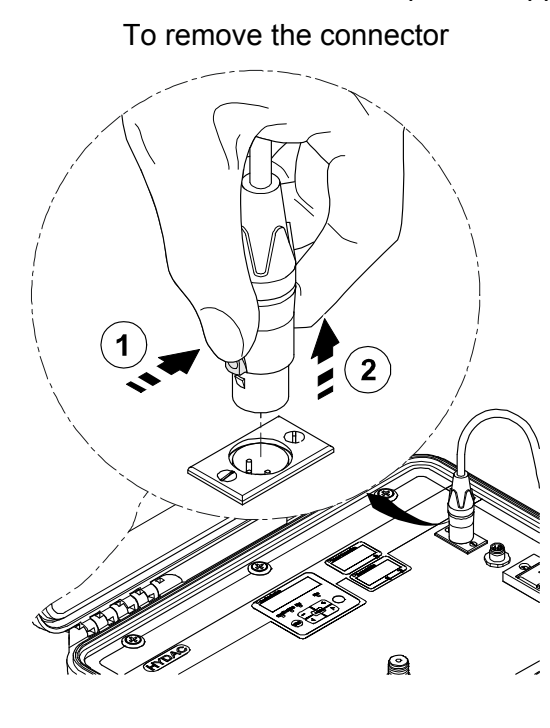

Click!

To insert the connector

Press the catch on the connector (1) and then pull the connector out (2).

Insert the connector into the socket until it audibly snaps in.

## Disposing of the FCU

Dispose of the packaging material as appropriate for your area.

When decommissioning and/or disposing of the unit, observe all local guidelines and regulations pertaining to occupational safety and environmental protection. This applies in particular to the oil in the unit, components covered with oil and electronical components.

After disassembling the unit and separating the various materials, reuse them or dispose of them properly in accordance with local regulations.

## **Spare Parts List**

| Part no. | Description                                                                                                    | Figure                                                                                                    |
|----------|----------------------------------------------------------------------------------------------------|----------------------------------------------------------------------------------------------------|
| 349150   | INLET high pressure hose with screwed joint, for<br>measurement point type 1620, color: black, L = 2<br>m (78.74 inch) |                                                                                                    |
| 3297276  | INLET suction hose with open end, color: clear-<br>transparent, Length = 1.5 m (59.06 inch)                            |                                                                                                    |
| 349151   | OUTLET return hose, open end, transparent,<br>length = 2 m                                                             |                                                                                                    |
| 278475   | Suction strainer, 400 µm (for INLET port)                                                                              |                                                                                                    |
| 607755   | Seal ring for INLET test point union (Ø 21 mm, according to DIN3869)                                                   | 0                                                                                                    |
| 3364502  | High pressure adaptor, complete                                                                                        |                                                                                                    |
| 3152786  | Suction strainer, 400 µm for high pressure adaptor                                                                     |                                                                                                    |
| 710389   | Flow control valve for high pressure adaptor                                                                           |                                                                                                    |
| 3455429  | Cover seal for case                                                                                                    |                                                                                                    |
| 3335656  | Attachable bag for hoses, cables and accessories                                                                       |                                                                                                    |
| 3377173  | Document folder for Operating and Maintenance instructions / Calibration certificate                                   |                                                                                                    |
| 3371346  | Operation and Maintenance Instructions FCU<br>1000<br>(this document)                                                  | CECCOR INTERNATIONAL<br>FCU 1000 Series<br>FCU 1000 Series<br>Research<br>March Series<br>Research<br>Research |
| 3546511  | FCU 1000 "Getting started" guide                                                                                       |                                                                                                    |

| Part no. | Description                                                                                                    | Figure                            |
|----------|----------------------------------------------------------------------------------------------------|-----------------------------------|
| 6059933  | Power adaptor (without power cord)<br>primary: 100-<br>240 V AC secondary: 24 V<br>DC, 5A, cable with 3-pole<br>plug, Length = 1.6 m (62.99 inch) |                                   |
| 6008448  | Connection cable for power adaptor<br>European plug, Length = 2<br>m (78.74 inch)                                                                 |                                   |
| 6008447  | Connection cable for power adaptor<br>plug for England (UK),<br>Length = 2 m (78.74 inch)                                                         |                                   |
| 6008446  | Connection cable for<br>power adaptor plug for USA,<br>Length = 2 m (78.74 inch)                                                                  | Stacker nach/plog tar UL 198, 117 |
| 6008449  | Connection cable for power adaptor<br>plug for Australia (AUS), Length<br>= 2 m (78.74 inch)                                                      | Stecker sach/glug 1st A.S. 312    |

### Accessories for the FCU

| Part no.                       | Description                                                                                   | Figure                                                                      |
|--------------------------------|-----------------------------------------------------------------------------------------------|-----------------------------------------------------------------------------|
| <b>3</b> 4 <b>4</b> 3 2 5<br>3 | FieldVerification Start-Up Kit                                                                |                                                                             |
| 3 4 4 <b>3</b> 2 <b>4</b><br>9 | FieldVerification Kit                                                                         | Here are an and a second are are an are are are are are are are are are are |
| 3325744                        | INLET suction hose with open end,<br>color: clear-transparent, Length =<br>1.5 m (59.06 inch) |                                                                             |
| 3306236                        | 12V/24V DC cable with universal<br>plug, including 8A fuse, Length = 10<br>m (393.7 inches)   |                                                                             |

| Part no. | Description                                                                                                    | Figure                                                                                                    |
|----------|----------------------------------------------------------------------------------------------------|----------------------------------------------------------------------------------------------------|
| 3524138  | 12V/24V DC cable with universal<br>plug, including 8A fuse, Length = 1<br>m (39.37 inches)                         |                                                                                                    |
| 6052824  | Fuse 8 A for universal plug<br>(Ø 6 x 25 mm, according to DIN<br>72581)                                            | (00)                                                                                                    |
| 6051653  | Battery adaptor for 12V/24V DC<br>with coupling for universal plug,<br>Length = 0.3 m (11.8 inches)                |                                                                                                    |
| 3209986  | Tool to change the flow control valve in the high pressure adaptor                                                 |                                                                                                    |
| 6074886  | Bluetooth USB adaptor                                                                                              |                                                                                                    |
| 3442973  | USB Memory stick                                                                                                   | (HYDAD -                                                                                                    |
| 3504605  | BatteryPack, 24 V DC / 4500 mAh                                                                                    |                                                                                                    |
| 3409462  | CSI-B-2 kit<br>ConditionSensor interface                                                                           | BADAPARAPA           BADAPARAPA           C101           C101           C1 |
| 6019455  | Connection cable, screened, with 5-<br>pole connector, socket plug, bent,<br>open, length 2 m (ZBE 08S-02)         | 50 - 5                                                                                                    |
| 6019456  | Connection cable, screened, with 5-<br>pole elbow female connector, open<br>cable end, length 5 m (ZBE 08S-<br>05) | 5 0 - 5                                                                                                    |
| 6023102  | Connection cable, screened, with 5-<br>pole connector, socket plug, bent,<br>open, length 10 m (ZBE 08S-10)        | 5 3                                                                                                    |
| 6040851  | Connection cable with 5-pole<br>connector <> 5-pole socket, length<br>2 m (ZBE 30-02)                              | 5 5                                                                                                    |
| 6053924  | Connection cable with 5-way female<br>connector <-> 5-way male<br>connector<br>Length 3 m (ZBE 30-03)              | 5 [] [] [] [] [] [] [] [] 5                                                                                                    |

| Part no. | Description                                                                           | Figure                      |
|----------|---------------------------------------------------------------------------------------|-----------------------------|
| 6040852  | Connection cable with 5-pole<br>connector <> 5-pole socket, length<br>5 m (ZBE 30-05) | 5 [] [] [] [] [] [] [] [] 5 |

\*) available on request

## Overview - ISO 4406 / SAE AS 4059 and NAS 1638 classes

#### ISO 4406:1999

In ISO 4406:1999, particle counts are determined cumulatively, i.e. > 4  $\mu$ m<sub>(c)</sub>, >6  $\mu$ m<sub>(c)</sub> and >14  $\mu$ m<sub>(c)</sub> (manually by filtering the fluid through an analysis membrane or automatically using particle counters) and allocated to measurement references.

The goal of allocating particle counts to references is to facilitate the assessment of fluid cleanliness ratings.

In 1999 the "old" ISO 4406:1987 was revised and the size ranges of the particle sizes undergoing analysis redefined. The counting method and calibration were also changed.

This is important for the user in his everyday work: even though the measurement references of the particles undergoing analysis have changed, the cleanliness code will change only in individual cases. When drafting the "new" ISO 4406:1999 it was ensured that not all the existing cleanliness provisions for systems had to be changed.

#### ISO 4406 table

Allocation of particle counts to cleanliness classes:

|       | Number of | particles / 100 ml    |       | Number of particles / 100 ml |                          |
|-------|-----------|-----------------------|-------|------------------------------|--------------------------|
| Class | More than | Up to (and including) | Class | More than                    | Up to (and<br>including) |
| 0     | 0         | 1                     | 15    | 16,000                       | 32,000                   |
| 1     | 1         | 2                     | 16    | 32,000                       | 64,000                   |
| 2     | 2         | 4                     | 17    | 64,000                       | 130,000                  |
| 3     | 4         | 8                     | 18    | 130,000                      | 250,000                  |
| 4     | 8         | 16                    | 19    | 250,000                      | 500,000                  |
| 5     | 16        | 32                    | 20    | 500,000                      | 1,000,000                |
| 6     | 32        | 64                    | 21    | 1,000,000                    | 2,000,000                |
| 7     | 64        | 130                   | 22    | 2,000,000                    | 4,000,000                |
| 8     | 130       | 250                   | 23    | 4,000,000                    | 8,000,000                |
| 9     | 250       | 500                   | 24    | 8,000,000                    | 16,000,000               |
| 10    | 500       | 1,000                 | 25    | 16,000,000                   | 32,000,000               |
| 11    | 1,000     | 2,000                 | 26    | 32,000,000                   | 64,000,000               |
| 12    | 2,000     | 4,000                 | 27    | 64,000,000                   | 130,000,000              |
| 13    | 4,000     | 8,000                 | 28    | 130,000,000                  | 250,000,000              |
| 14    | 8,000     | 16,000                |       |                              |                          |

Note: increasing the measurement reference by 1 causes the particle count to double.

#### Example: ISO class 18 / 15 / 11 means:

| Cleanliness class | Particle count / 100 ml | Size ranges            |
|-------------------|-------------------------|------------------------|
| 18                | 130,000 – 250,000       | > 4 µm <sub>(c)</sub>  |
| 15                | 16,000 – 32,000         | > 6 µm <sub>(c)</sub>  |
| 11                | 1,000 - 2,000           | > 14 µm <sub>(c)</sub> |

Are in 100 ml of the analyzed sample.

#### Overview of the differences between ISO 4406:1987 and ISO 4406:1999

|                         | "old" ISO 4406:1987             | "new" IS                                                               | O 4406:1999                                                              |
|-------------------------|---------------------------------|------------------------------------------------------------------------|--------------------------------------------------------------------------|
| Size ranges             | > 5 μm<br>> 15 μm               |                                                                        | > 4 µm <sub>(c)</sub><br>> 6 µm <sub>(c)</sub><br>> 14 µm <sub>(c)</sub> |
| Dimension<br>determined | Longest dimension of a particle |                                                                        | Diameter of the<br>area-equivalent<br>circle<br>ISO 11171:1999           |
| Test dust               | ACFTD dust                      | 1-10 µm ultra fine fraction                                            | ISO 12103-1A1                                                            |
|                         |                                 | SAE Fine, AC<br>Fine                                                   | ISO 12103-1A2                                                            |
|                         |                                 | SAE 5-80 µm<br>ISO MTD<br>Calibration dust<br>for particle<br>counters | ISO 12103-1A3                                                            |
|                         |                                 | SAE Coarse<br>Coarse fraction                                          | ISO 12103-1A4                                                            |
| Comparable size ranges  | Old ACFTD calibration           | Comparable<br>ACFTD dusts                                              | New NIST calibration                                                     |
|                         | <br>5 μm<br>15 μm               | < 1 μm<br>4.3 μm<br>15.5 μm                                            | 4 μm <sub>(c)</sub><br>6 μm <sub>(c)</sub><br>14 μm <sub>(c)</sub>       |

### **SAE AS 4059**

Like ISO 4406, SAE AS 4059 describes particle concentrations in liquids. The analysis methods can be applied in the same manner as ISO 4406:1999.

The SAE cleanliness classes are based on particle size, number and distribution. The particle size determined depends on the measurement process and calibration; consequently the particle sizes are labeled with letters (A-F).

The following table shows the cleanliness in relation to the particle concentration determined.

|          |       | Maximum particle count / 100 ml |                       |                        |                        |                        |                        |
|----------|-------|---------------------------------|-----------------------|------------------------|------------------------|------------------------|------------------------|
| Size ISO | 4402  | > 1 µm                          | > 5 µm                | > 15 µm                | > 25 µm                | > 50 µm                | > 100 µm               |
| Size ISO | 11171 | > 4 µm <sub>(c)</sub>           | > 6 µm <sub>(c)</sub> | > 14 µm <sub>(c)</sub> | > 21 µm <sub>(c)</sub> | > 38 µm <sub>(c)</sub> | > 70 µm <sub>(c)</sub> |
| Size     | Code  | Α                               | В                     | С                      | D                      | E                      | F                      |
|          | 000   | 195                             | 76                    | 14                     | 3                      | 1                      | 0                      |
|          | 00    | 390                             | 152                   | 27                     | 5                      | 1                      | 0                      |
|          | 0     | 780                             | 304                   | 54                     | 10                     | 2                      | 0                      |
|          | 1     | 1,560                           | 609                   | 109                    | 20                     | 44                     | 1                      |
|          | 2     | 3,120                           | 1,220                 | 217                    | 39                     | 7                      | 1                      |
|          | 3     | 6,250                           | 2,430                 | 432                    | 76                     | 13                     | 2                      |
| ú        | 44    | 12,500                          | 4,860                 | 864                    | 152                    | 26                     | 4                      |
| sse      | 53    | 25,000                          | 9,730                 | 1,730                  | 306                    | 53                     | 8                      |
| Clas     | 6     | 50,000                          | 19,500                | 3,460                  | 612                    | 106                    | 16                     |
|          | 7     | 100,000                         | 38,900                | 6,920                  | 1,220                  | 212                    | 32                     |
|          | 8     | 200,000                         | 77,900                | 13,900                 | 2,450                  | 424                    | 64                     |
|          | 9     | 400,000                         | 156,000               | 27,700                 | 4,900                  | 848                    | 128                    |
|          | 10    | 800,000                         | 311,000               | 55,400                 | 9,800                  | 1,700                  | 256                    |
|          | 11    | 1,600,000                       | 623,000               | 111,000                | 19,600                 | 3,390                  | 512                    |
|          | 12    | 3,200,000                       | 1,250,000             | 222,000                | 39,200                 | 6,780                  | 1,020                  |

#### SAE AS 4059 table

### Cleanliness codes according to SAE

#### Absolute particle count larger than a defined particle size

Example: cleanliness class to AS 4059:6

The maximum permissible particle count in the individual size ranges is shown in the table in boldface.

Cleanliness class to AS 4059:6B

Size B particles may not exceed the maximum number indicated for class 6

6 B = max. 19,500 particles > 5  $\mu$ m in size

#### Specifying a cleanliness class for each particle size

Example: cleanliness class to AS 4059: 7 A / 7 B / 6 C / 5 D

| Cleanliness class                                     | Particle count / 100 ml |
|-------------------------------------------------------|-------------------------|
| Size A ( > 1 $\mu$ m / > 4 $\mu$ m <sub>(c)</sub> )   | 100,000                 |
| Size B ( > 5 $\mu$ m / > 6 $\mu$ m <sub>(c)</sub> )   | 38,900                  |
| Size C ( > 15 $\mu$ m / > 14 $\mu$ m <sub>(c)</sub> ) | 3460                    |
| Size D ( > 25 μm / > 21 μm <sub>(c)</sub> )           | 306                     |

#### Specifying the highest cleanliness code measured

Example: Cleanliness Class according to AS 4059 6 A – F

The 6 A – F specification requires a particle count in size ranges A – F. The respective particle concentration of cleanliness class 6 may not be exceeded in any of these ranges

#### NAS 1638

Like ISO 4406, NAS 1638 describes particle concentrations in liquids. The analysis methods can be applied in the same manner as ISO 4406:1999.

In contrast to ISO 4406, certain particle ranges are counted in NAS 1638 and attributed to measurement references.

The following table shows the cleanliness in relation to the particle concentration determined.

|      |    | Maximum particle count / 100 ml |           |         |         |          |          |
|------|----|---------------------------------|-----------|---------|---------|----------|----------|
|      |    | 25 µm                           | 515 µm    | 1525 μm | 2550 µm | 50100 µm | > 100 µm |
|      | 00 | 625                             | 125       | 22      | 45      | 1        | 0        |
|      | 0  | 1,250                           | 250       | 44      | 8       | 2        | 0        |
|      | 1  | 2,500                           | 500       | 88      | 16      | 53       | 1        |
|      | 2  | 5,000                           | 1,000     | 178     | 32      | 6        | 1        |
|      | 3  | 10,000                          | 2,000     | 356     | 64      | 11       | 2        |
| s    | 4  | 20,000                          | 4,000     | 712     | 128     | 22       | 4        |
| clas | 45 | 40,000                          | 8,000     | 1,425   | 253     | 45       | 8        |
| SS   | 6  | 80,000                          | 16,000    | 2,850   | 506     | 90       | 16       |
| line | 7  | 160,000                         | 32,000    | 5,700   | 1,012   | 180      | 32       |
| lear | 8  | 320,000                         | 64,000    | 11,400  | 2,025   | 360      | 64       |
| ပ    | 9  | 640,000                         | 128,000   | 22,800  | 4,050   | 720      | 128      |
|      | 10 | 1,280,000                       | 256,000   | 45,600  | 8,100   | 1,440    | 256      |
|      | 11 | 2,560,000                       | 512,000   | 91,200  | 16,200  | 2,880    | 512      |
|      | 12 | 5,120,000                       | 1,024,000 | 182,400 | 32,400  | 5,760    | 1,024    |
|      | 13 | 10,240,000                      | 2,048,000 | 364,800 | 64,800  | 11,520   | 2,048    |
|      | 14 | 20,480,000                      | 4,096,000 | 729,000 | 129,600 | 23,040   | 4,096    |

Increasing the class by 1 causes the particle count to double on average.

### Checking the measuring accuracy of the FCU

With the help of the **FieldVerification Kit**, you can check the error of measurement of the FluidControl Unit FCU 1000 on site based on a fluid defined as contaminated. Based on these results, you can decide whether you have the FCU 1000 recalibrated or extend the period of its use.

The part no. for the FieldVerification Kit can be found in the accessories list.

The use of the FCU 1000 Field Verification Kit **does not eliminate the need for factory recalibration**.

## Calibrating the FCU

Recalibrate the FCU according to ISO 9000 standard.

We recommend a recalibration of the FCU at least every 3 years.

### **Customer service**

Current contacts for product support/customer service, repair and spare parts can always be found on our website at www.hydac.com.

For calibration, contact one of the following HYDAC national subsidiaries:

### Germany

HYDAC Service GmbH Product Support, Werk 10 66128 Saarbrücken, Germany

| Telephone: | +49 (0) 6897 509 883 |
|------------|----------------------|
| Telefax:   | +49 (0) 6897 509 324 |
| E-mail:    | service@hydac.com    |

### USA

HYDAC Technology Corporation, HYCON Division2260 City Line RoadUSA-Bethlehem, PA 18017P.O. Box 22050USA-Lehigh Valley, PA 18002-2050Telephone:+1 (0) 610 266 01 00Telefax:+1 (0) 610 231 04 45E-mail:sales@hydacusa.comInternet:www.hydacusa.com

### Australia

| HYDAC Pty. Ltd.<br>109 Dohertys Road<br>P.O. Box 224 | rth                   |
|------------------------------------------------------|-----------------------|
|                                                      |                       |
| Telephone:                                           | +61 - 3 - 92 72 89 00 |
| Fax:                                                 | +61 - 3 - 93 69 89 12 |
| E-mail:                                              | info@hydac.com.au     |

### Brazil

| HYDAC TECNOLO              | OGIA LTDA            |  |
|----------------------------|----------------------|--|
| Estrada Fukutaro Yida, 225 |                      |  |
| CEP 09852-060              |                      |  |
| Cooperativa                |                      |  |
| BR-São Bernardo c          | lo Campo – SAO PAULO |  |
| Telephone:                 | +55 - 11 - 4393.6600 |  |
| Fax:                       | +55 - 11 - 4393.6617 |  |
| E-mail:                    | hydac@hydac.com.br   |  |
| Homepage                   | www.hydac.com.br     |  |

## Factory default settings

If the "DFAULT" function is used for a reset, the following settings will be changed to the values shown:

| Power Up Menu | Value    | For details, see page: |
|---------------|----------|------------------------|
| RIRESS        | R        | 47                     |
| M.TIME        | 20       | 48                     |
| CRLIB         | 150 .SRE | 49                     |

The names of the measurement locations as well as all other settings are not affected by the reset.

You will find the code for the Bluetooth security check on page 63.

## **Technical Data**

| Contamination Sensor                                                                                                    |                                                                                                    |
|----------------------------------------------------------------------------------------------------|----------------------------------------------------------------------------------------------------|
| Self-diagnosis                                                                                                    | continuously with error indication via status LED and display                                                                                                    |
| Display                                                                                                    | LED, 6 / 4 / 4 digits, in 17 segment format                                                                                                    |
| Measured values for solid particle contamination                                                                                                    | ISO code / SAE class / NAS class                                                                                                    |
| Measured values for fluid temperature                                                                                                    | -25 100°C / -13 212°F                                                                                                    |
| Measured values for water saturation                                                                                                    | 0 100 %                                                                                                    |
| Measurement range                                                                                                    | Display ISO classes min. 9/8/7 … max. ISO<br>25/24/23<br>Calibrated in the range ISO 13/11/10 - ISO<br>23/21/18                                                                                                    |
| Accuracy                                                                                                    | CS: ± 1/2 ISO-Code                                                                                                    |
|                                                                                                    | AS: $\leq \pm 3\%$ over the entire measurement range                                                                                                    |
| Service Display                                                                                                    | Flow / Drive                                                                                                    |
| Measuring time programmable                                                                                                    | 10 300 Seconds                                                                                                    |
|                                                                                                    |                                                                                                    |
| Hydraulic data                                                                                                    |                                                                                                    |
| Hydraulic data<br>Suitable Fluids                                                                                                    | Mineral oil                                                                                                    |
| Hydraulic data<br>Suitable Fluids<br>Hydraulic Connectors                                                                                                    | Mineral oil                                                                                                    |
| Hydraulic data<br>Suitable Fluids<br>Hydraulic Connectors<br>INLET:                                                                                                    | Mineral oil<br>Test connector type 1604                                                                                                    |
| Hydraulic data<br>Suitable Fluids<br>Hydraulic Connectors<br>INLET:<br>OUTLET:                                                                                                    | Mineral oil<br>Test connector type 1604<br>DN7 nipple socket                                                                                                    |
| Hydraulic dataSuitable FluidsHydraulic ConnectorsINLET:OUTLET:INLET operating pressurewithout high-pressure adapterWith high pressure adaptor                                                                                                    | Mineral oil<br>Test connector type 1604<br>DN7 nipple socket<br>-0.5 45 bar / 0 650 psi<br>15 345 bar / 217 5000 psi                                                                                                    |
| Hydraulic dataSuitable FluidsHydraulic ConnectorsINLET:OUTLET:INLET operating pressurewithout high-pressure adapterWith high pressure adaptorOUTLET operating pressure                                                                                             | Mineral oil<br>Test connector type 1604<br>DN7 nipple socket<br>-0.5 45 bar / 0 650 psi<br>15 345 bar / 217 5000 psi<br>0 0.5 bar max. / 0 7.5 psi max.                                                                                                    |
| Hydraulic dataSuitable FluidsHydraulic ConnectorsINLET:OUTLET:INLET operating pressurewithout high-pressure adapterWith high pressure adaptorOUTLET operating pressureMeasurement flow rate:                                                                       | Mineral oil<br>Test connector type 1604<br>DN7 nipple socket<br>-0.5 45 bar / 0 650 psi<br>15 345 bar / 217 5000 psi<br>0 0.5 bar max. / 0 7.5 psi max.<br>30 300 ml/min (viscosity dependent)                                                                                                    |
| Hydraulic dataSuitable FluidsHydraulic ConnectorsINLET:OUTLET:INLET operating pressurewithout high-pressure adapterWith high pressure adaptorOUTLET operating pressureOUTLET operating pressurePermissible viscosity range                                         | Mineral oil<br>Test connector type 1604<br>DN7 nipple socket<br>-0.5 45 bar / 0 650 psi<br>15 345 bar / 217 5000 psi<br>0 0.5 bar max. / 0 7.5 psi max.<br>30 300 ml/min (viscosity dependent)<br>10 350 mm²/s / 46 1622 Sus<br>(for hydraulic oil up to ISO VG 68)                                                                      |
| Hydraulic dataSuitable FluidsHydraulic ConnectorsINLET:OUTLET:INLET operating pressurewithout high-pressure adapterWith high pressure adaptorOUTLET operating pressureOUTLET operating pressurePermissible viscosity rangeMaximal suction height                   | Mineral oil<br>Test connector type 1604<br>DN7 nipple socket<br>-0.5 45 bar / 0 650 psi<br>15 345 bar / 217 5000 psi<br>0 0.5 bar max. / 0 7.5 psi max.<br>30 300 ml/min (viscosity dependent)<br>10 350 mm²/s / 46 1622 Sus<br>(for hydraulic oil up to ISO VG 68)<br>1 m                                                               |
| Hydraulic dataSuitable FluidsHydraulic ConnectorsINLET:OUTLET:INLET operating pressurewithout high-pressure adapterWith high pressure adaptorOUTLET operating pressureOUTLET operating pressurePermissible viscosity rangeMaximal suction heightINLET suction hose | Mineral oil<br>Test connector type 1604<br>DN7 nipple socket<br>-0.5 45 bar / 0 650 psi<br>15 345 bar / 217 5000 psi<br>0 0.5 bar max. / 0 7.5 psi max.<br>30 300 ml/min (viscosity dependent)<br>10 350 mm²/s / 46 1622 Sus<br>(for hydraulic oil up to ISO VG 68)<br>1 m<br>DN4, open-end, color: clear-transparent, Length<br>= 0.3 m |

| Contamination Sensor |                                                          |
|----------------------|----------------------------------------------------------|
|                      | color: black, Length = 2 m (78.74 inch)                  |
| OUTLET return hose   | DN7, open-end, color: clear-transparent, Length<br>= 1 m |

| Electrical data                 |                                                |
|---------------------------------|------------------------------------------------|
| Supply voltage                  | 24 V DC, $\pm$ 20%, residual ripple $\leq$ 10% |
| Power consumption / electricity | 100 W max. / 4 A max.                          |
| IP class                        | IP 50 (open, in operation)<br>IP 67 (closed)   |
| Protection class                | III (low voltage protection)                   |

| General data              |                          |
|---------------------------|--------------------------|
| Material of sealings      | FPM                      |
| Fluid temperature range   | 0° +70° C / 32° 158° F   |
| Ambient temperature range | 0° +45° C / 32° 113° F   |
| Storage temperature range | -40° +80 C / -40° 176° F |
| Relative humidity         | max. 90%, non-condensing |
| Weight                    | ~ 13 kg                  |

## **Model Code**

|       |      |                                                  | FCU              |             | 1                | 3           | 1           | 0 | - | 4 | - 1 | U | - | AS | - | 1 |
|-------|------|--------------------------------------------------|------------------|-------------|------------------|-------------|-------------|---|---|---|-----|---|---|----|---|---|
| Prod  | uct  |                                                  |                  |             |                  |             |             |   |   |   |     |   |   |    |   |   |
| FCU   | =    | FluidControl Unit                                |                  |             |                  |             |             |   |   |   |     |   |   |    |   |   |
| Serie | s    |                                                  |                  |             |                  |             |             |   |   |   |     |   |   |    |   |   |
| 1     | =    | 1000 series, 4 particle siz                      | e char           | nne         | els              |             |             |   |   |   |     |   |   |    |   |   |
| Conta | am   | ination code                                     |                  |             |                  |             |             |   |   |   |     |   |   |    |   |   |
| 3     | =    | ISO4406:1987; NAS 1638<br>ISO4406:1999; SAE AS4  | 8<br>059 (C      | ))          |                  |             |             | - |   | _ |     |   |   |    |   |   |
| Body  | ,    |                                                  |                  |             |                  |             |             |   |   |   |     |   |   |    |   |   |
| 1     | =    | for portable use (plastic ca                     | ase wi           | ith         | a bag            | g)          |             |   |   |   |     |   |   |    |   |   |
| Fluid | s    |                                                  |                  |             |                  |             |             |   |   | _ |     |   |   |    |   |   |
| 0     | =    | petroleum-based                                  |                  |             |                  |             |             |   |   |   |     |   |   |    |   |   |
| Optic | ons  |                                                  |                  |             |                  |             |             |   |   |   |     |   |   |    |   |   |
| 4     | =    | with integrated pump                             |                  |             |                  |             |             |   |   |   |     |   |   |    |   |   |
| Supp  | ly v | voltage                                          |                  |             |                  |             |             |   |   |   |     |   |   |    |   |   |
| U     | =    | 24 V DC                                          |                  |             |                  |             |             |   |   |   |     |   |   |    |   |   |
| Integ | rat  | ed Sensor                                        |                  |             |                  |             |             |   |   |   |     |   |   |    |   |   |
| AS    | =    | AquaSensor AS 1000 ser                           | ries             |             |                  |             |             |   |   |   |     |   |   |    |   |   |
| Powe  | er s | upply adaptor                                    |                  |             |                  |             |             |   |   |   |     |   |   |    |   |   |
| 1     | =    | 100 240 V AC / 50/60 I<br>(Europe, USA/Canada, U | Hz / 1<br>K, Aus | ph:<br>stra | ase /<br>Ilia, J | 500<br>Japa | )0 m/<br>n) | A |   |   |     |   |   |    |   |   |

## **Compatible USB sticks - overview**

In the following, you will find an overview of the USB memory sticks which we have tested with the FCU 1000 for compatibility, writing speed and stability in operation.

| Manufacturer, name                     | Туре             | European Article<br>Number (EAN) | Compatible<br>with FCU | Write speed | Stability          |
|----------------------------------------|------------------|----------------------------------|------------------------|-------------|--------------------|
| HYDAC (from the delivery)              |                  |                                  | $\checkmark$           | →           | ↑                  |
|                                        |                  |                                  |                        |             |                    |
| SanDisk 2GB Cruzer Micro               | SDCZ4-2048-E11   | 619659023034                     | $\checkmark$           | 7           |                    |
| Emtec Flash Drive USB 2.0 1GB          | EKMMD1GC150B     | 3126170043658                    | $\checkmark$           | →           | <b>→</b>           |
| Hama Piko Business 1GB                 | 00090845         | 4007249908452                    | $\checkmark$           | 7           | $\mathbf{\Psi}$    |
| Silicon Power 2GB Ultima-II            | SP002GBUF2M01V1S | 4710700395035                    | $\checkmark$           |             | 7                  |
| Platinum ultra high performance<br>2GB |                  | 4027927775046                    | $\checkmark$           | 7           | <b>→</b>           |
| CnMemory USB-Stick 2GB                 | 85114_2GB        | 4040348851144                    | $\checkmark$           | 7           | 7                  |
| Freecom Data Bar 1GB                   | 29321 / 1GB      | 4021801293213                    | $\checkmark$           | →           | <b>→</b>           |
| Intenso USBDRIVE 1GB                   |                  | 4034303006397                    | $\checkmark$           | <b>→</b>    | <b>1</b>           |
| PNY attaché premium 4GB                | P-FD4GBA2M7-BX   | 3536401508618                    | $\checkmark$           | 7           | $\mathbf{\Lambda}$ |
| Sony Microvault Click 2GB              | USM2GL           | 027242737105                     | $\checkmark$           | 7           | <b>→</b>           |
| Sony Microvault Click 2GB              | USM2GLX          | 027242737204                     | $\checkmark$           |             | <b>→</b>           |
| Transcend JetFlash T5 2GB              | TS2GJFT5T        | 0760557814030                    | $\checkmark$           |             | $\mathbf{\Psi}$    |
| TDK Trans-IT 2GB                       | UFD-2GBUEBBL     | 4902030780036                    | $\checkmark$           |             | 7                  |
| ExcelStor Gstor Mini 8GB               | GSMS7008         | 6935758606102                    | $\checkmark$           | <b>→</b>    | <b>→</b>           |
| CnMemory Micro X 512MB                 |                  |                                  | $\checkmark$           | 7           | 7                  |
| Transcend JetFlash V30 8GB             |                  |                                  | $\checkmark$           | 7           | 7                  |
| Kingston Traveler Mini Slim 2GB        | DTMSB/2GB        | 740617131956                     | ×                      |             |                    |
| SanDisk 2GB Cruzer Micro               | SDCZ6-2048-E11WT | 619659025724                     | ×                      |             |                    |
| Emtec Flash Drive USB 2.0 1GB          | EKMMD1GM200EM    | 3126170058126                    | x                      |             |                    |

Explanation:

| $\checkmark$ | Compatible with the FCU 1000     |              | Excellent |
|--------------|----------------------------------|--------------|-----------|
| ×            | Not compatible with the FCU 1000 | 7            | Good      |
|              |                                  | ►            | Ok        |
|              |                                  | $\mathbf{+}$ | Bad       |

# EC declaration of conformity

|                                                                                                    | FILTER SYSTEMS<br>HYDAC FILTER SYSTEMS GMBH<br>Postfach 12 51<br>66273 Sulzbach / Saar<br>Germany |                                                                                                    |                                |  |  |  |  |  |  |  |
|----------------------------------------------------------------------------------------------------|---------------------------------------------------------------------------------------------------|----------------------------------------------------------------------------------------------------|--------------------------------|--|--|--|--|--|--|--|
|                                                                                                    | Industriegebiet<br>66280 Sulzbach / Saar<br>Germany                                               |                                                                                                    |                                |  |  |  |  |  |  |  |
|                                                                                                    | Telefon: ++49 (0) 6897 5<br>Internet: www.hydac.con                                               | i09 01<br>n                                                                                                    |                                |  |  |  |  |  |  |  |
| EC declaration                                                                                                    |                                                                                                   | ty<br>mated product, on the basis of                                                                                     | FS / 20 / 09                   |  |  |  |  |  |  |  |
| construction, and in fundamental safety                                                                                                    | the version which we<br>and health requirement                                                    | have brought to market, corre-<br>nts contained in the standards l                                                       | sponds to the<br>listed below. |  |  |  |  |  |  |  |
| Any modification of declaration to lose i                                                                                                    | this product that is no<br>ts validity.                                                           | ot coordinated with us in writing                                                                                        | g will cause this              |  |  |  |  |  |  |  |
|                                                                                                    |                                                                                                   |                                                                                                    |                                |  |  |  |  |  |  |  |
| Description                                                                                                    |                                                                                                   | FluidControl Unit                                                                                                    |                                |  |  |  |  |  |  |  |
| Description<br>Type                                                                                                    |                                                                                                   | FluidControl Unit<br>FCU1000 Series                                                                                      |                                |  |  |  |  |  |  |  |
| Description<br>Type<br>Part no.                                                                                                    |                                                                                                   | FluidControl Unit<br>FCU1000 Series<br>-                                                                                 |                                |  |  |  |  |  |  |  |
| Description<br>Type<br>Part no.<br>Serial-no.                                                                                                    |                                                                                                   | FluidControl Unit<br>FCU1000 Series<br>-<br>-                                                                            |                                |  |  |  |  |  |  |  |
| Description<br>Type<br>Part no.<br>Serial-no.                                                                                                    |                                                                                                   | FluidControl Unit<br>FCU1000 Series<br>-<br>-<br>2006/42/EG                                                              |                                |  |  |  |  |  |  |  |
| Description<br>Type<br>Part no.<br>Serial-no.<br>EU Machinery Directive                                                                                                    | t Regulations                                                                                     | FluidControl Unit<br>FCU1000 Series<br>-<br>-<br>2006/42/EG<br>2006/95/EG                                                |                                |  |  |  |  |  |  |  |
| Description<br>Type<br>Part no.<br>Serial-no.<br>EU Machinery Directive<br>EU Electrical Equipment<br>EMC Guideline                                                                                                    | t Regulations                                                                                     | FluidControl Unit<br>FCU1000 Series<br>-<br>-<br>2006/42/EG<br>2006/95/EG<br>2004/108/EG                                 |                                |  |  |  |  |  |  |  |
| Description<br>Type<br>Part no.<br>Serial-no.<br>EU Machinery Directive<br>EU Electrical Equipmen<br>EMC Guideline                                                                                                    | t Regulations                                                                                     | FluidControl Unit<br>FCU1000 Series<br>-<br>-<br>2006/42/EG<br>2006/95/EG<br>2004/108/EG                                 |                                |  |  |  |  |  |  |  |
| Description<br>Type<br>Part no.<br>Serial-no.<br>EU Machinery Directive<br>EU Electrical Equipmen<br>EMC Guideline                                                                                                    | t Regulations                                                                                     | FluidControl Unit<br>FCU1000 Series<br>-<br>-<br>2006/42/EG<br>2006/95/EG<br>2004/108/EG                                 |                                |  |  |  |  |  |  |  |
| Description<br>Type<br>Part no.<br>Serial-no.<br>EU Machinery Directive<br>EU Electrical Equipmen<br>EMC Guideline                                                                                                    | t Regulations                                                                                     | FluidControl Unit<br>FCU1000 Series<br>-<br>-<br>2006/42/EG<br>2006/95/EG<br>2004/108/EG                                 |                                |  |  |  |  |  |  |  |
| Description<br>Type<br>Part no.<br>Serial-no.<br>EU Machinery Directive<br>EU Electrical Equipment<br>EMC Guideline                                                                                                    | t Regulations                                                                                     | FluidControl Unit<br>FCU1000 Series<br>-<br>-<br>2006/42/EG<br>2006/95/EG<br>2004/108/EG                                 |                                |  |  |  |  |  |  |  |
| Description<br>Type<br>Part no.<br>Serial-no.<br>EU Machinery Directive<br>EU Electrical Equipmen<br>EMC Guideline                                                                                                    | t Regulations                                                                                     | FluidControl Unit<br>FCU1000 Series<br>-<br>-<br>2006/42/EG<br>2006/95/EG<br>2004/108/EG                                 |                                |  |  |  |  |  |  |  |
| Description<br>Type<br>Part no.<br>Serial-no.<br>EU Machinery Directive<br>EU Electrical Equipmen<br>EMC Guideline                                                                                                    | t Regulations                                                                                     | FluidControl Unit<br>FCU1000 Series<br>-<br>-<br>2006/42/EG<br>2006/95/EG<br>2004/108/EG                                 |                                |  |  |  |  |  |  |  |
| Description<br>Type<br>Part no.<br>Serial-no.<br>EU Machinery Directive<br>EU Electrical Equipment<br>EMC Guideline                                                                                                    | t Regulations                                                                                     | FluidControl Unit<br>FCU1000 Series<br>-<br>-<br>2006/42/EG<br>2006/95/EG<br>2004/108/EG                                 |                                |  |  |  |  |  |  |  |
| Description Type Part no. Serial-no. EU Machinery Directive EU Electrical Equipmen EMC Guideline 2009-12-01 Date                                                                                                    | t Regulations                                                                                     | FluidControl Unit<br>FCU1000 Series<br>-<br>-<br>2006/42/EG<br>2006/95/EG<br>2004/108/EG                                 |                                |  |  |  |  |  |  |  |
| Description Type Part no. Serial-no. EU Machinery Directive EU Electrical Equipment EMC Guideline 2009-12-01 Date                                                                                                    | t Regulations                                                                                     | FluidControl Unit<br>FCU1000 Series<br>-<br>-<br>2006/42/EG<br>2006/95/EG<br>2004/108/EG                                 |                                |  |  |  |  |  |  |  |
| Description Type Part no. Serial-no. EU Machinery Directive EU Electrical Equipment EMC Guideline 2009-12-01 Date Eventue director                                                                                                    | t Regulations                                                                                     | FluidControl Unit<br>FCU1000 Series<br>-<br>-<br>2006/42/EG<br>2006/95/EG<br>2004/108/EG                                 |                                |  |  |  |  |  |  |  |
| Description Type Part no. Serial-no. EU Machinery Directive EU Electrical Equipmen EMC Guideline 2009-12-01 Date Executive director: Mathias Dieler, DplKfm, Wolfgang Having                                                                                                    | t Regulations                                                                                     | FluidControl Unit<br>FCU1000 Series<br>-<br>-<br>2006/42/EG<br>2006/95/EG<br>2004/108/EG<br>2004/108/EG<br>(CE official) |                                |  |  |  |  |  |  |  |
| Description Type Part no. Serial-no. EU Machinery Directive EU Electrical Equipment EMC Guideline 2009-12-01 Date Executive director: Mathias Dieter, Dipl.Km. Wolfgang Heerin g Registered seat of company: 66280 Sut2bach /: Registered seat of company: 66280 Sut2bach /:                                                                                                    | t Regulations                                                                                     | FluidControl Unit         FCU1000 Series         -         -         2006/42/EG         2006/95/EG         2004/108/EG   | h / Saar                       |  |  |  |  |  |  |  |
| Description Type Part no. Serial-no. EU Machinery Directive EU Electrical Equipment EMC Guideline 2009-12-01 Date Executive director: Mathias Dieter, Dipl.Kfm. Wolfgang Haering g Registerd Seat of company: 66280 Sutzbach /: Registerd Seat of company: 66280 Sutzbach /: Registerd Seat of company: 66280 Sutzbach /: Registerd Seat of company: 66280 Sutzbach /: Registerd Seat of company: 66280 Sutzbach /: Registerd Seat of company: 66280 Sutzbach /: Registerd Seat of company: 66280 Sutzbach /: Registerd Seat Of company: 66280 Sutzbach /: Registerd Seat of company: 66280 Sutzbach /: Registerd Seat of company: 66280 Sutzbach /: Registerd Seat Of company: 66280 Sutzbach /: Registerd Seat Of comp | t Regulations                                                                                     | FluidControl Unit         FCU1000 Series         -         -         2006/42/EG         2006/95/EG         2004/108/EG   | h/Saar                         |  |  |  |  |  |  |  |

| <br> | <br> |      |      | <br> | <br> | <br> |      |  |
|------|------|------|------|------|------|------|------|--|
| <br> | <br> |      |      | <br> | <br> |      |      |  |
|      |      |      |      |      |      |      |      |  |
|      |      |      |      |      |      |      |      |  |
| <br> | <br> | <br> |      | <br> | <br> |      |      |  |
| <br> | <br> |      |      | <br> | <br> |      |      |  |
| <br> | <br> | <br> |      | <br> | <br> | <br> |      |  |
| <br> | <br> | <br> |      | <br> | <br> |      |      |  |
| <br> | <br> |      |      | <br> | <br> |      |      |  |
| <br> | <br> |      |      | <br> | <br> | <br> |      |  |
| <br> | <br> | <br> | <br> | <br> | <br> | <br> | <br> |  |
|      |      |      |      |      |      |      |      |  |
|      |      |      |      |      |      |      |      |  |
|      |      |      |      |      |      |      |      |  |
| <br> | <br> | <br> |      | <br> | <br> |      |      |  |
| <br> | <br> | <br> |      | <br> | <br> |      |      |  |
|      |      |      |      |      |      |      |      |  |
|      |      |      |      |      |      |      |      |  |

| <br> | <br> |      |      | <br> | <br> | <br> |      |  |
|------|------|------|------|------|------|------|------|--|
| <br> | <br> |      |      | <br> | <br> |      |      |  |
|      |      |      |      |      |      |      |      |  |
|      |      |      |      |      |      |      |      |  |
| <br> | <br> | <br> |      | <br> | <br> |      |      |  |
| <br> | <br> |      |      | <br> | <br> |      |      |  |
| <br> | <br> | <br> |      | <br> | <br> | <br> |      |  |
| <br> | <br> | <br> |      | <br> | <br> |      |      |  |
| <br> | <br> |      |      | <br> | <br> |      |      |  |
| <br> | <br> |      |      | <br> | <br> | <br> |      |  |
| <br> | <br> | <br> | <br> | <br> | <br> | <br> | <br> |  |
|      |      |      |      |      |      |      |      |  |
|      |      |      |      |      |      |      |      |  |
|      |      |      |      |      |      |      |      |  |
| <br> | <br> | <br> |      | <br> | <br> |      |      |  |
| <br> | <br> | <br> |      | <br> | <br> |      |      |  |
|      |      |      |      |      |      |      |      |  |
|      |      |      |      |      |      |      |      |  |

| <br> | <br> |      |      | <br> | <br> | <br> |      |  |
|------|------|------|------|------|------|------|------|--|
| <br> | <br> |      |      | <br> | <br> |      |      |  |
|      |      |      |      |      |      |      |      |  |
|      |      |      |      |      |      |      |      |  |
| <br> | <br> | <br> |      | <br> | <br> |      |      |  |
| <br> | <br> |      |      | <br> | <br> |      |      |  |
| <br> | <br> | <br> |      | <br> | <br> | <br> |      |  |
| <br> | <br> | <br> |      | <br> | <br> |      |      |  |
| <br> | <br> |      |      | <br> | <br> |      |      |  |
| <br> | <br> |      |      | <br> | <br> | <br> |      |  |
| <br> | <br> | <br> | <br> | <br> | <br> | <br> | <br> |  |
|      |      |      |      |      |      |      |      |  |
|      |      |      |      |      |      |      |      |  |
|      |      |      |      |      |      |      |      |  |
| <br> | <br> | <br> |      | <br> | <br> |      |      |  |
| <br> | <br> | <br> |      | <br> | <br> |      |      |  |
|      |      |      |      |      |      |      |      |  |
|      |      |      |      |      |      |      |      |  |

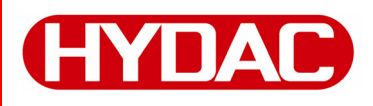

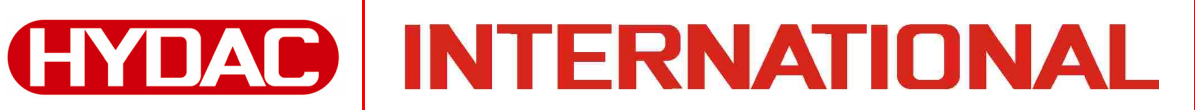

#### HYDAC FILTER SYSTEMS GMBH Industriegebiet 66280 Sulzbach/Saar Germany

Postfach 1251 66273 Sulzbach/Saar Germany

Phone: +49 (0) 6897 509 01 Central Fax: +49 (0) 6897 509 846 Technical Department +49 (0) 6897 509 577 (Sales Department) Fax:

Internet: www.hydac.com E-Mail: filtersystems@hydac.com